BioDiscovery Nexus Training Course

### **Nexus Copy Number Training**

Andrea O'Hara, Ph.D.

BioDiscovery, Inc.

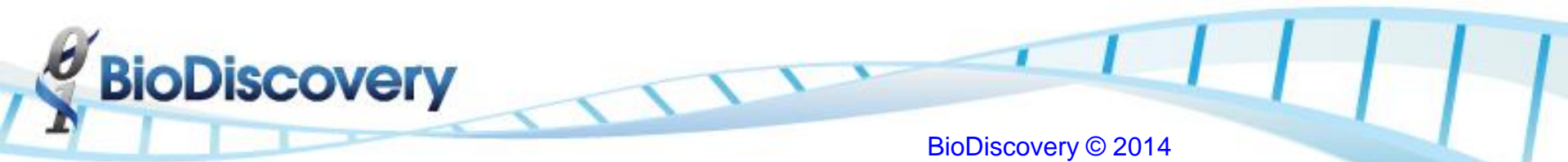

### Agenda

- Copy number analysis overview
- Downstream analysis
  - Visual inspection for changes of interest (chromothripsis) and ploidy
  - Identifying frequent and significant peaks (STAC, GISTIC)
  - Identifying significant co-occurring alterations
  - Comparing groups to find significant differences
- Nexus DB
  - Querying and downloading TCGA data
- Project set-up and processing
  - Create Project
  - Process samples
  - Add annotation

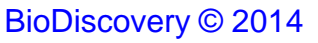

### Copy number analysis overview

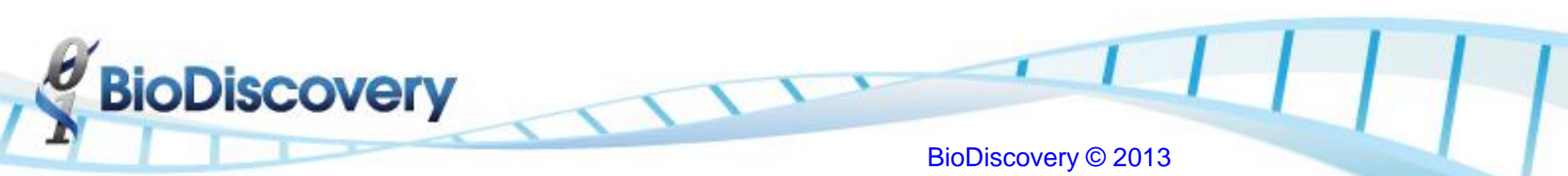

### Mapping of probes to genome

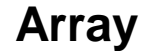

**BioDiscovery** 

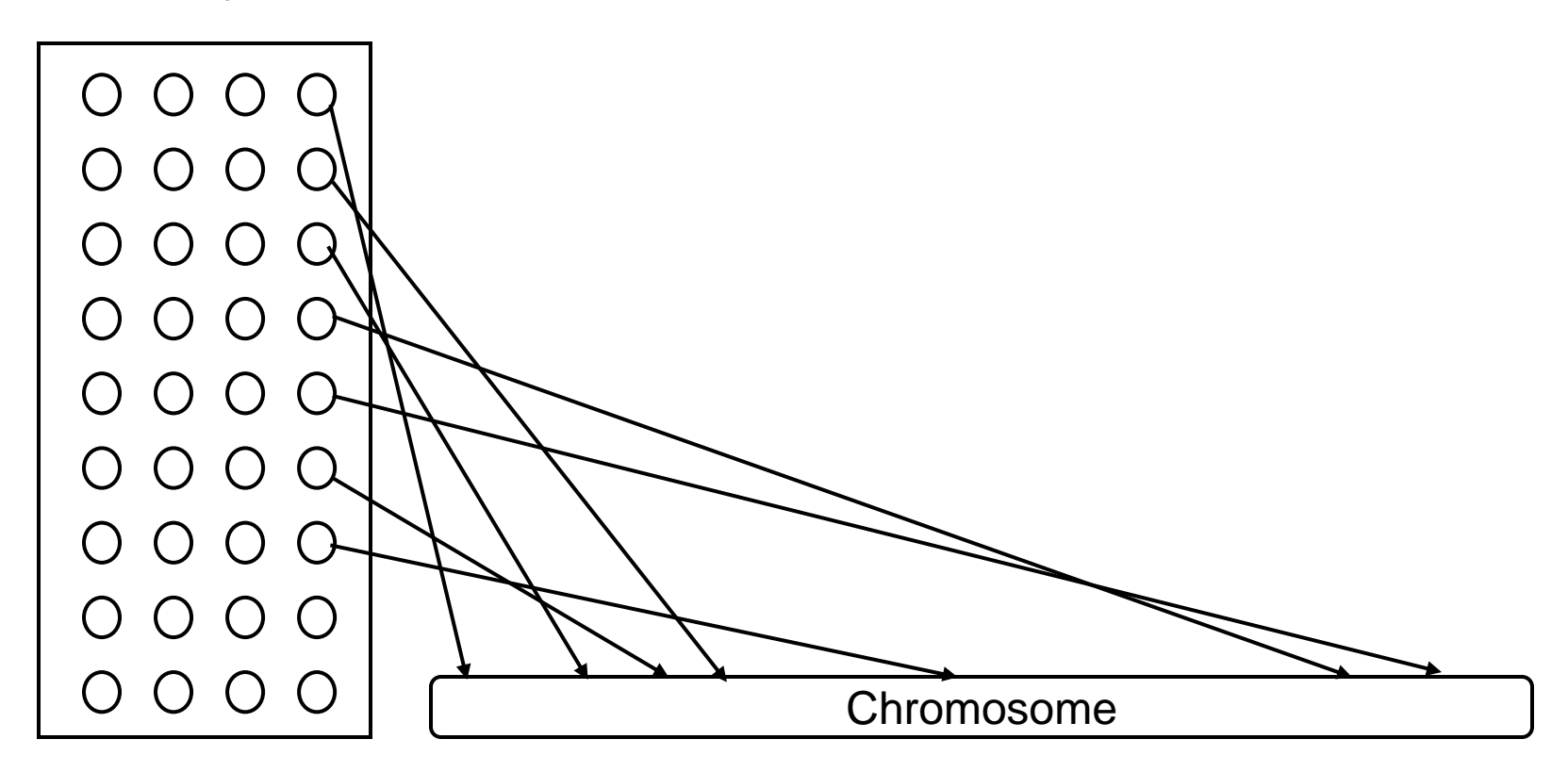

### **Plotting the Log Ratios**

• Experiment results in a table (Two-color array like Agilent):

| Probe<br>Location | Expr. | Control | Ratio | Log Ratio |
|-------------------|-------|---------|-------|-----------|
| Chr1:10-20        | 150   | 100     | 3/2   | +0.57     |
| Chr1:50-60        | 300   | 200     | 3/2   | +0.57     |
| Chr1:70-90        | 500   | 500     | 2/2   | 0         |
| Chr1:100-120      | 60    | 60      | 2/2   | 0         |
| Chr1:250-300      | 500   | 1000    | 1/2   | -1        |

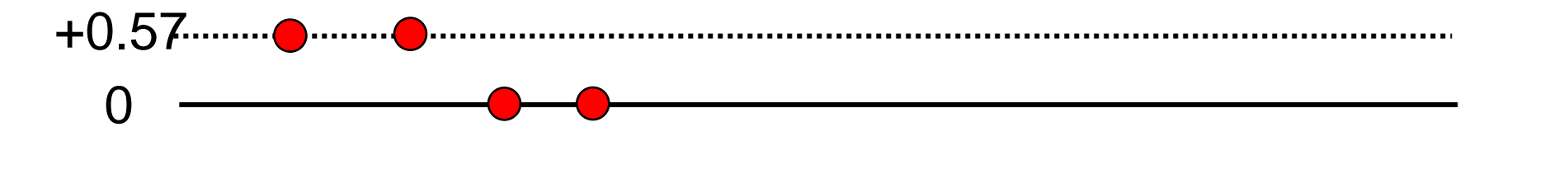

**BioDiscovery** 

### **SNP** Array Data

- SNP arrays use short oligos to interrogate a single SNP. However, the signal strength from the probe can be used for Copy Number estimation
- SNP Arrays are single color but a pool of arrays can be used to form a "reference" intensity value for a probe
- These platforms can also determine the zygosity of the probe as AA, AB, or BB
- Provided by Affymetrix and Illumina

covery

### **Nexus Copy Number Workflow**

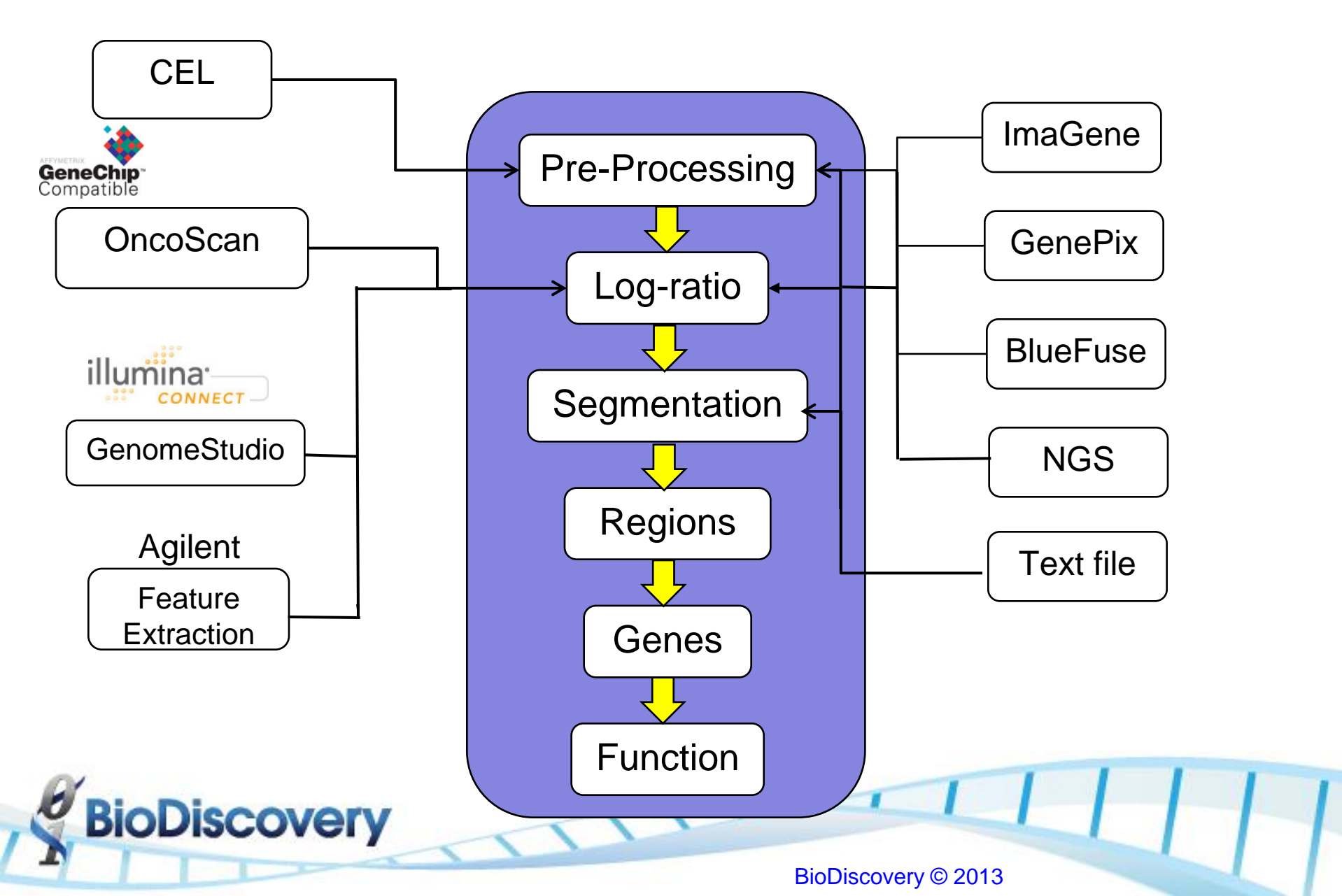

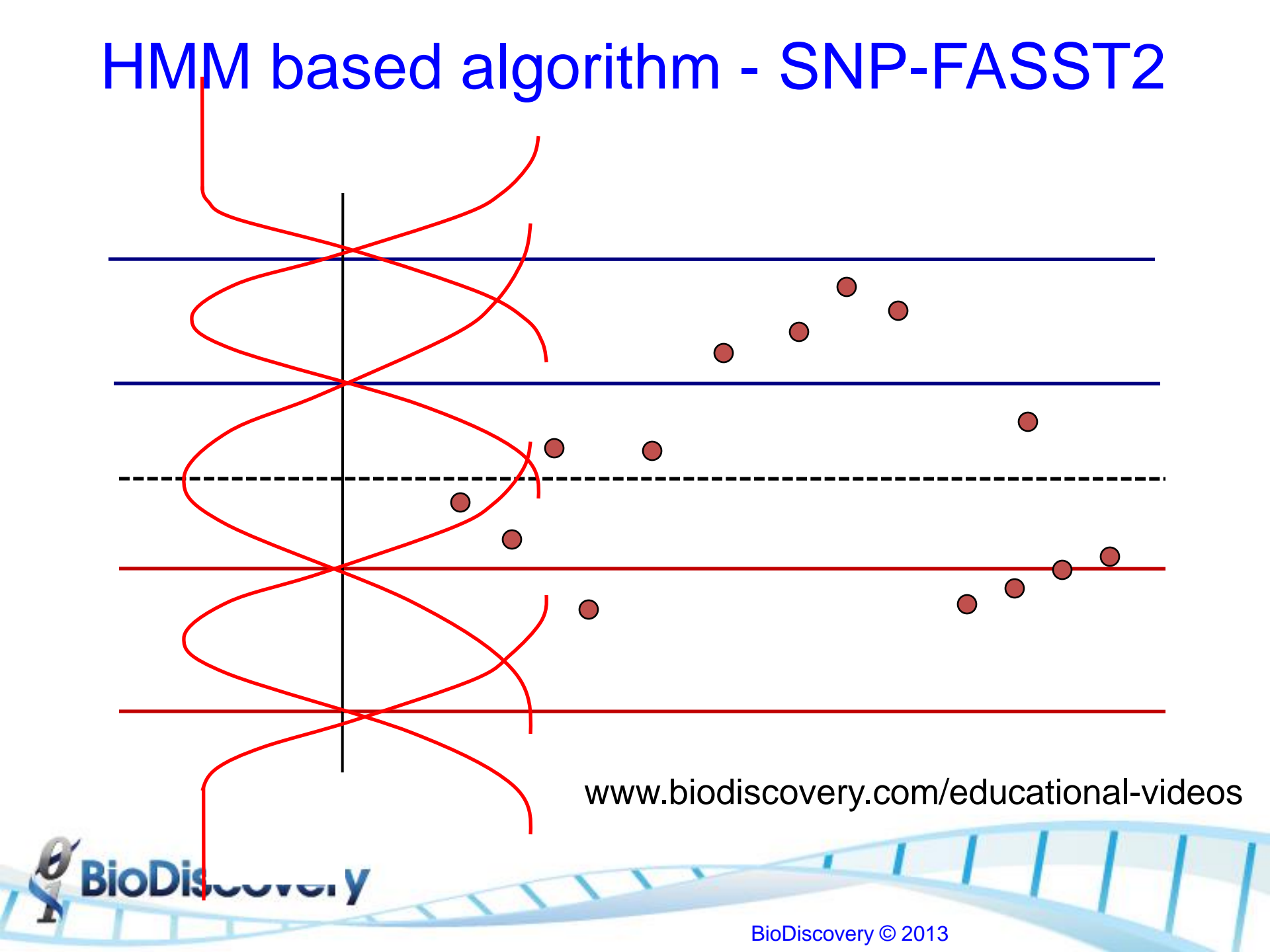

### Segmenting the Probes

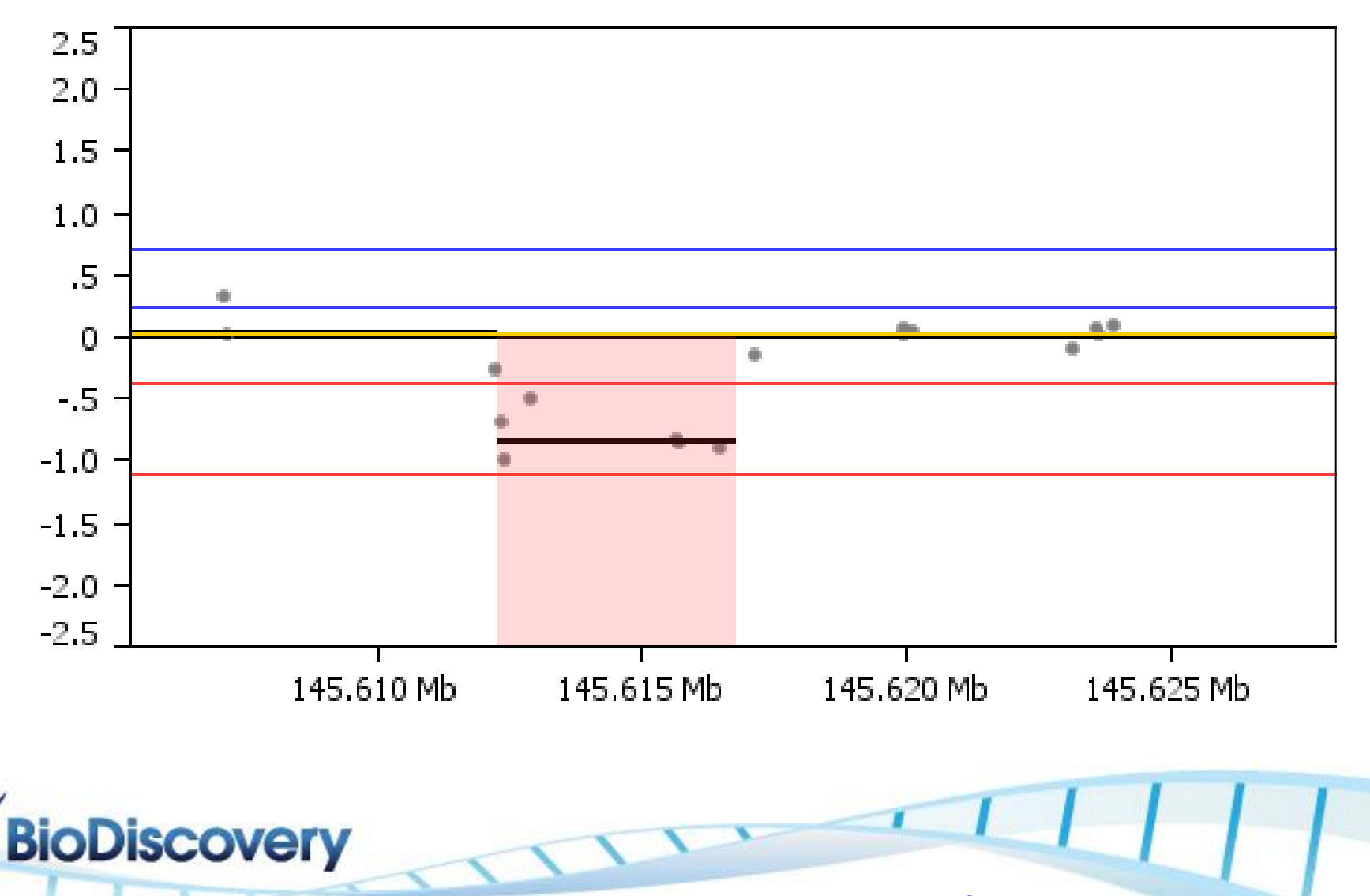

### **B-Allele Freq. Bands**

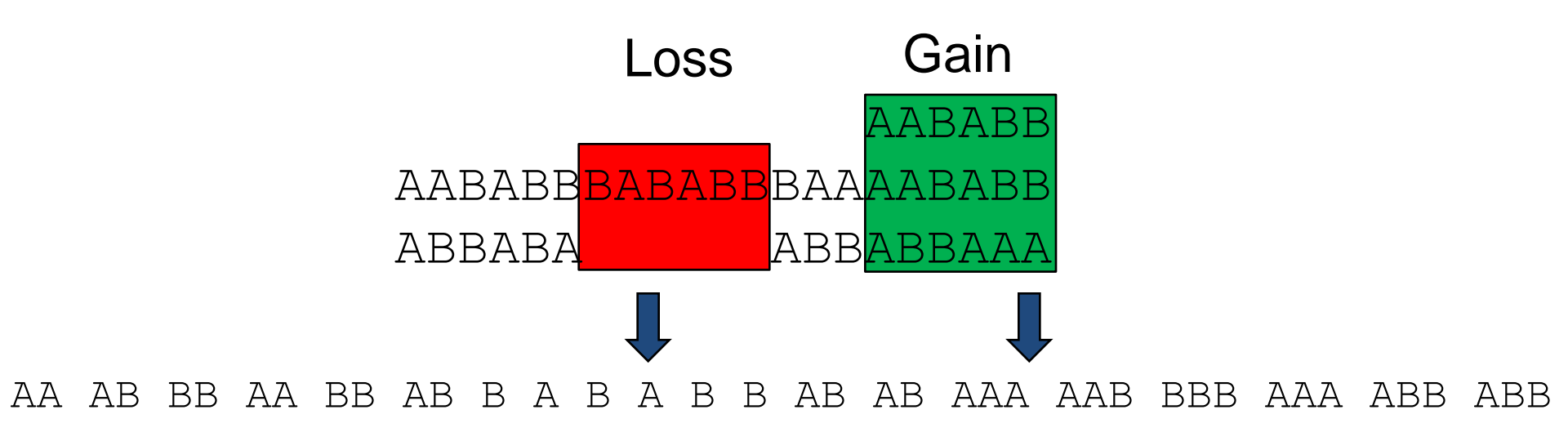

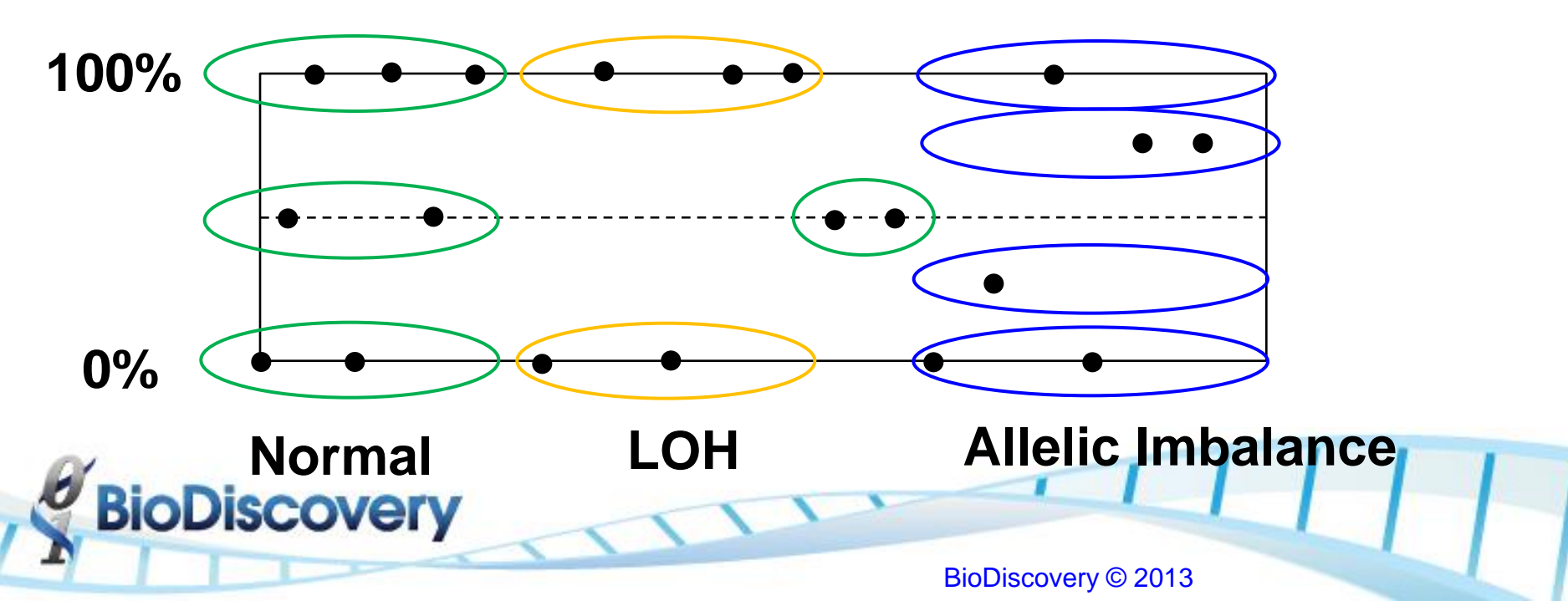

### TCGA Premier and Nexus DB

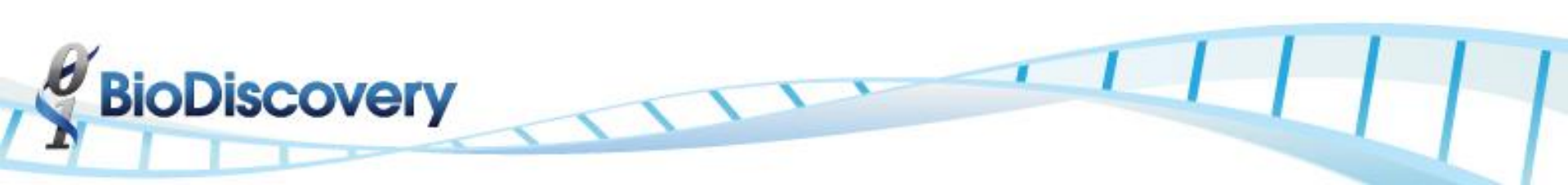

### Nexus DB – Web-based Repository of Nexus Projects

- Secure and redundant back-up and archive projects
- Allow for queries across multiple project
  - Based on sample phenotype or genotype
- Download datasets that are ready to be analyzed immediately (e.g. TCGA, etc.)
- Share projects with collaborators

scovery

### The Cancer Genome Atlas (TCGA)

### 26 Tumor Types (+6)

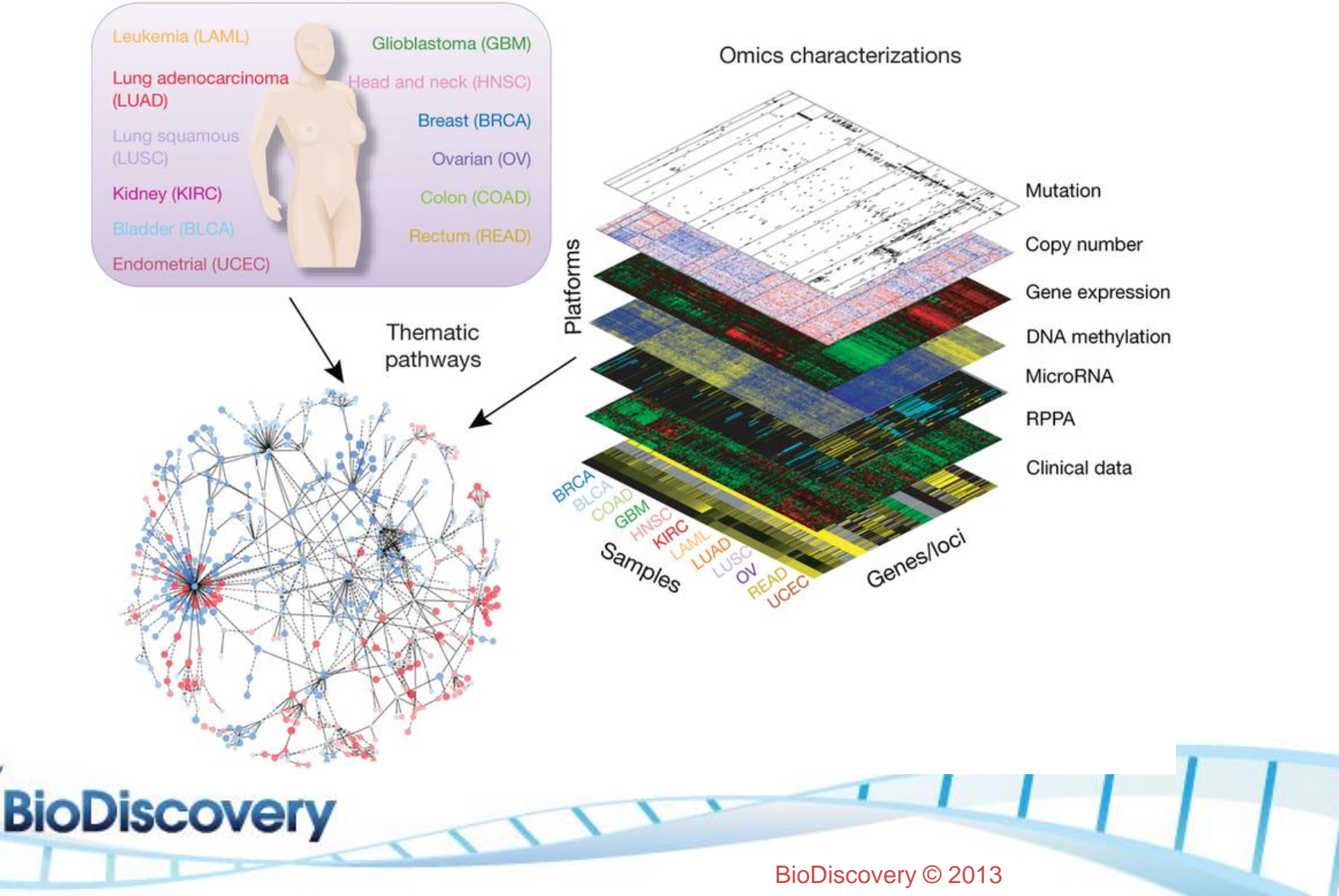

### TCGA Data in Nexus DB

- Nexus project has been created for each cancer type
  - Level 3 (data processed by TCGA pipeline)
  - Level 1 (reprocessed and curated for ploidy and QC)
- Nexus Copy Number users can:

scovery

- Query this data to identify samples and frequency of events meeting query criteria
- Download any of the samples to a local Nexus Copy Number project to integrate with other data or by themselves and perform aggregate analysis

### Nexus DB Access

| 👺 Nexus Copy Number - Esop                                                        | hageal Cancer Pi | roject (Human NC | BI Build 36.1)   | - 🗇 🗙 |  |  |  |  |  |  |
|-----------------------------------------------------------------------------------|------------------|------------------|------------------|-------|--|--|--|--|--|--|
| File Nexus DB Help                                                                |                  |                  |                  |       |  |  |  |  |  |  |
| Data Set Comparisons External Data Results Nexus DB                               |                  |                  |                  |       |  |  |  |  |  |  |
|                                                                                   |                  | NX               | Register Account |       |  |  |  |  |  |  |
| 🖉 Login 🗙                                                                         |                  | First Name       | John             |       |  |  |  |  |  |  |
|                                                                                   |                  | Last Name        | Doe              |       |  |  |  |  |  |  |
| Username                                                                          |                  | Email            | jdoe@mdacc.org   |       |  |  |  |  |  |  |
| Password NDB                                                                      |                  | Domain           | NDB              |       |  |  |  |  |  |  |
| Ok Cancel                                                                         | Log in           | Address          |                  |       |  |  |  |  |  |  |
| Register Account Forgot Password                                                  |                  | Phone            |                  |       |  |  |  |  |  |  |
|                                                                                   |                  |                  | Submit Cancel    |       |  |  |  |  |  |  |
| User name: tcga_training<br>Password: TCGAtraining14! <u>http://chilp.it/0205</u> |                  |                  |                  |       |  |  |  |  |  |  |
| BioDiscovery                                                                      |                  |                  |                  |       |  |  |  |  |  |  |

### Nexus DB Data Download

| <b>N</b>           | Ne                                                         | xus Copy Number - Es      | ophageal Cancer Pro        | oject (Human NCBI B | uild 36.1)            |                             |        | _ 0                  | x |
|--------------------|------------------------------------------------------------|---------------------------|----------------------------|---------------------|-----------------------|-----------------------------|--------|----------------------|---|
| File Nexus DB Hel  | p                                                          |                           |                            |                     |                       |                             |        |                      |   |
| Data Set Compariso | ns External Data Results Nexus DB                          |                           |                            |                     |                       |                             |        |                      |   |
|                    |                                                            |                           |                            |                     |                       |                             |        |                      | _ |
| My Projects        | Visible Projects My Groups Change Password                 |                           |                            |                     |                       |                             |        |                      |   |
| Select             | Refresh Filter Download                                    |                           |                            |                     |                       |                             |        |                      |   |
|                    |                                                            |                           | 1                          |                     |                       |                             |        |                      | _ |
| Query              | Name 🔽                                                     | Description               | Key words                  | Samples             | Organism              | Platform                    | Owner  | Groups               | ₽ |
|                    | TCGA-OV-Harvard                                            | TCGA OV data run on the   | . OV, tumor, TCGA, Harvard | 489                 | Human NCBI Build 36.1 | Agilent                     | craig  | TCGA,BDI Employees   | 3 |
|                    | TCGA-OV-Broad                                              | TCGA OV samples run at t  | tumor, OV, TCGA, Affy      | 429                 | Human NCBI Build 36.1 | Affymetrix                  | craig  | TCGA,BDI Employees   | 3 |
|                    | TCGA-GBM-Stanford                                          | TGCA data for GBM run o   | GBM, cancer, Illumina, H   | 157                 | Human NCBI Build 36.1 | Illumina                    | craig  | TCGA,BDI Employees   | 3 |
|                    | TCGA-GBM-Hudson                                            | TCGA GBM Tumor samples    | . TCGA,Human,cancer,       | 270                 | Human NCBI Build 36.1 | Illumina                    | craig  | TCGA,BDI Employees   | 3 |
|                    | TCGA-GBM-Harvard                                           | TCGA GBM sample run on    | tumor, GBM, TCGA, brain    | 370                 | Human NCBI Build 36.1 | Agilent                     | craig  | TCGA,BDI Employees   | ; |
|                    | TCGA Uterine Corpus Endometrioid Carcinoma Level 3 project | TCGA Uterine Corpus End   | Uterine, Corpus, Endom     | 862                 | Human NCBI Build 37   | Affymetrix,Level 3          | raja   | BDI Employees,Public | : |
|                    | TCGA Thyroid Carcinoma Level 3 project                     | TCGA Thyroid Carcinoma    | Thyroid, TCGA, Carcinoma   | 463                 | Human NCBI Build 37   | Affymetrix,Level 3          | raja   | BDI Employees,Public | 2 |
|                    | TCGA Stomach Adenocarcinoma Level 3 project                | TCGA Stomach Adenocarc    | . TCGA, Adenoarcinoma,     | 274                 | Human NCBI Build 37   | Affymetrix,Level 3          | raja   | BDI Employees,Public | - |
|                    | TCGA Skin Cutaneous Melanoma Level 3 project               | TCGA Skin Cutaneous Mel   | TCGA, Skin, Cutaneous,     | 437                 | Human NCBI Build 37   | Affymetrix,Level 3          | raja   | BDI Employees,Public | : |
|                    | TCGA Rectal Adenocarcinoma Level 3 project                 | TCGA Rectal Adenocarcin   | TCGA, Adenoarcinoma,       | 314                 | Human NCBI Build 37   | Affymetrix,Level 3          | raja   | BDI Employees,Public | : |
|                    | TCGA Prostate Adenocarcinoma Level 3 project               | TCGA Prostate Adenocarc   | . TCGA, Prostate, Adeno    | 211                 | Human NCBI Build 37   | Affymetrix,Level 3          | raja   | BDI Employees,Public | : |
|                    | TCGA Pancreatic Adenocarcinoma Level 3 project             | TCGA Pancreatic Adenoca   | . TCGA, Adenoarcinoma,     | 26                  | Human NCBI Build 37   | Affymetrix,Level 3          | raja   | BDI Employees,Public | : |
|                    | TCGA Ovarian Serous Cystadenocarcinoma Level 3 project     | TCGA Ovarian Serous Cys   | . Ovarian, Serous Cystad   | 4,220               | Human NCBI Build 37   | Agilent, Affymetrix, Illumi | . raja | BDI Employees,Public | : |
|                    | TCGA Lung Squamous Cell Carcinoma Level 3 project          | TCGA Lung Squamous Cell   | . TCGA, Lung, Squamous     | 605                 | Human NCBI Build 37   | Affymetrix,Level 3          | raja   | BDI Employees,Public | : |
|                    | TCGA Liver Hepatocellular Carcinoma Level 3 project        | TCGA Liver Hepatocellular | TCGA, Liver, Hepatocell    | 130                 | Human NCBI Build 37   | Affymetrix,Level 3          | raja   | BDI Employees,Public | : |
|                    | TCGA Kidney Renal Papillary Cell Carcinoma Level 3 project | TCGA Kidney Renal Papilla | . TCGA, Kidney, Renal, P   | 164                 | Human NCBI Build 37   | Affymetrix,Level 3          | raja   | BDI Employees,Public | : |
|                    | TCGA Kidney Renal Clear Cell Carcinoma Level 3 project     | TCGA Kidney Renal Clear   | Kidney, Renal, Clear Cel   | 1,032               | Human NCBI Build 37   | Affymetrix,Level 3          | raja   | BDI Employees,Public | : |
|                    | TCGA Head and Neck Squamous Cell Carcinoma Level 3 project | TCGA Neck Squamous Cell   | Head, TCGA, Neck, Car      | 628                 | Human NCBI Build 37   | Affymetrix,Level 3          | raja   | BDI Employees,Public | : |
|                    | TCGA Glioblastoma level 3 project                          | TCGA Glioblastoma. Level  | Glioblastoma, TCGA, GBM    | 3,540               | Human NCBI Build 37   | Agilent, Affymetrix, Illumi | . raja | BDI Employees,Public | : |
|                    | TCGA GBM Affymetrix Paired project                         | TCGA GBM paired sample    | TCGA, GBM, paired          | 481                 | Human NCBI Build 37   | Affymetrix                  | raja   | BDI Employees        |   |
|                    | TCGA Colon Adenocarcinoma Levele 3 project                 | TCGA Colon Adenocarcino   | TCGA. Colom. Adenocar      | 875                 | Human NCBI Build 37   | Affvmetrix.Level 3          | raia   | BDI Employees.Public |   |

1

Ready

### Nexus DB Data Download

|   |     | Select          | Download Downloa             | d & View Email                              | Samples :605 / Selected: 6   |     |  |  |
|---|-----|-----------------|------------------------------|---------------------------------------------|------------------------------|-----|--|--|
|   | Id  | Data Type       | Name                         | tobacco_smoking_history_indicator           | diagnosis                    | bcr |  |  |
| • | 000 | TCGA_Level3_seg | TCGA-18-3406-01A-01D-0978-01 | Current reformed smoker for < or = 15 years | Lung Squamous Cell Carcinoma |     |  |  |
| • | 001 | TCGA_Level3_seg | TCGA-18-3406-11A-01D-0978-01 | Current reformed smoker for < or = 15 years | Lung Squamous Cell Carcinoma | TCO |  |  |
| • | 002 | TCGA_Level3_seg | TCGA-18-3407-01A-01D-0978-01 | Current reformed smoker for > 15 years      | Lung Squamous Cell Carcinoma | тсе |  |  |
| < | 003 | TCGA_Level3_seg | TCGA-18-3407-01A-01D-1969-01 | Current reformed smoker for > 15 years      | Lung Squamous Cell Carcinoma | TCO |  |  |
| < | 004 | TCGA_Level3_seg | TCGA-18-3407-11A-01D-0978-01 | Current reformed smoker for > 15 years      | Lung Squamous Cell Carcinoma | TCG |  |  |
| • | 005 | TCGA_Level3_seg | TCGA-18-3408-01A-01D-0978-01 | Current reformed smoker for < or = 15 years | Lung Squamous Cell Carcinoma | тсе |  |  |
| • | 006 | TCGA_Level3_seg | TCGA-18-3408-11A-01D-0978-01 | Current reformed smoker for < or = 15 years | Lung Squamous Cell Carcinoma | тсе |  |  |
| • | 007 | TCGA_Level3_seg | TCGA-18-3409-01A-01D-0978-01 | Current reformed smoker for > 15 years      | Lung Squamous Cell Carcinoma | тсо |  |  |
| • | 008 | TCGA_Level3_seg | TCGA-18-3409-11A-01D-0978-01 | Current reformed smoker for > 15 years      | Lung Squamous Cell Carcinoma | тсо |  |  |
| < | 009 | TCGA_Level3_seg | TCGA-18-3410-01A-01D-0978-01 | Current reformed smoker for > 15 years      | Lung Squamous Cell Carcinoma | TCO |  |  |
| < | 010 | TCGA_Level3_seg | TCGA-18-3410-01A-01D-1969-01 | Current reformed smoker for > 15 years      | Lung Squamous Cell Carcinoma | тсо |  |  |
| < | 011 | TCGA_Level3_seg | TCGA-18-3410-11A-01D-0978-01 | Current reformed smoker for > 15 years      | Lung Squamous Cell Carcinoma | TCO |  |  |
| ~ | 012 | TCGA_Level3_seg | TCGA-18-3411-01A-01D-0978-01 | Current smoker                              | Lung Squamous Cell Carcinoma | тсо |  |  |
| • | 013 | TCGA_Level3_seg | TCGA-18-3411-01A-01D-1969-01 | Current smoker                              | Lung Squamous Cell Carcinoma | тсо |  |  |
| • | 014 | TCGA_Level3_seg | TCGA-18-3411-11A-01D-0978-01 | Current smoker                              | Lung Squamous Cell Carcinoma | тсе |  |  |
| • | 015 | TCGA_Level3_seg | TCGA-18-3412-01A-01D-0978-01 | Current reformed smoker for > 15 years      | Lung Squamous Cell Carcinoma | TCO |  |  |
| • | 016 | TCGA_Level3_seg | TCGA-18-3412-11A-01D-0978-01 | Current reformed smoker for > 15 years      | Lung Squamous Cell Carcinoma | TCG |  |  |
| ~ | 017 | TCGA_Level3_seg | TCGA-18-3414-01A-01D-0978-01 | Current reformed smoker for < or = 15 years | Lung Squamous Cell Carcinoma | TCG |  |  |
| • | 018 | TCGA_Level3_seg | TCGA-18-3414-11A-01D-0978-01 | Current reformed smoker for < or = 15 years | Lung Squamous Cell Carcinoma | TCG |  |  |
| • | 019 | TCGA_Level3_seg | TCGA-18-3415-01A-01D-0978-01 | Current reformed smoker for > 15 years      | Lung Squamous Cell Carcinoma | TCG |  |  |
| • | 020 | TCGA_Level3_seg | TCGA-18-3415-11A-01D-0978-01 | Current reformed smoker for > 15 years      | Lung Squamous Cell Carcinoma | TCG |  |  |
| < | 021 | TCGA_Level3_seg | TCGA-18-3416-01A-01D-0978-01 | Current reformed smoker for > 15 years      | Lung Squamous Cell Carcinoma | TCG |  |  |
| • | 022 | TCGA_Level3_seg | TCGA-18-3416-11A-01D-0978-01 | Current reformed smoker for > 15 years      | Lung Squamous Cell Carcinoma | TCG |  |  |
| ~ | 023 | TCGA_Level3_seg | TCGA-18-3417-01A-01D-1439-01 | Current reformed smoker for > 15 years      | Lung Squamous Cell Carcinoma | TCG |  |  |

### KICH in The Cancer Genome Atlas (TCGA)

Part of "Rare Tumor" characterization effort. 5% of kidney cancers; Only current therapy is surgery. TCGA Samples are sporadic (not associated with Birt-Hogg-Dubé syndrome)

What types of discoveries about chromophobe kidney cancer do TCGA researchers hope to make?

- Identify unique patterns of genomic changes that distinguish this subtype of kidney cancer.
- Examine genetic markers that may be predictive of metastasis.
- Determine if a specific genomic signature is connected to tumor recurrence after surgery.
- Genomically differentiate chromophobe kidney cancer and clear cell kidney cancer.
- Gain understanding of the genomic basis of chromophobe kidney cancer to provide the foundation for the development of an effective form of therapy for patients.

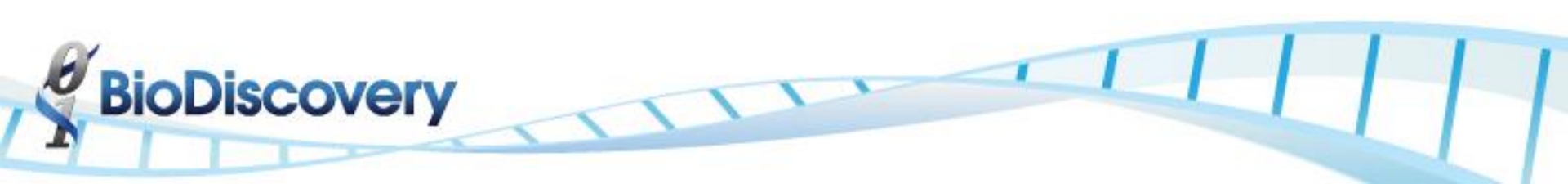

### KICH Characteristic Whole Chromosome Losses

Speicher, M. R., Schoell, B., du Manoir, S., Schröck, E., Ried, T., Cremer, T., ... & Kovacs, G. (1994). Specific loss of chromosomes 1, 2, 6, 10, 13, 17, and 21 in chromophobe renal cell carcinomas revealed by comparative genomic hybridization. The American journal of pathology, 145(2), 356.

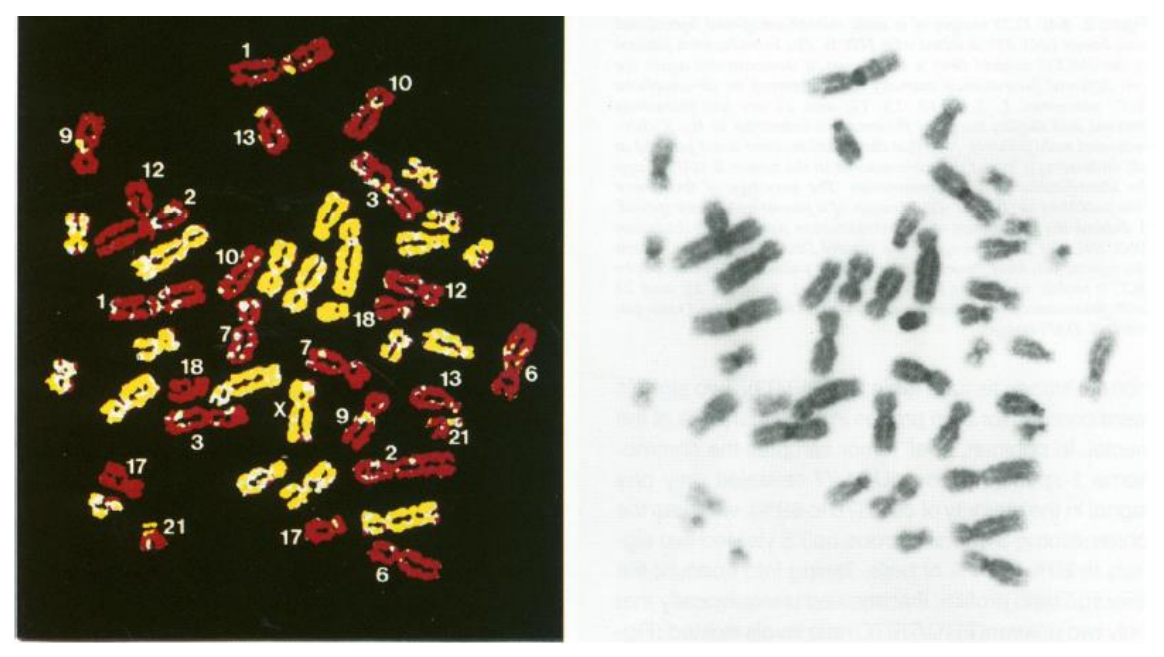

Yellow = balanced between tumor and germline. Red = less DNA in tumor sample.

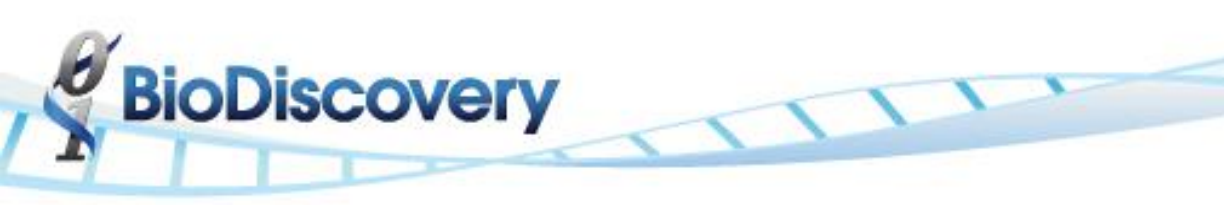

### **Downstream Analysis**

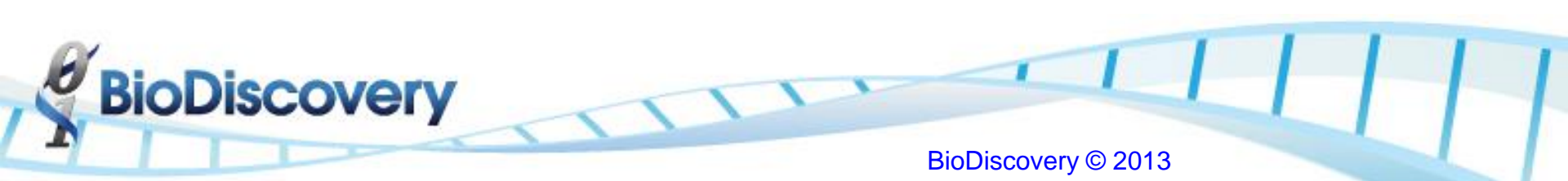

### **Results – Genome View**

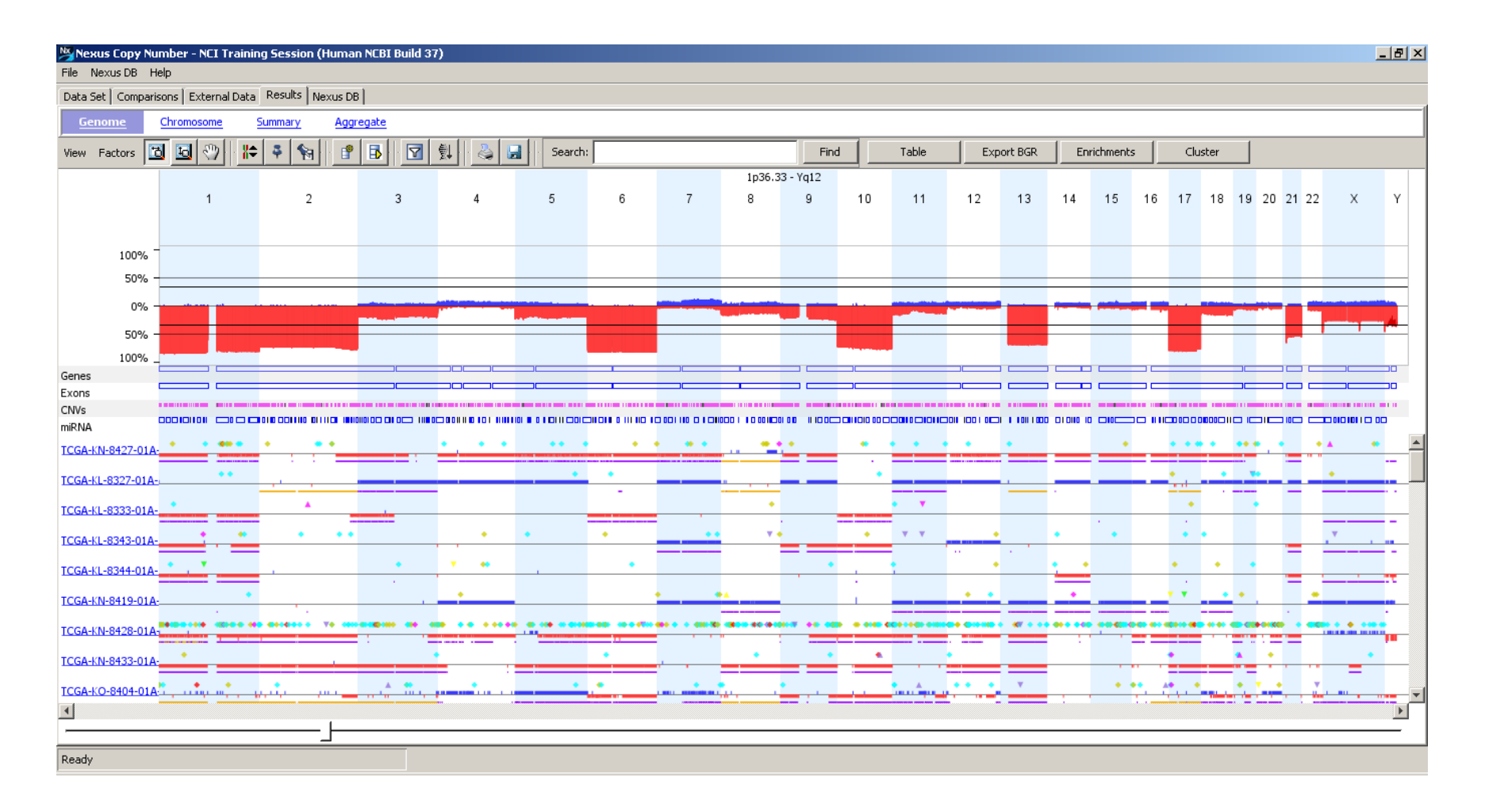

**BioDiscovery** 

### Single Sample Drill Down – Sample Info

| CGA-KL-8340-01A-11D-23<br>ple Info Overview Whole Ge | 08-01_Paired (2e-023k9bpmmk_25) - 5a<br>enome   Chromosome   Summary | ample Drill Down 📃 🗖 |
|------------------------------------------------------|----------------------------------------------------------------------|----------------------|
|                                                      | File                                                                 | Direction            |
| mple                                                 | I:\TCGA\Raw Data\KICH\SNP\.\BI F                                     | Forward              |
| ample                                                | I:\TCGA\Raw Data\KICH\SNP\.\BI F                                     | Forward              |
|                                                      |                                                                      |                      |
| Sample Name                                          | D-2308-01_Paired (2e-023k9bpmmk_25)                                  |                      |
| Status                                               | Processed                                                            |                      |
| Seq. Variation Status                                | Processed                                                            |                      |
| Quality                                              | 0.08                                                                 | 3                    |
| % Genome Changed                                     | 31.44                                                                | 4                    |
| One copy gain                                        |                                                                      |                      |
| Two or more copy gain                                |                                                                      | ז                    |
| One copy loss                                        | 29                                                                   | P                    |
| Two copy loss                                        |                                                                      | ז                    |
| Total CN aberrations                                 | 29                                                                   | Ð                    |
| Manually Altered                                     |                                                                      |                      |
| LOH                                                  |                                                                      | ז                    |
| % LOH                                                | 0.00                                                                 | 0                    |
| Discarded %                                          | 0.13                                                                 | 3                    |
| Point Mutations                                      | 7                                                                    | 7                    |
| Insertions                                           | (                                                                    |                      |
| Deletions                                            | 1                                                                    |                      |

Ready

BioDiscovery

### Single Sample Drill Down – Overview

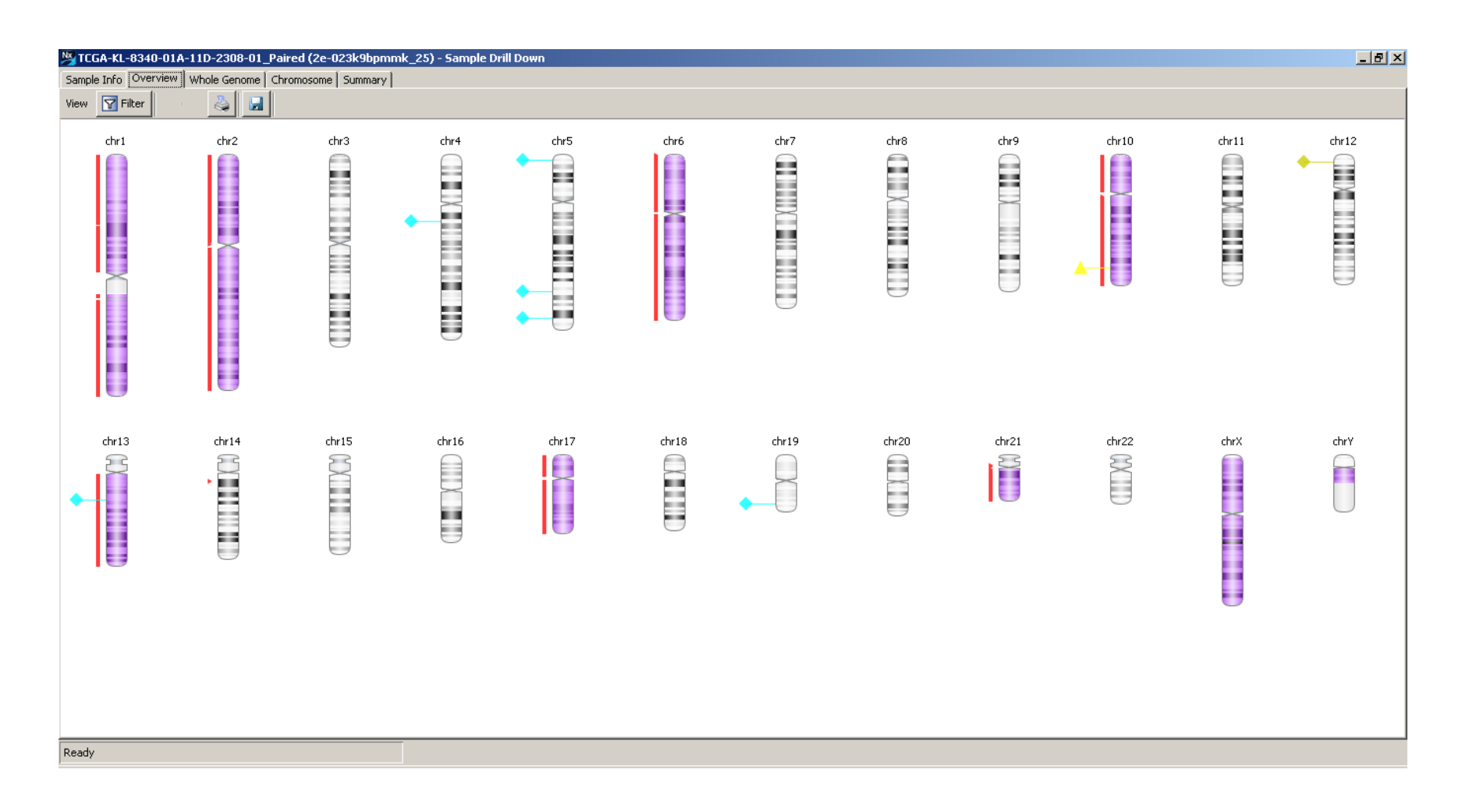

**BioDiscovery** 

### Single Sample Drill Down – Whole Genome

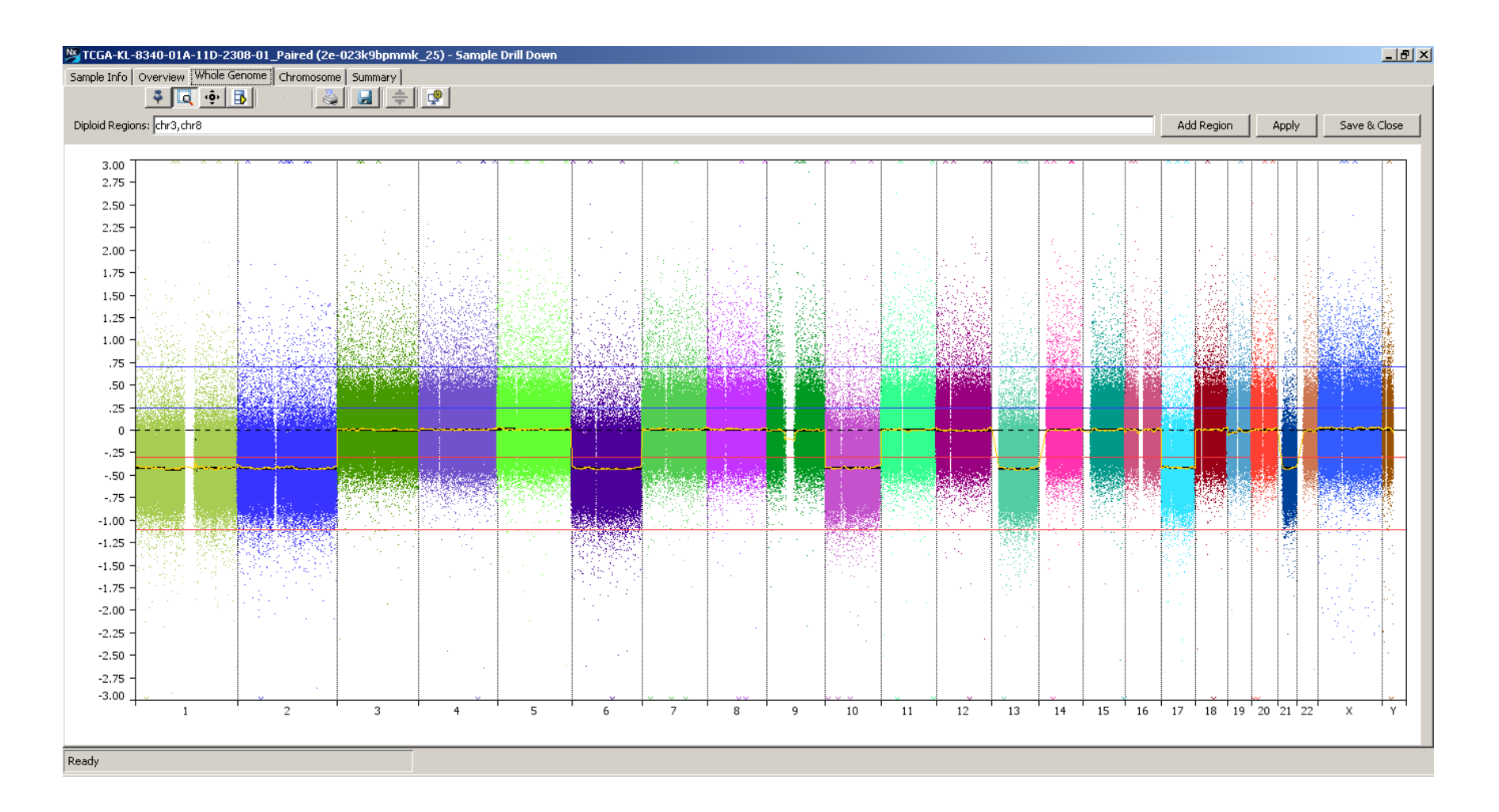

**BioDiscovery** 

### Single Sample Drill Down – Chromosome

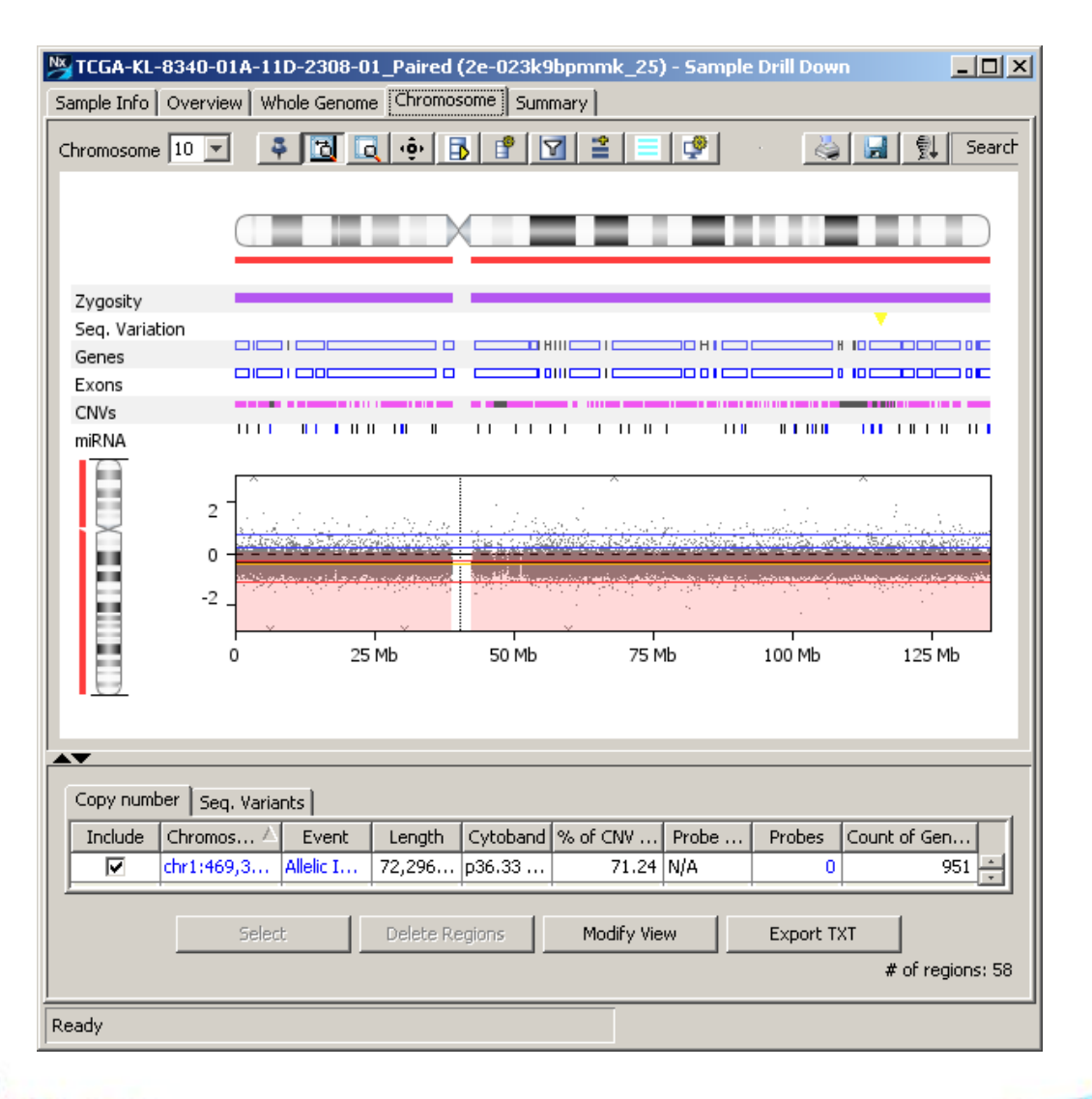

**BioDiscovery** 

### Mark Location 8 Horizontal Zoom 16 Rectangular Zoom Q +Ô+ Center View Locate Region Query Database Eð **P** Region Query Settings Filter

Add/Join Region

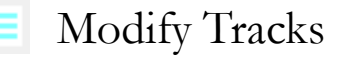

### Single Sample Drill Down – Modify View

|     | <b>N</b>             | Sele   | ct       |     | ×  |                                                                                                    |
|-----|----------------------|--------|----------|-----|----|----------------------------------------------------------------------------------------------------|
| San |                      |        |          |     | ^  | 05810 - Sample Drill Down – 🗗 🗙                                                                                                    |
| Chr | Max Size             |        |          |     | _  | Find                                                                                                    |
|     | Max Region           |        |          |     |    |                                                                                                    |
|     | Locus IDs            |        |          |     |    | q14.3 q15 q23.1 q23.2 q32 q34                                                                                                    |
| Z   | B/P Genes            |        |          |     |    |                                                                                                    |
| E   | Call PValue          |        |          |     |    |                                                                                                    |
| n   | Notes                |        |          |     |    |                                                                                                    |
|     | Classification       |        |          |     |    | and the state of the state of the state of the state of the state of the state of the state of the state of the                                                           |
|     | Normal               |        |          |     |    |                                                                                                    |
|     |                      |        |          |     | -1 |                                                                                                    |
|     | Counts               | IDs    |          |     |    | 80 Mb 90 Mb 100 Mb 110 Mb 120 Mb 130 Mb 140 Mb 150 Mb 160 Mb 170 Mb 180 Mb                                                                                                |
|     | Gene Symbols 🔽       | ✓      |          |     |    |                                                                                                    |
|     | miRNAs               |        |          |     |    |                                                                                                    |
| 11  |                      | Counts | Elanking | IDs | _  |                                                                                                    |
|     | Affy 500k            |        |          |     |    |                                                                                                    |
|     | Affy CytoScan-HD CNP |        |          |     |    |                                                                                                    |
| Ir  | Affy CytoScan-HD SNP |        |          |     |    | % of CNV Overlap         Probe Median         % Heterozygous         Probes         Count of Gene Symbols           5.13         0.02         5.31         245         29 |
|     | Affy SNP6            |        |          |     |    | 100.00 1.15 N/A 24 0 V                                                                                                    |
|     | Affy SNP6 CNP        |        |          |     |    | gions Modify View Export TXT # of conjunct 254                                                                                                    |
| Rea | Affy SNP6 SNP        |        |          |     |    | + 01 regions: 234                                                                                                    |
| Red |                      |        |          |     | ~  |                                                                                                    |
|     | <                    |        |          |     | >  |                                                                                                    |
| 2   |                      | Apply  | Cancel   |     |    |                                                                                                    |
|     | BIODISCO             | over   | V        | -   | 1  |                                                                                                    |
| 1   |                      |        | -        | 1   |    |                                                                                                    |
|     |                      |        |          |     |    | BioDiscovery © 2013                                                                                                    |

### Single Sample Drill Down – Summary

### TCGA-KL-8340-01A-11D-2308-01\_Paired (2e-023k9bpmmk\_25) - Sample Drill Down \_ 8 × Sample Info | Overview | Whole Genome | Chromosome | Summary 4 chr1 chr2 chr3 chr4 chr5 chr6 chr7 chr8 11 X chr10 chr11 chr12 chr13 chr14 chr15 chr16 X chr17 chr18 chr19 chr20 chr21 chr22 chrX chrY X Ready

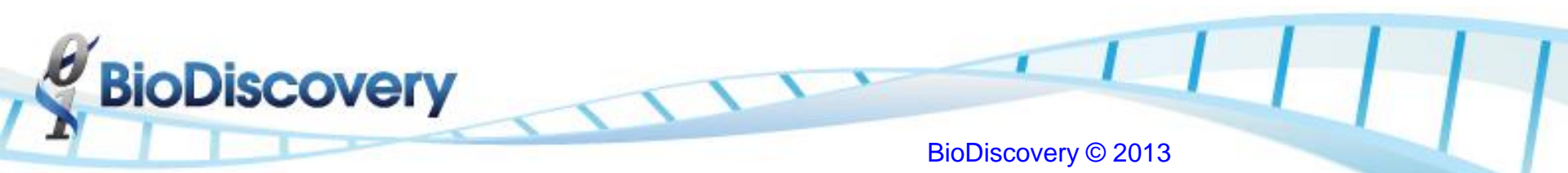

## Identifying Frequent and Significant Peaks

- What are "common" aberrations in this set
- What are "significant" common abberrations

BioDiscovery © 2013

### Aggregate Table Approach

Find regions that have an aberration in at least x% of the samples
 Peak

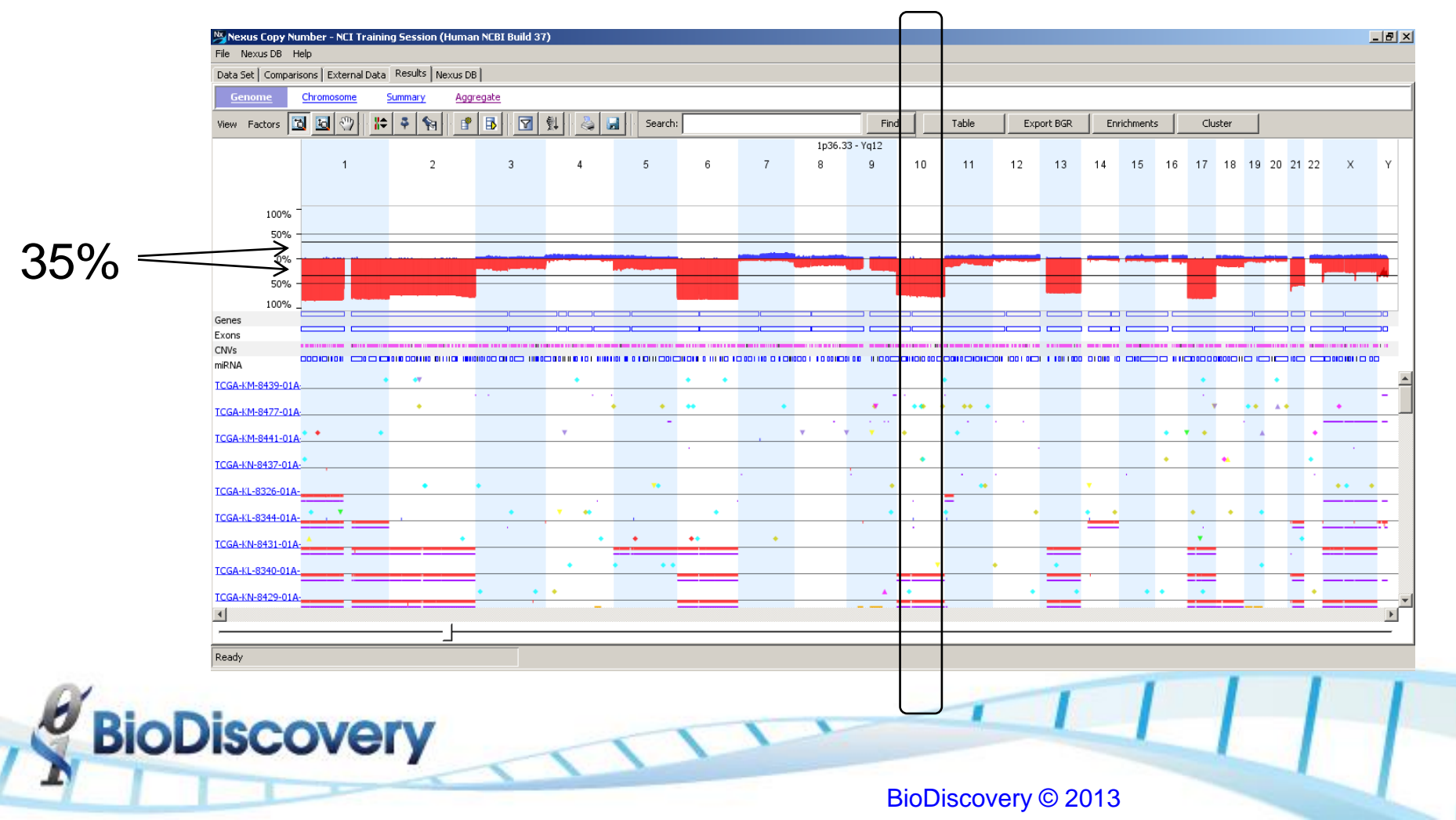

### **Aggregate Table**

| Data Set Comparisons | External Data Results   | Nexus DB          |                                 |                   |                                         |                  |              |         |                  |                       |        |  |       |   |
|----------------------|-------------------------|-------------------|---------------------------------|-------------------|-----------------------------------------|------------------|--------------|---------|------------------|-----------------------|--------|--|-------|---|
| Genome Chrom         | osome <u>Summary</u>    | <u>Aggregate</u>  |                                 |                   |                                         |                  |              |         |                  |                       |        |  |       |   |
| Export TXT           | View Annotations        | Participation     | Enrichment                      | õignificant Peaks | Modify Vi                               | ew               |              |         |                  |                       |        |  |       |   |
| Region               | Region Length           | Cytoband Location | Event                           | Genes             | ;                                       | miRNAs           | Frequency %  | P-Value | % of CNV Overlap | Count of Gene Symbols |        |  |       |   |
| chr1:356,493-121,29  | 120,934,587             | p36.33 - p11.2    | CN Loss                         |                   | 1,305                                   | 85               | 35.385       |         | 74.644           | 1,305 🔺               |        |  |       |   |
| chr1:143,458,436-24  | 105,792,185             | q21.1 - q44       | CN Loss                         |                   | 1,193                                   | 71               | 44.615       |         | 72.6             | 1,193                 |        |  |       |   |
| chr2:0-90,301,276    | 90,301,276              | p25.3 - p11.2     | CN Loss                         |                   | 579                                     | 39               | 55.385       |         | 79.463           | 579                   |        |  |       |   |
| chr2:91,704,724-92,  | 488,572                 | p11.1             | CN Loss                         |                   | 3                                       | 0                | 69.231       |         | 100              | 3                     |        |  |       |   |
| chr2:95,358,799-243  | 147,840,574             | q11.1 - q37.3     | CN Loss                         |                   | 963                                     | 74               | 36.923       |         | 75.656           | 963                   |        |  |       |   |
| chr6:0-298,572       | 298,572                 | p25.3             | CN Loss                         |                   | 2                                       | 0                | 35.385       |         | 79.904           | 2                     |        |  |       |   |
| chr6:366,033-58,741  | 58,375,464              | p25.3 - p11.1     | CN Loss                         |                   | 734                                     | 39               | 38.462       |         | 67.445           | 734                   |        |  |       |   |
| chr6:61,000,000-171  | 110,115,067             | q11.1 - q27       | CN Loss                         |                   | 521                                     | 28               | 47.692       |         | 70.593           | 521                   |        |  |       |   |
| chr10:0-39,000,378   | 39,000,378              | p15.3 - p11.1     | CN Loss                         |                   | 228                                     | 23               | 64.615       |         | 77.616           | 228                   |        |  |       |   |
| chr10:42,469,894-13  | 93,064,853              | q11.21 - q26.3    | CN Loss                         |                   | 766                                     | 47               | 44.615       |         | 78.411           | 766                   |        |  |       |   |
| chr13:19,123,483-11  | 96,046,395              | q11 - q34         | CN Loss                         |                   | 518                                     | 40               | 49.231       |         | 77.542           | 518                   |        |  |       |   |
| chr17:0-22,235,650   | 22,235,650              | p13.3 - p11.1     | CN Loss                         |                   | 414                                     | 25               | 49.231       |         | 85.175           | 414                   |        |  |       |   |
| chr17:25,313,829-81  | 55,881,381              | q11.1 - q25.3     | CN Loss                         |                   | 1,013                                   | 83               | 43.077       |         | 81.486           | 1,013                 |        |  |       |   |
| chr21:9,764,385-11,  | 1,275,185 p11.2 - p11.1 |                   | 385-11, 1,275,185 p11.2 - p11.1 |                   | 885-11, 1,275,185 p11.2 - p11.1 CN Loss |                  | CN Loss      |         | 8                | 2                     | 35.385 |  | 63.88 | 8 |
| chr21:14,446,700-48  | 33,683,195              | q11.2 - q22.3     | CN Loss                         |                   | 314                                     | 20               | 49.231       |         | 80.419           | 314                   |        |  |       |   |
| chrX:0-2,684,878     | 2,684,878               | p22.33            | CN Loss                         |                   | 25                                      | 2                | 43.077       |         | 86.672           | 25                    |        |  |       |   |
| chrX:92,332,459-92,  | 14,938                  | q21.32            | CN Loss                         |                   | 0                                       | 0                | 35.385       |         | 100              | 0                     |        |  |       |   |
| chrX:154,946,777-15  | 323,783                 | q28               | CN Loss                         |                   | 3                                       | 0                | 43.077       |         | 89.925           | 3                     |        |  |       |   |
| chrY:3,138,768-3,16  | 26,426                  | p11.2             | CN Loss                         |                   | 0                                       | 0                | 35.385       |         | 0                | 0                     |        |  |       |   |
| chrY:4,704,906-4,72  | 20,029                  | p11.2             | CN Loss                         |                   | 0                                       | 0                | 35.385       |         | 0                | 0                     |        |  |       |   |
| chrY:4,856,240-4,90  | 47,959                  | p11.2             | CN Loss                         |                   | 1                                       | 0                | 35.385       |         | 0                | 1                     |        |  |       |   |
| chrY:5,373,369-5,49  | 120,325                 | p11.2             | CN Loss                         |                   | 1                                       | 0                | 35.385       |         | 0                | 1                     |        |  |       |   |
| chrY:5,862,350-5,96  | 101,098                 | p11.2             | CN Loss                         |                   | 0                                       | 0                | 35.385       |         | 7.566            | 0                     |        |  |       |   |
| chrY:6,119,171-6,18  | 60,888                  | p11.2             | CN Loss                         |                   | 0                                       | 0                | 35.385       |         | 100              | 0                     |        |  |       |   |
| chrY:6,184,369-6,24  | 61,749                  | p11.2             | CN Loss                         |                   | 0                                       | 0                | 35.385       |         | 100              | 0                     |        |  |       |   |
| chrY:6,272,114-6,27  | 1,647                   | p11.2             | CN Loss                         |                   | 2                                       | 0                | 35.385       |         | 100              | 2                     |        |  |       |   |
| chrY:6,282,016-6,29  | 15,719                  | p11.2             | CN Loss                         |                   | 2                                       | 0                | 35.385       |         | 100              | 2                     |        |  |       |   |
| chrY:6,534,780-6,55  | 22,324                  | p11.2             | CN Loss                         |                   | 0                                       | 0                | 35.385       |         | 100              | 0                     |        |  |       |   |
| chrY:6,623,957-6,63  | 10,263                  | p11.2             | CN Loss                         |                   | 0                                       | 0                | 35.385       |         | 100              | 0 💌                   |        |  |       |   |
|                      |                         |                   | P-Valu                          | e cut-off 0.0     |                                         | e % cut-off 35.0 | D Peaks only |         |                  |                       |        |  |       |   |

**BioDiscovery** 

BioDiscovery © 2013

1

### Significance Testing (STAC)

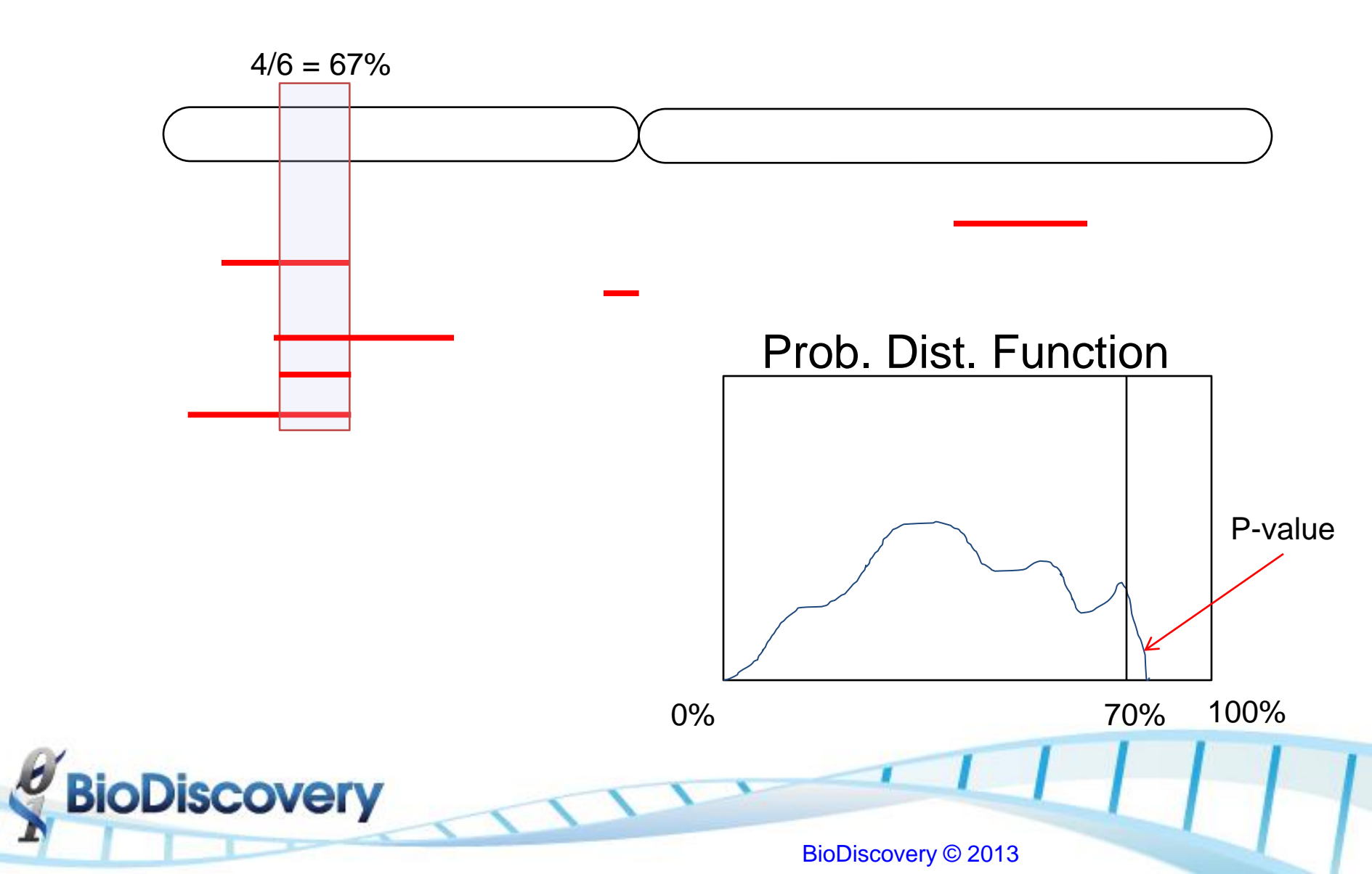

### Significant Peaks (STAC)

| Nexus Copy Numbe     | Nexus Copy Number - NCI Training Session (Human NCBI Build 37) |                   |            |                      |                      |              |         |                  |                       |  |  |  |
|----------------------|----------------------------------------------------------------|-------------------|------------|----------------------|----------------------|--------------|---------|------------------|-----------------------|--|--|--|
| File Nexus DB Help   |                                                                |                   |            |                      |                      |              |         |                  |                       |  |  |  |
| Data Set Comparisons | External Data Results                                          | Nexus DB          |            |                      |                      |              |         |                  |                       |  |  |  |
| Genome Chrom         | osome <u>Summary</u>                                           | <u>Aggregate</u>  |            |                      |                      |              |         |                  |                       |  |  |  |
| Export TXT           | View Annotations                                               | Participation     | Enrichment | ficant Peaks 🔪 🛛 Mod | ify View             |              |         |                  |                       |  |  |  |
| Region               | Region Length                                                  | Cytoband Location | Event      | Genes                | miRNAs               | Frequency %  | P-Value | % of CNV Overlap | Count of Gene Symbols |  |  |  |
| chr21:9,764,385-11,  | 1,275,185                                                      | p11.2 - p11.1     | CN Loss    | 8                    | 2                    | 35.385       | 0       | 63.88            | 8 🔺                   |  |  |  |
| chrX:0-2,684,878     | 2,684,878                                                      | p22.33            | CN Loss    | 25                   | 2                    | 43.077       | 0       | 86.672           | 25                    |  |  |  |
| chrX:92,332,459-92,  | 14,938                                                         | q21.32            | CN Loss    | 0                    | 0                    | 35.385       | 0       | 100              | 0                     |  |  |  |
| chrX:154,946,777-15  | 323,783                                                        | q28               | CN Loss    | 3                    | 0                    | 43.077       | 0       | 89.925           | 3                     |  |  |  |
| chrY:3,138,768-3,16  | 26,426                                                         | p11.2             | CN Loss    | 0                    | 0                    | 35.385       | 0.03    | 0                | 0                     |  |  |  |
| chrY:4,704,906-4,72  | 20,029                                                         | p11.2             | CN Loss    | 0                    | 0                    | 35.385       | 0.03    | 0                | 0                     |  |  |  |
| chrY:4,856,240-4,90  | 47,959                                                         | p11.2             | CN Loss    | 1                    | 0                    | 35.385       | 0.03    | 0                | 1                     |  |  |  |
| chrY:5,373,369-5,49  | 120,325                                                        | p11.2             | CN Loss    | 1                    | 0                    | 35.385       | 0.03    | 0                | 1                     |  |  |  |
| chrY:5,862,350-5,96  | 101,098                                                        | p11.2             | CN Loss    | 0                    | 0                    | 35.385       | 0.03    | 7.566            | 0                     |  |  |  |
| chrY:6,119,171-6,18  | 60,888                                                         | p11.2             | CN Loss    | 0                    | 0                    | 35.385       | 0.03    | 100              | 0                     |  |  |  |
| chrY:6,184,369-6,24  | 61,749                                                         | p11.2             | CN Loss    | 0                    | 0                    | 35.385       | 0.03    | 100              | 0                     |  |  |  |
| chrY:6,272,114-6,27  | 1,647                                                          | p11.2             | CN Loss    | 2                    | 0                    | 35.385       | 0.03    | 100              | 2                     |  |  |  |
| chrY:6,282,016-6,29  | 15,719                                                         | p11.2             | CN Loss    | 2                    | 0                    | 35.385       | 0.03    | 100              | 2                     |  |  |  |
| chrY:6,534,780-6,55  | 22,324                                                         | p11.2             | CN Loss    | 0                    | 0                    | 35.385       | 0.03    | 100              | 0                     |  |  |  |
| chrY:6,623,957-6,63  | 10,263                                                         | p11.2             | CN Loss    | 0                    | 0                    | 35.385       | 0.03    | 100              | 0                     |  |  |  |
| chrY:6,648,472-6,79  | 149,738                                                        | p11.2             | CN Loss    | 2                    | 0                    | 35.385       | 0.03    | 100              | 2                     |  |  |  |
| chrY:6,864,286-6,86  | 3,439                                                          | p11.2             | CN Loss    | 1                    | 0                    | 35.385       | 0.03    | 100              | 1                     |  |  |  |
| chrY:7,342,862-7,43  | 89,328                                                         | p11.2             | CN Loss    | 0                    | 0                    | 35.385       | 0.03    | 100              | 0                     |  |  |  |
| chrY:7,595,700-7,65  | 56,175                                                         | p11.2             | CN Loss    | 0                    | 0                    | 35.385       | 0.03    | 100              | 0                     |  |  |  |
| chrY:8,053,001-8,05  | 4,260                                                          | p11.2             | CN Loss    | 0                    | 0                    | 35.385       | 0.03    | 100              | 0                     |  |  |  |
| chrY:8,290,016-8,30  | 18,762                                                         | p11.2             | CN Loss    | 0                    | 0                    | 35.385       | 0.03    | 100              | 0                     |  |  |  |
| chrY:8,375,975-8,49  | 120,296                                                        | p11.2             | CN Loss    | 0                    | 0                    | 35.385       | 0.03    | 100              | 0                     |  |  |  |
| chrY:8,682,697-8,68  | 5,339                                                          | p11.2             | CN Loss    | 1                    | 0                    | 35.385       | 0.03    | 100              | 1                     |  |  |  |
| chrY:8,757,412-9,07  | 318,590                                                        | p11.2             | CN Loss    | 0                    | 0                    | 35.385       | 0.03    | 100              | 0                     |  |  |  |
| chrY:9,142,264-9,15  | 13,596                                                         | p11.2             | CN Loss    | 1                    | 0                    | 35.385       | 0.03    | 100              | 1                     |  |  |  |
| chrY:9,466,095-9,48  | 14,949                                                         | p11.2             | CN Loss    | 0                    | 0                    | 35.385       | 0.03    | 100              | 0                     |  |  |  |
| chrY:9,525,829-9,58  | 56,170                                                         | p11.2             | CN Loss    | 8                    | 0                    | 35.385       | 0.03    | 100              | 8                     |  |  |  |
| chrY:14,762,692-14,  | 45,255                                                         | q11.21            | CN Loss    | 1                    | 0                    | 35.385       | 0       | 0                | 1                     |  |  |  |
| chrY:14,830,752-14,  | 96,602                                                         | q11.21            | CN Loss    | 1                    | 0                    | 35.385       | 0       | 0                | 1 🔻                   |  |  |  |
|                      |                                                                |                   | P-Value cu | t-off 0.05 Aggr      | egate % cut-off 35.1 | D Peaks only |         |                  |                       |  |  |  |

Ready

**BioDiscovery** 

BioDiscovery © 2013

1

### STAC

- Makes all calculations based on current calls
  - Excludes any calls you have removed
  - Includes manually added/adjusted calls
  - Includes gender correction (if applied)
- Will only indicate Peaks
  - Does not include longer extended regions
- Does not take into consideration amplitude
  - High copy gain and single copy gain / homozygous deletion and single copy loss weighted equally

### Significant Peaks (STAC)

| Nexus Copy Number - NCI Training Session (Human NCBI Build 37)                     |                      |  |  |  |  |  |  |  |  |  |  |
|------------------------------------------------------------------------------------|----------------------|--|--|--|--|--|--|--|--|--|--|
| Jata Set Comparisons External Data Results Nexus DB                                |                      |  |  |  |  |  |  |  |  |  |  |
| Genome Chromosome Summary Aggregate                                                |                      |  |  |  |  |  |  |  |  |  |  |
| riew Factors 🛅 🔄 🖑 🕌 🗣 🚱 😰 💱 😓 💂 Search: Find Table Export BGR Enrichments Cluster |                      |  |  |  |  |  |  |  |  |  |  |
|                                                                                    |                      |  |  |  |  |  |  |  |  |  |  |
| 1 2 3 4 5 6 7 8 9 10 11 12 13 14 15 16 1 <sup>°</sup>                              | 7 18 19 20 21 22 X Y |  |  |  |  |  |  |  |  |  |  |
|                                                                                    |                      |  |  |  |  |  |  |  |  |  |  |
|                                                                                    |                      |  |  |  |  |  |  |  |  |  |  |
| 50%                                                                                |                      |  |  |  |  |  |  |  |  |  |  |
|                                                                                    |                      |  |  |  |  |  |  |  |  |  |  |
|                                                                                    |                      |  |  |  |  |  |  |  |  |  |  |
|                                                                                    |                      |  |  |  |  |  |  |  |  |  |  |
|                                                                                    |                      |  |  |  |  |  |  |  |  |  |  |
| CNVs                                                                               |                      |  |  |  |  |  |  |  |  |  |  |
|                                                                                    |                      |  |  |  |  |  |  |  |  |  |  |
| TCGA-KM-8439-01A                                                                   |                      |  |  |  |  |  |  |  |  |  |  |
|                                                                                    |                      |  |  |  |  |  |  |  |  |  |  |
| ICGA-KM-8441-01A                                                                   | • • •                |  |  |  |  |  |  |  |  |  |  |
| TCGA-KN-8437-01A-*                                                                 | • •                  |  |  |  |  |  |  |  |  |  |  |
| TCGA-KL-8326-01A-                                                                  | ••••                 |  |  |  |  |  |  |  |  |  |  |
|                                                                                    | • • •                |  |  |  |  |  |  |  |  |  |  |
|                                                                                    |                      |  |  |  |  |  |  |  |  |  |  |
|                                                                                    |                      |  |  |  |  |  |  |  |  |  |  |
| TCGA-KL-8340-01A                                                                   |                      |  |  |  |  |  |  |  |  |  |  |
|                                                                                    | ·                    |  |  |  |  |  |  |  |  |  |  |
|                                                                                    |                      |  |  |  |  |  |  |  |  |  |  |
|                                                                                    |                      |  |  |  |  |  |  |  |  |  |  |

**BioDiscovery** 

BioDiscovery © 2013

1

### GISTIC

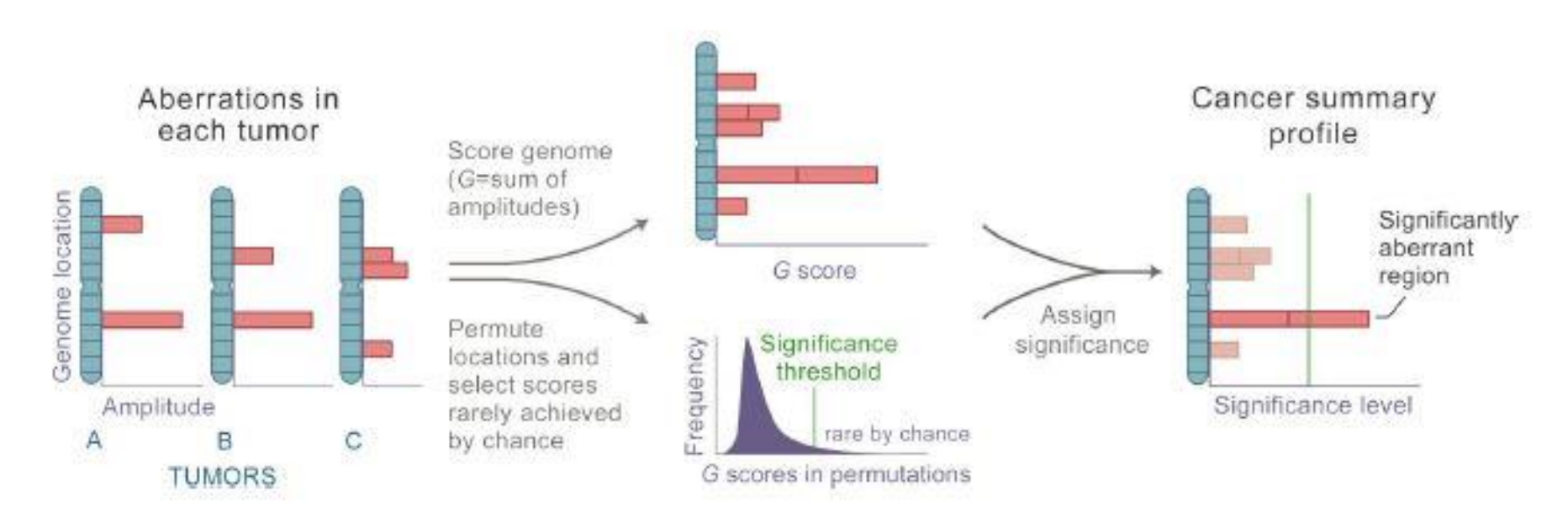

 Specify G-score (combination score of frequency and amplitude) and Q-bound (significance)

**BioDiscovery** 

• Only multiple testing correction value calculated, may need to reduce threshold to best capture results (0.25)

### GISTIC

### 🚾 Nexus Copy Number - NCI Training Session (Human NCBI Build 37) \_ 8 × File Nexus DB Help Data Set Comparisons External Data Results Nexus DB Modify View Load View Factors Query Tools • GISTIC % LOH % Genome C Number of Patient Samples 🖽 Sample Status Data Type Seq. Variation Status Seq. Variation Data Type Quality Total CN aberrations id Regions Event Gender TCGA-KL-83... Processed Database Pr... Processed 0.0902 111 3.4924 Concordance function chr4,ch.. Database Processing T... 1 🔺 2 Filter Samples TCGA-KL-83... Processed Database Pr... Processed Database Processing T... 0.0710 88 0.0 chr11 1 2 TCGA-KL-83... Processed Database Pr... Processed Database Processing T... 0.0852 33 0.0498 Export TXT chr4,ch... 2 22 TCGA-KL-83... Processed Database Pr... Processed Database Processing T... 0.0729 0.0 4.6455 1 2 0.1204 52 18.8160 TCGA-KL-83... Processed Database Pr... Processed Database Processing T... 57.8643 Low Level Mo... chr1.chr10 - 1 $\mathbf{\nabla}$ TCGA-KL-83... Processed Database Pr... Processed Database Processing T... 0.0758 117 0.0 41.0755 chr3,chr12 2 TCGA-KL-83... Processed Database Pr... Processed Database Processing T.. 0.1336 152 0.0 37.5844 chr3.chr7 2 TCGA-KL-83... Processed 0.1291 48 0.0 43.3301 chr3:0-1980.. Database Pr... Processed Database Processing T... 1 2 TCGA-KL-83... Processed Database Processing T... 0.0804 220 0.0220 37.6850 chr3,chr4,ch... Database Pr... Processed 1 V 208 39.4821 chr3.chr4.ch.. TCGA-KL-83... Processed Database Pr... Processed Database Processing T... 0.0970 0.0 1 2 TCGA-KL-83... Processed Database Pr... Processed Database Processing T... 0.0829 65 0.0 20.4219 Low Level Mo... chr4,chr5 2 54 TCGA-KL-83... Processed Database Pr... Processed Database Processing T... 0.0690 0.0 36,3383 chr3,chr11 - 1 2 TCGA-KL-83... Processed 0.0999 112 0.0 34.1472 chr4,chr8 Database Pr... Processed Database Processing T... 1 2 TCGA-KL-83... Processed Database Pr... Processed Database Processing T... 0.0676 75 0.0 44.6466 chr3,chr4,chr8 1 2 TCGA-KL-83... Processed Database Pr... Processed Database Processing T... 0.0672 37 0.0 32.4886 chr3.chr11 1---2 52 TCGA-KL-83... Processed Database Processing T... 0.0797 0.0 30.2557 chr3,chr11 1 Database Pr... Processed 7 Database Processing T... 218 2.9705 34.0153 chr7,chr12 TCGA-KI -83... Processed Database Pr... Processed 0.1061 -18 2 0.0763 29 31.4417 chr3,chr8 TCGA-KL-83... Processed Database Pr... Processed Database Processing T... 0.0 1 2 TCGA-KL-83... Processed Database Pr... Processed Database Processing T... 0.1098 217 0.1348 37.8524 chr4,chr11 1 V 55 TCGA-KL-83... Processed Database Pr... Processed Database Processing T... 0.0515 0.0 32,3343 chr3,chr11 1 2 TCGA-KL-83... Processed Database Pr... Processed Database Processing T... 0.1023 45 0.0 25.0021 Low Level Mo.. 1 7 TCGA-KL-83... Processed Database Pr... Processed Database Processing T... 0.1523 27 0.0 12.2009 Low Level Mo... 1 2 TCGA-KL-83... Processed Database Pr... Processed Database Processing T... 0.0985 100 0.0 32.3757 chr3, chr8 1 2 55 TCGA-KL-83... Processed Database Processing T... 0.0840 0.1205 44.2263 chr3:140650.. 1 Database Pr... Processed TCGA-KM-8... Processed 2 0.1323 65 0.0183 38,4868 chr4.chr8 Database Pr... Processed Database Processing T... 1 2 TCGA-KM-8... Processed Database Pr... Processed Database Processing T... 0.0763 88 0.0 31.1763 chr3,chr8 1 2 TCGA-KM-8... Processed Database Pr... Processed Database Processing T... 0.0916 1 0.0 0.0240 1 V 0.1023 31 Database Processing T... 0.0 36,0662 cbr3.cbr11 TCGA-KM-8... Processed Database Pr... Processed 1 2 TCGA-KM-8... Processed Database Pr... Processed Database Processing T... 0.0636 148 0.0189 36.1235 chr3,chr12 1 2 0.0733 97 TCGA-KM-8... Processed Database Pr... Processed Database Processing T... 0.0 36.9364 chr3,chr12 1 P 7 TCGA-KM-8... Processed Database Pr... Processed Database Processing T... 0.0997 ol 0.0 0.0 Selected Samples: 65 / 65

Ready

**Start** 

**BioDiscovery** 

🚞 💁 😒 🚬 🚬 🗶 🔀 😢

\* 🏳 🛱 📶 🗐 12:55 PM

### GISTIC

- Indicates Peaks and extended regions
  - Extended regions may include full chromosome
- Makes all calculations based on raw probe values
  - Excludes manual adjustments and gender correction, so sex chromosome calls may be incorrect
- Considers both amplitude and frequency

covery

• Added weight for high copy gains and homozygous deletions

### **GISTIC** Results

| Magaza Profile               |                              |         |          |         |                  |
|------------------------------|------------------------------|---------|----------|---------|------------------|
| Regions Genome Chromosom     | ne                           |         |          |         |                  |
| Export TXT Annota            | tions                        |         |          |         |                  |
| Region Extended Region       |                              | Туре    | Q-Bound  | G-Score | % of CNV Overlap |
| chr4:37,874,548-37,901,732   | chr4:22,370,696-49,309,867   | CN Gain | 0.02     | 2.433   | 100 🔺            |
| chr4:114,290,717-114,317,844 | chr4:86,982,431-155,526,202  | CN Gain | 0.046    | 2.148   | 100              |
| chr5:1,114,344-1,224,819     | chr5:1,045,016-1,602,048     | CN Gain | 0.039    | 2.217   | 100              |
| chr7:101,100,758-101,147,413 | chr7:61,829,069-121,899,445  | CN Gain | 0.019    | 2.894   | 100              |
| chr7:13,986,863-13,991,819   | chr7:0-57,950,944            | CN Gain | 0.039    | 2.193   | 100              |
| chr8:101,329,453-103,273,593 | chr8:82,537,767-105,512,220  | CN Gain | 0.019    | 2.58    | 58.224           |
| chr15:64,050,707-64,245,807  | chr15:59,698,546-68,148,852  | CN Gain | 0.019    | 2.567   | 37.775           |
| chr22:51,029,323-51,036,784  | chr22:17,241,078-51,304,566  | CN Gain | 0.039    | 2.202   | 100              |
| chrX:147,518,948-147,564,009 | chrX:143,271,422-154,929,403 | CN Gain | 0.019    | 2.727   | 20.195           |
| chrX:45,965,212-46,032,977   | chrX:2,684,878-58,317,029    | CN Gain | 0.034    | 2.263   | 100              |
| chr1:111,378,980-111,379,483 | chr1:110,245,562-112,693,006 | CN Loss | 2.01E-13 | 28.208  | 100              |
| chr1:196,823,770-196,907,402 | chr1:185,055,969-202,735,388 | CN Loss | 2.01E-13 | 25.989  | 100              |
| chr1:51,086,901-51,448,283   | chr1:40,006,946-62,523,627   | CN Loss | 0.037    | 15.119  | 30.593           |
| chr2:213,186,444-213,190,071 | chr2:208,359,406-226,191,300 | CN Loss | 2.01E-13 | 25.52   | 100              |
| chr2:0-113,423               | chr2:0-3,769,089             | CN Loss | 2.01E-13 | 25.193  | 91.183           |
| chr2:91,794,849-91,844,183   | chr2:91,704,724-92,193,296   | CN Loss | 8.70E-10 | 22.144  | 100              |
| chr6:74,592,335-74,599,375   | chr6:67,052,760-77,436,346   | CN Loss | 2.01E-13 | 31.788  | 100              |
| chr6:36,599,687-36,688,808   | chr6:31,453,655-46,898,826   | CN Loss | 2.01E-13 | 26.913  | 67.489           |
| chr10:58,521,579-58,526,368  | chr10:47,067,454-61,358,062  | CN Loss | 2.01E-13 | 26.942  | 100              |
| chr10:6,663,413-6,664,229    | chr10:0-20,274,925           | CN Loss | 2.13E-13 | 24.704  | 100              |
| chr13:104,276,598-104,279,   | chr13:99,694,090-109,554,181 | CN Loss | 2.47E-11 | 23.157  | 100              |
| chr17:39,519,402-39,524,402  | chr17:39,433,067-49,903,094  | CN Loss | 2.01E-13 | 26.124  | 100              |
| chr17:15,038,012-15,056,753  | chr17:0-16,850,302           | CN Loss | 2.01E-13 | 25.791  | 100              |
| chr21:10,988,131-10,988,413  | chr21:9,764,385-11,018,120   | CN Loss | 9.09E-08 | 20.708  | 100 💌            |

Q-Bound cut-off 0.05 G-Score cut-off

BioDiscovery

core cut-off 1.0

### **GISTIC – Genome View**

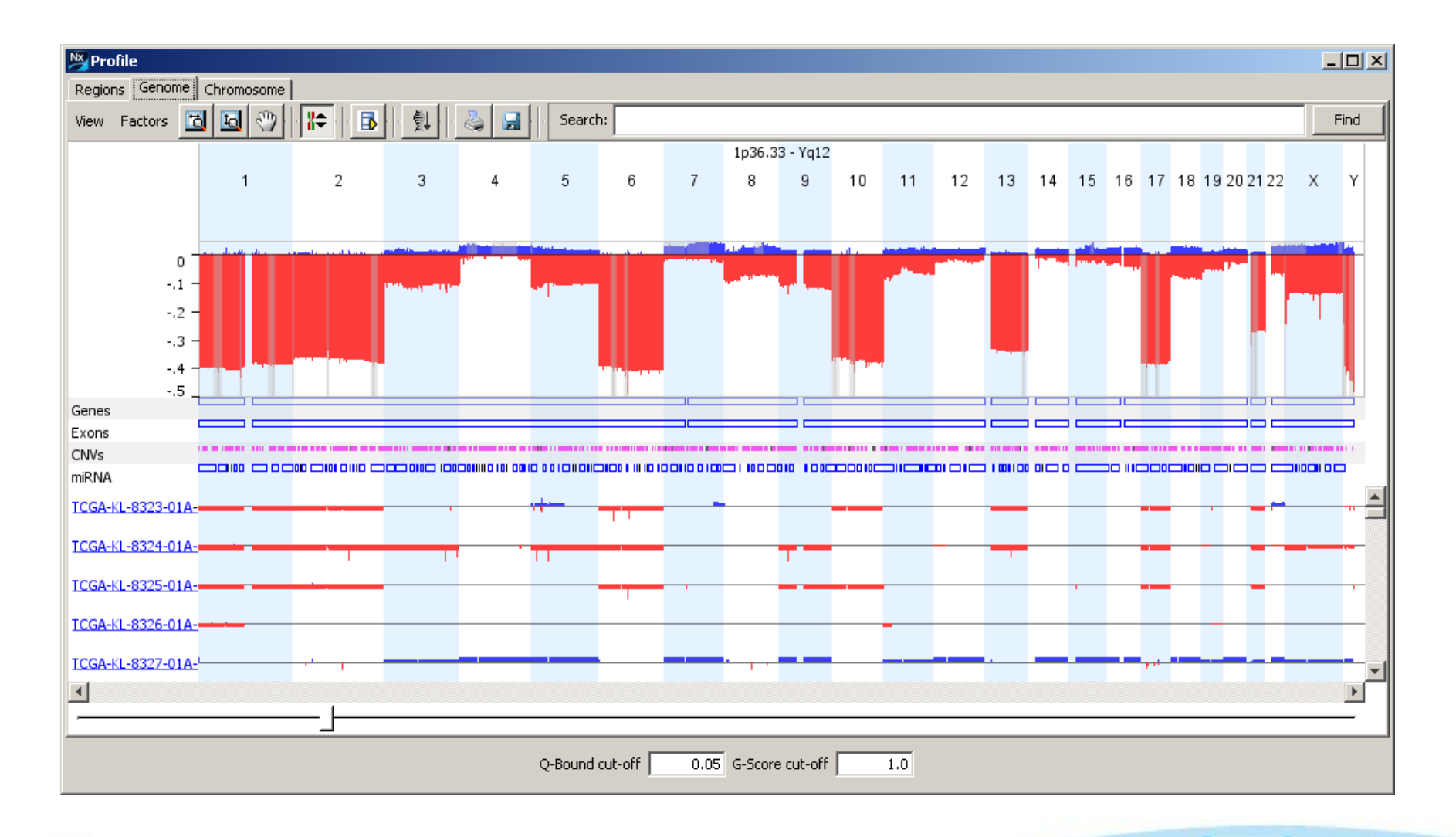

**BioDiscovery** 

### Which algorithm should I use?

GISTIC results may be more sensitive at capturing lower frequency significant regions

STAC will give more correct results for sex chromosomes and manually altered regions, if applicable

Overall, the two methods will often yield similar/overlapping results; a combined approach may be most thorough.

iscovery

# Identifying significant co-occurring alterations

# Which changes significantly occur with a known change of interest

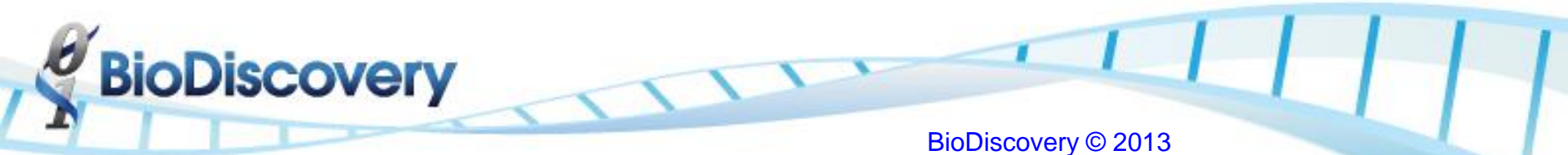

### Concordance – Data Set Tab

- Search for one or more genes, regions, etc. within the project
- Returns the status of each sample for each query term as well as aggregate summary
- Select samples of interest for result export and data analysis
- Provides Frequency of each event for each of the queried terms

BioDiscovery © 2013

### Concordance – Chr9p Loss

### Nexus Copy Number - NCI Training Session (Human NCBI Build 37)

**BioDiscovery** 

\_ 8 ×

### Data Set Comparisons External Data Results Nexus DB

File Nexus DB Help

| Load          | • Select        | Vi        | ew         | Delete                | Reset Duplica            | te Fa   | ctors • Modify       | /iew    | Query T          | ools 💌          |                 |       |          |                             |
|---------------|-----------------|-----------|------------|-----------------------|--------------------------|---------|----------------------|---------|------------------|-----------------|-----------------|-------|----------|-----------------------------|
|               | Sample          | Status    | Data Type  | Seq. Variation Status | Seq. Variation Data Type | Quality | Total CN aberrations | % LOH   | % Genome Changeo | Curator's Notes | Diploid Regions | Event | Gender   | Number of Patient Samples 🛱 |
|               | TCGA-KL-83 Proc | cessed Da | atabase Pr | Processed             | Database Processing T    | 0.0902  | 111                  | 3.4924  | 35.8427          | /               | chr3,chr4,ch    |       |          | 1                           |
|               | TCGA-KL-83 Proc | tessed Da | atabase Pr | Processed             | Database Processing T    | 0.0710  | 88                   | 0.0     | 48.4609          | 9               | chr4,chr11      |       |          | 1                           |
|               | TCGA-KL-83 Proc | tessed Da | atabase Pr | Processed             | Database Processing T    | 0.0852  | 33                   | 0.0498  | 32,3733          | 8               | chr3,chr4,ch    |       |          | 1                           |
|               | TCGA-KL-83 Proc | tessed Da | atabase Pr | Processed             | Database Processing T    | 0.0729  | 22                   | 0.0     | 4.6455           | 5               |                 |       |          | 1                           |
|               | TCGA-KL-83 Proc | cessed Da | atabase Pr | Processed             | Database Processing T    | 0.1204  | 52                   | 18.8160 | 57,8643          | Low Level Mo    | chr1,chr10      |       |          | 1                           |
|               | TCGA-KL-83 Proc | tessed Da | atabase Pr | Processed             | Database Processing T    | 0.0758  | 117                  | 0.0     | 41.0755          | 5               | chr3,chr12      |       |          | 1                           |
|               | TCGA-KL-83 Proc | cessed Da | atabase Pr | Processed             | Database Processing T    | 0.1336  | 152                  | 0.0     | 37.5844          | ł               | chr3,chr7       |       |          | 1                           |
|               | TCGA-KL-83 Proc | tessed Da | atabase Pr | Processed             | Database Processing T    | 0.1291  | 48                   | 0.0     | 43.3301          |                 | chr3:0-1980     |       |          | 1                           |
|               | TCGA-KL-83 Proc | cessed Da | atabase Pr | Processed             | Database Processing T    | 0.0804  | 220                  | 0.0220  | 37,6850          | )               | chr3,chr4,ch    |       |          | 1                           |
|               | TCGA-KL-83 Proc | tessed Da | atabase Pr | Processed             | Database Processing T    | 0.0970  | 208                  | 0.0     | 39,4821          |                 | chr3,chr4,ch    |       |          | 1                           |
|               | TCGA-KL-83 Proc | cessed Da | atabase Pr | Processed             | Database Processing T    | 0.0829  | 65                   | 0.0     | 20.4219          | Low Level Mo    | chr4,chr5       |       |          | 1                           |
| <b>N</b>      | TCGA-KL-83 Proc | cessed Da | atabase Pr | Processed             | Database Processing T    | 0.0690  | 54                   | 0.0     | 36.3383          | 3               | chr3,chr11      |       |          | 1                           |
|               | TCGA-KL-83 Proc | cessed Da | atabase Pr | Processed             | Database Processing T    | 0.0999  | 112                  | 0.0     | 34.1472          | 2               | chr4,chr8       |       |          | 1                           |
| <b>N</b>      | TCGA-KL-83 Proc | cessed Da | atabase Pr | Processed             | Database Processing T    | 0.0676  | 75                   | 0.0     | 44.6466          | 5               | chr3,chr4,chr8  |       |          | 1                           |
|               | TCGA-KL-83 Proc | cessed Da | atabase Pr | Processed             | Database Processing T    | 0.0672  | 37                   | 0.0     | 32.4886          | 5               | chr3,chr11      |       |          | 11                          |
| <b>N</b>      | TCGA-KL-83 Proc | cessed Da | atabase Pr | Processed             | Database Processing T    | 0.0797  | 52                   | 0.0     | 30.2557          | /               | chr3,chr11      |       |          | 1                           |
|               | TCGA-KL-83 Proc | cessed Da | atabase Pr | Processed             | Database Processing T    | 0.1061  | 218                  | 2.9705  | 34.0153          | 3               | chr7,chr12      |       |          | 1                           |
| <b>N</b>      | TCGA-KL-83 Proc | cessed Da | atabase Pr | Processed             | Database Processing T    | 0.0763  | 29                   | 0.0     | 31.4417          | /               | chr3,chr8       |       |          | 1                           |
|               | TCGA-KL-83 Proc | cessed Da | atabase Pr | Processed             | Database Processing T    | 0.1098  | 217                  | 0.1348  | 37.852           |                 | abed abel 1     |       |          | 1                           |
| <b>N</b>      | TCGA-KL-83 Proc | tessed Da | atabase Pr | Processed             | Database Processing T    | 0.0515  | 55                   | 0.0     | 32.3             | 👺 Query P       | Panel           |       | X        | 1                           |
|               | TCGA-KL-83 Proc | cessed Da | atabase Pr | Processed             | Database Processing T    | 0.1023  | 45                   | 0.0     | 25.0             |                 |                 |       |          | 1                           |
|               | TCGA-KL-83 Proc | cessed Da | atabase Pr | Processed             | Database Processing T    | 0.1523  | 27                   | 0.0     | 12.2             | Term:           | Region          |       | <b>•</b> | 1                           |
|               | TCGA-KL-83 Proc | cessed Da | atabase Pr | Processed             | Database Processing T    | 0.0985  | 100                  | 0.0     | 32.3             |                 | 1               |       |          | 1                           |
|               | TCGA-KL-83 Proc | tessed Da | atabase Pr | Processed             | Database Processing T    | 0.0840  | 55                   | 0.1205  | 44.2             |                 |                 |       |          | 1                           |
|               | TCGA-KM-8 Proc  | cessed Da | atabase Pr | Processed             | Database Processing T    | 0.1323  | 65                   | 0.0183  | 38.4             | Event Type:     | Loss            |       | •        | 1                           |
|               | TCGA-KM-8 Proc  | cessed Da | atabase Pr | Processed             | Database Processing T    | 0.0763  | 88                   | 0.0     | 31.1             |                 |                 |       |          | 1                           |
|               | TCGA-KM-8 Proc  | cessed Da | atabase Pr | Processed             | Database Processing T    | 0.0916  | 1                    | 0.0     | 0.0              | chr9:1-         | -100000         | 00    |          | 1                           |
|               | TCGA-KM-8 Proc  | tessed Da | atabase Pr | Processed             | Database Processing T    | 0.1023  | 31                   | 0.0     | 36.0             | 0               | 100000          | 00    |          | 1                           |
|               | TCGA-KM-8 Proc  | cessed Da | atabase Pr | Processed             | Database Processing T    | 0.0636  | 148                  | 0.0189  | 36.1             |                 |                 |       |          | 1                           |
|               | TCGA-KM-8 Proc  | cessed Da | atabase Pr | Processed             | Database Processing T    | 0.0733  | 97                   | 0.0     | 36.9             |                 |                 |       |          | 11                          |
|               | TCGA-KM-8 Proc  | essed Da  | atabase Pr | Processed             | Database Processing T    | 0.0997  | l ol                 | 0.0     |                  |                 |                 |       |          | 1                           |
| Folgstod Same |                 |           |            |                       |                          |         |                      |         | I                | .abel: Chr9     | 9p Loss         |       |          |                             |
| Selected Samp | ies: 05 / 05    |           |            |                       |                          |         |                      |         |                  | ,               |                 |       |          |                             |
| Ready         |                 |           |            |                       |                          |         |                      |         | I                | Complete        | elv coverer     | 4     |          |                             |

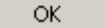

Cancel

### **Chr9p Concordance - Regions**

| 🔉 Concordan   | ice              |                  |                   |                |               |                            |                                      |            | _                   |   |
|---------------|------------------|------------------|-------------------|----------------|---------------|----------------------------|--------------------------------------|------------|---------------------|---|
| Regions Circu | ular Plot 🗍 Geno | ome   Chromoso   | me                |                |               |                            |                                      |            |                     |   |
| Export T      | хт               | view Annotations | s Modify vie      | ew             | Enrichment    | Select                     |                                      |            |                     |   |
| Display       | Label            | Region           | Cytoband Location | Event          | Region Length | Freq. in queried event (%) | Freq, in not having queried event(%) | Difference | Probe-level p-value |   |
|               |                  | chr9:9,488,      | p23               | CN Loss        | 821,328       | 94.118                     | 0                                    | 94.118     | NaN                 |   |
|               |                  | chr9:9,488,      | p23               | Allelic Imbal  | 76,040        | 94.118                     | 0                                    | 94.118     | NaN                 |   |
|               |                  | chr9:2,029,      | p24.3             | CN Loss        | 15,551        | 88.235                     | 0                                    | 88.235     | NaN                 |   |
|               |                  | chr9:6,698,      | p24.1             | CN Loss        | 11,783        | 88.235                     | i 0                                  | 88.235     | NaN                 |   |
|               |                  | chr9:8,330,      | p24.1 - p23       | CN Loss        | 1,158,499     | 88.235                     | i 0                                  | 88.235     | NaN                 |   |
|               |                  | chr9:10,309      | p23               | CN Loss        | 1,072,773     | 88.235                     | i 0                                  | 88.235     | NaN                 |   |
|               |                  | chr9:11,470      | p23               | CN Loss        | 235,705       | 88.235                     | i 0                                  | 88.235     | NaN                 |   |
|               |                  | chr9:12,041      | p23 - p22.3       | CN Loss        | 3,468,967     | 88.235                     | i 0                                  | 88.235     | NaN                 |   |
|               |                  | chr9:15,543      | p22.3 - p22.1     | CN Loss        | 4,027,756     | 88.235                     | 0                                    | 88.235     | NaN                 |   |
|               |                  | chr9:19,599      | p22.1 - p21.3     | CN Loss        | 3,738,233     | 88.235                     | 0                                    | 88.235     | NaN                 |   |
|               |                  | chr9:23,375      | p21.3             | CN Loss        | 1,126,336     | 88.235                     |                                      | 88.235     | NaN                 |   |
|               |                  | chr9:24,518      | p21.3             | CN Loss        | 543,339       | 88.235                     | 0                                    | 88.235     | NaN                 |   |
|               |                  | chr9:25,112      | p21.3 - p21.1     | CN Loss        | 6,935,610     | 88.235                     | 0                                    | 88.235     | NaN                 |   |
|               |                  | chr9:32,091      | p21.1 - p13.1     | CN Loss        | 6,654,656     | 88.235                     | 0                                    | 88.235     | NaN                 |   |
|               |                  | chr9:38,769      | p13.1             | CN Loss        | 365,588       | 88.235                     | 0                                    | 88.235     | NaN                 |   |
|               |                  | chr9:7,970,      | p24.1             | Allelic Imbal  | 284,062       | 88.235                     | 0                                    | 88.235     | NaN                 |   |
|               |                  | chr9:9,113,      | p23               | Allelic Imbal  | 375,079       | 88.235                     | 0                                    | 88.235     | NaN                 |   |
|               |                  | chr9:9,564,      | p23               | Allelic Imbal  | 745,288       | 94.118                     | 2.083                                | 92.034     | NaN                 |   |
|               |                  | chr9:11,684      | p23               | Allelic Imbal  | 564,406       | 88.235                     | 0                                    | 88.235     | NaN                 |   |
|               |                  | chr9:17,325      | p22.2             | Allelic Imbal  | 58,769        | 88.235                     | 0                                    | 88.235     | NaN                 | _ |
|               |                  | chr9:17,634      | p22.2             | Allelic Imbal  | 103,147       | 88.235                     | 0                                    | 88.235     | NaN                 |   |
|               |                  | chr9:26,052      | p21.2             | Allelic Imbal  | 157,772       | 88.235                     | 0                                    | 88.235     | NaN                 |   |
|               |                  | chr9:202,14      | p24.3             | CN Loss        | 1,244,577     | 82.353                     | 0                                    | 82.353     | NaN                 |   |
|               | I                | 11.01.00         | 1949              |                |               | 00.050                     | "                                    | 00.050     |                     |   |
|               | Classic          | P-Value T        | hreshold 0.05     | Differential T | hreshold 25.0 | % Probe-level p-val        | ues Calculate                        | Cancel     |                     |   |

**BioDiscovery** 

### Chr9p Concordance - Genome

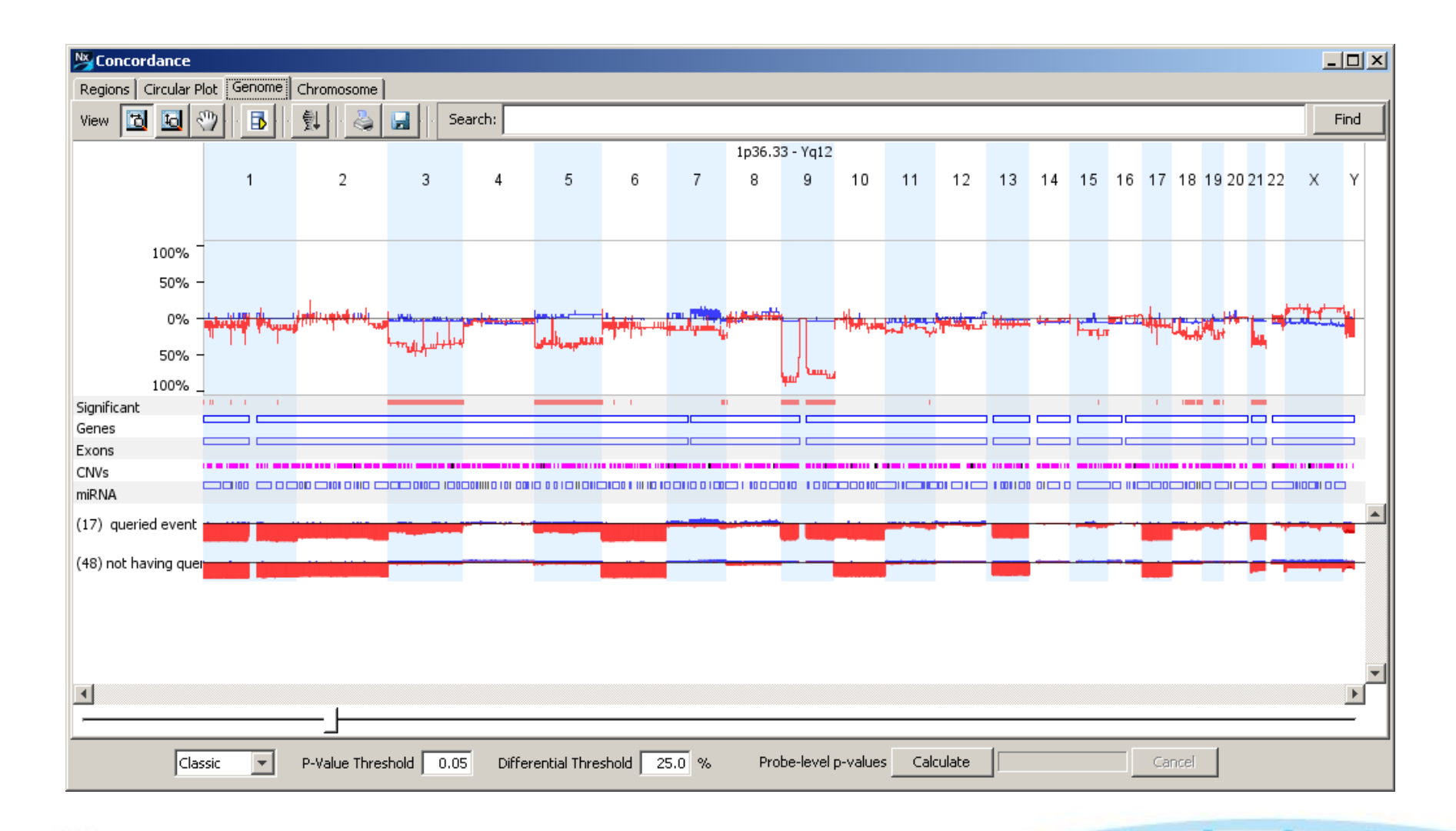

**BioDiscovery** 

### Chr9p Concordance – Circular Plot

| Na Concord  | ance              |                  |                   |             |                  |                       | Conce   | ordanc    | e                 |                 |                |               |                             |              |               | <u> </u>             |
|-------------|-------------------|------------------|-------------------|-------------|------------------|-----------------------|---------|-----------|-------------------|-----------------|----------------|---------------|-----------------------------|--------------|---------------|----------------------|
| Regions Cit | rcular Plot   Gen | ome Chromoso     | me                |             |                  |                       | Regions | ; Circula | ar Plot   Genome  | Chromosome      |                |               |                             |              |               |                      |
| Export      | TXT               | View Annotations | s Modify vi       | ew          | Enrichment       | Select                | 3       |           |                   |                 |                |               |                             |              |               |                      |
| Display     | Label             | Region           | Cytoband Location | Event 🛆     | Region Le 🛆      | Weighted Avg. Freq. i | Q Chr9  | 9p Loss   |                   |                 |                |               |                             |              |               |                      |
|             |                   | chr18:54,69      | q21.31            | CN Loss     | 450,560          |                       | A CHL   | 1,CNTN6   | CNTN4-AS2,CN      | TN4,IL5RA,TRNT  | 1,CRBN,LRRN1   | SETMAR, SU    | WF1,ITPR1-AS                | S1,ITPR1,EGO | T,BHLHE40-A   | S1,BHLHE40,ARI       |
|             |                   | chr18:73,57      | q23               | CN Loss     | 519,538          |                       | B PRO   | S1,ARL    | 13B,STX19,DHFR    | L1,NSUN3,LINC   | 00879,MTHFD2F  | 21,MIR8060,EP | PHA6,ARL6,CI                | RYBG3,MINA   | GABRR3,OR     | AC2,OR5H1,OR         |
|             |                   | chr18:48,96      | q21.2             | CN Loss     | 541,543          |                       | C COL   | _6A4P2,0  | COL6A5,COL6A6     | PIK3R4,ATP2C1   | ,ASTE1,NEK11   | LOC339874,    | VUDT16P1,NU                 | DT16,SNORA   | 58,MRPL3,CP   | NE4,MIR5704,AC       |
|             |                   | chr18:44,57      | q21.1             | CN Loss     | 719,376          |                       | D CT64  | 4,SI,SLIT | RK3,BCHE,ZBBX     | SERPINI2,WDR4   | 49,PDCD10,SER  | PINI1,LOC646  | 168,GOLIM4,E                | EGFEM1P,MIR  | 551B,MECOM    | TERC,ACTRT3,N        |
|             |                   | chr19:34,29      | q13.11            | CN Loss     | 721,757          |                       | E PLEM  | KHG4B,L   | RRC14B,CCDC12     | 27,SDHA,LOC10   | 2467073,PDCD   | 6,AHRR,C5ort  | f55,EXOC3,PP                | 7080,SLC9A   | 3,MIR4456,LO  | C100996325,CEF       |
|             |                   | chr7:145,95      | . q35             | CN Loss     | 727,380          |                       | F EMB   | 3,PARP8   | LOC100287592,L    | _OC642366,ISL1  | ,PELO,ITGA1,IT | GA2,MOCS2,    | LOC257396,F                 | ST,NDUFS4,N  | /IR581,ARL15  | HSPB3,SNX18,L        |
|             |                   | chr18:76,95      | q23               | CN Loss     | 738,913          |                       | G LOC   | 101928    | 569,PLK2,GAPT,L   | _OC101928600,F  | RAB3C,PDE4D,P  | ART1,DEPDC    | 1B,ELOVL7,E                 | RCC8,NDUFA   | F2,SMIM15,C1  | C-436P18.1,ZSV       |
|             |                   | chr7:145,06      | q35               | CN Loss     | 843,977          |                       | H DDX   | (11L5,VV  | ASH1,FAM138C,F    | FOXD4,CBWD1,0   | C9orf66,DOCK8  | KANK1,DMR     | 11,DMR13,DM                 | RT2,SMARCA   | 42,FLJ35024,1 | LDLR,KCNV2,K         |
|             |                   | chr18:45,43      | q21.1             | CN Loss     | 1,134,999        |                       | I PIG   | ER4P2-0   |                   | 286297,AQP7P1,  | ,FAM27E3,FAM   | Z/B,ANKRD20   |                             | COMPLEXES    | UDN ACTIONS   | 2352,PGM5P2,Li       |
|             |                   | chr7:153,13      | q36.2             | CN Loss     | 1,253,019        |                       | J SCG   | 20203P,   | 4D LIDI D D0414 A | ZNF599,LOC400   | SAMENI SAM     | ZNE3U, ZNE73  | 92,GRAMD1A<br>20001.2 MDID4 | USCNIB, HPN, | 110170 MID00  | MIDI ETZC MIDI       |
|             |                   | chr19:32,55      | q13.11            | CN Loss     | 1,304,754        |                       | L LOC   | 1020A     | LINCOOLS8 MIR15   | SSHC MIR155 LIN | JC00515 MRDI 3 | 0 IAM2 ATD4   |                             | D CVVR1 AD   | 00470,MIR33A  | TSS MIRLET / C, WIRT |
|             |                   | chr19:43,54      | q13.31            | CN Loss     | 1,647,575        |                       | M ETS2  | 21.0010   | 1928398 AF0648    | 358 7 PSMG1 BR  | 1000313,MIRES  | 2 BR/MD1_AS   | 3, GADEA, AFI               |              | 86508 SH3BGE  | C21orf88 B3G         |
|             |                   | chr21:23,73      | q21.1 - q21.2     | CN Loss     | 1,854,860        |                       |         | 2,20010   | 1020000,71 0040   | , omor, or      |                | 2,014101-740  | , , inclui, in              |              | .0000,0110001 | .,02101100,000,      |
|             |                   | chr19:41,37      | q13.2             | CN Loss     | 1,917,039        |                       |         |           |                   |                 | ~              |               |                             |              |               |                      |
|             |                   | chr21:32,74      | q22.11            | CN Loss     | 1,944,659        |                       |         |           |                   | ~ ×             | 1              |               |                             |              |               |                      |
|             |                   | chr21:34,72      | q22.11 - q22.12   | CN Loss     | 1,959,557        |                       |         |           |                   | 2               |                | 1 m           |                             |              |               |                      |
|             |                   | chr7:151,14      | q36.1 - q36.2     | CN Loss     | 1,991,814        |                       |         |           | ی<br>کُر ک        |                 |                | - <b>(</b> )  |                             |              |               |                      |
|             |                   | chr18:74,76      | . q23             | CN Loss     | 2,060,209        |                       |         |           |                   | N N             |                |               |                             |              |               |                      |
|             |                   | chr21:20,70      | q21.1             | CN Loss     | 3,004,515        |                       |         |           |                   | J V             |                |               |                             |              |               |                      |
|             |                   | chr21:36,73      | q22.12 - q22.2    | CN Loss     | 3,444,159        |                       |         |           |                   |                 |                |               |                             |              |               |                      |
|             |                   | chr7:146,69      | q35 - q36.1       | CN Loss     | 3,959,878        |                       |         |           | <u>و المع</u>     |                 |                | /B            | - Co                        |              |               |                      |
|             | ANKRD20A1.        | chr21:15,29      | . q11.2 - q21.1   | CN Loss     | 5,360,190        |                       |         |           |                   |                 |                |               |                             |              |               |                      |
|             | SCGB2B3P,Z.       | chr19:35,08      | q13.11 - q13.2    | CN Loss     | 6,259,935        |                       |         |           | <del>ا</del>      |                 |                |               |                             |              |               |                      |
|             | LOC339622,.       | chr21:26,18      | q21.2 - q22.11    | CN Loss     | 6,535,973        |                       |         |           |                   | R               | 5 A            | ///           | 4                           |              |               |                      |
|             | EMB,PARP8,.       | chr5:49,520      | q11.1 - q11.2     | CN Loss     | 7,809,323        |                       |         |           | 14                | E               | <b>A</b> 38    | F F           |                             |              |               |                      |
|             | ETS2,LOC10.       | chr21:40,19      | q22.2 - q22.3     | CN Loss     | 7,934,255        |                       |         |           |                   | þ               | ۳ 🐙            |               |                             |              |               |                      |
|             | COL6A4P2,         | . chr3:129,86    | q22.1 - q26.1     | CN Loss     | 32,263,804       |                       |         |           | 2                 | )               | \ //           |               |                             |              |               |                      |
|             | CT64,SI,SLI       | . chr3:162,62    | q26.1 - q29       | CN Loss     | 35,396,146       |                       |         |           |                   |                 |                |               | 5 5                         |              |               |                      |
|             | PROS1,ARL.        | . chr3:93,543    | q11.1 - q22.1     | CN Loss     | 36,220,273       |                       |         |           | 2                 |                 |                |               |                             |              |               |                      |
|             | PLEKHG4B,L        | . chr5:0-46,2    | p15.33 - p11      | CN Loss     | 46,278,212       |                       |         |           |                   |                 |                |               |                             |              |               |                      |
|             | DDX11L5,W         | . chr9:0-46,9    | p24.3 - p11.2     | CN Loss     | 46,906,975       |                       |         |           | 42                |                 | G M            |               | 9                           |              |               |                      |
|             | PTGER4P2-         | cbr9:65-630      | a12 - a34 3       | CNLoss      | 75 582 497       |                       |         |           | -                 |                 |                |               |                             |              |               |                      |
|             |                   |                  |                   |             |                  |                       |         |           |                   | 01 <b>- 4</b>   | 8              |               |                             |              |               |                      |
|             | Comt              | pined 💌 P-       | -Value Threshold  | 0.05 Differ | ential Threshold | 25.0 %                |         |           |                   |                 |                |               |                             |              |               |                      |

**BioDiscovery** 

# Comparing groups to find significant differences

# What changes are significant and unique to each group?

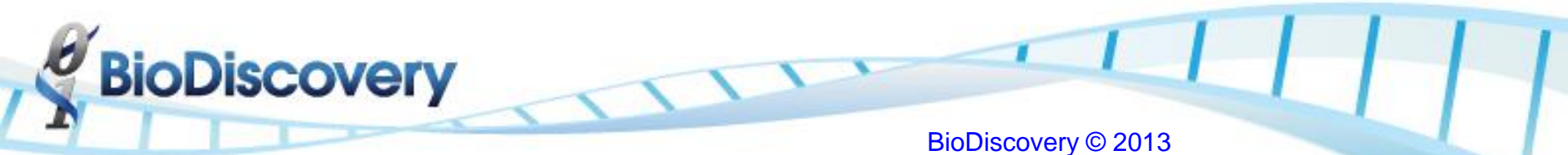

### Comparison – Metastasis (Clinical\_M)

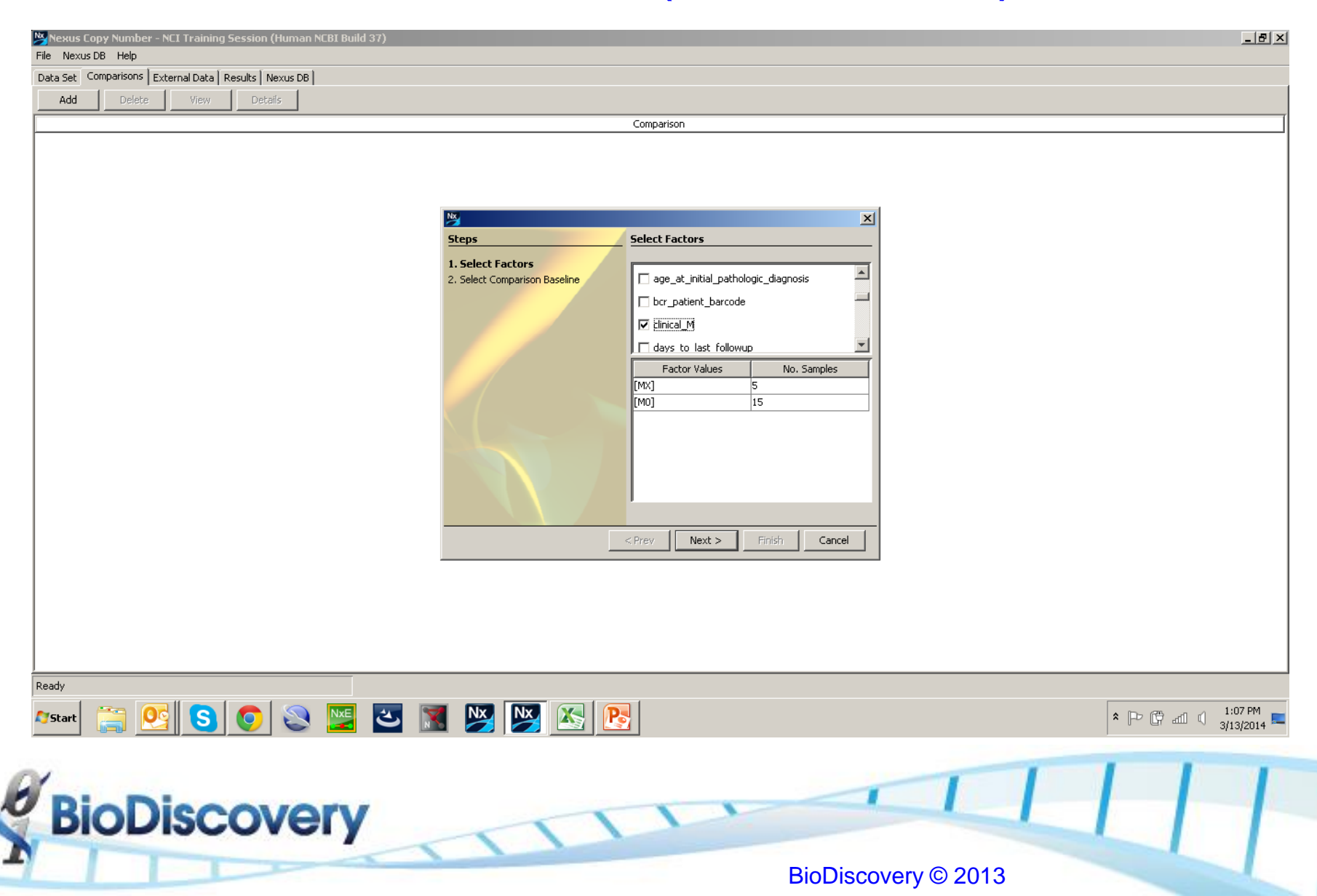

### Comparison – M0 v MX

| Nexus C   | Copy Number | - NCI Training  | ) Session (Human NCBI Buil                  | 137)                                                                                                    | _ @ ×                                |
|-----------|-------------|-----------------|---------------------------------------------|----------------------------------------------------------------------------------------------------|--------------------------------------|
| ile Nexus | s DB Help   | Evtornal Data Î | Populta [ Novus DR ]                        |                                                                                                    |                                      |
| Add       | Delete      | View            | Details                                     |                                                                                                    |                                      |
| Mud       | Delete      | VIGW            | Decails                                     | Comparison                                                                                                    |                                      |
|           |             |                 | Steps 1. Select Factors 2. Select Compariso | Select Comparison Baseline   Comparison Baseline   Comparison Baseline   Carcel     Organization     Details     Comparison Baseline     Carcel     Paired   Details     Comparison Baseline     Comparison Baseline     Comparison Baseline     Carcel     Paired   Details     Comparison Baseline     Comparison Baseline     Paired     Details     Done     Cancel |                                      |
| 7Start    | <u> </u>    | <u>s</u>        | 💿 😂 🔛                                       | 🔁 📓 👺 🔀 📴                                                                                                    | ★ [P> [] and () 1:07 PM<br>3/13/2014 |
| Bi        | oD          | isc             | overy                                       |                                                                                                    | 111                                  |
|           |             |                 |                                             | BioDiscovery © 2013                                                                                                    |                                      |

### Comparison – M0 v MX - Regions

| N clinical_M | - <mx> vs. <m0:< th=""><th>&gt;</th><th></th><th></th><th></th><th></th><th></th><th></th><th></th><th></th><th></th></m0:<></mx> | >              |               |                       |                       |               |                     |          |         |                  |            |
|--------------|----------------------------------------------------------------------------------------------------|----------------|---------------|-----------------------|-----------------------|---------------|---------------------|----------|---------|------------------|------------|
| Regions Gen  | nome Chromosome                                                                                                    |                |               |                       |                       |               |                     |          |         |                  |            |
| Export       | TXT View A                                                                                                    | Annotations    | Modify vie    | w Enric               | hment                 |               |                     |          |         |                  |            |
| Region       | Cytoband Location                                                                                                    | Event          | Region Length | Freq. in <mx>(%)</mx> | Freq. in <m0>(%)</m0> | Difference    | Probe-level p-value | p-value  | q-bound | % of CNV Overlap | Count of G |
| chr6:294,60  | . p25.3                                                                                                    | CN Loss        | 8,469         | 80                    | 20                    | 60            | NaN                 | 3.07E-02 | 1.0     | 100              | <u> </u>   |
| chr8:163,12  | p23.3                                                                                                    | CN Loss        | 424,702       | 60                    | 6.667                 | 53,333        | NaN                 | 3.20E-02 | 1.0     | 100              |            |
| chr8:606,51  | . p23.3 - p23.2                                                                                                    | CN Loss        | 3,179,114     | 60                    | 6.667                 | 53.333        | NaN                 | 3.20E-02 | 1.0     | 95.309           |            |
| chr8:3,790,  | p23.2                                                                                                    | CN Loss        | 1,803,525     | 60                    | 6.667                 | 53,333        | NaN                 | 3.20E-02 | 1.0     | 100              |            |
| chr8:5,607,  | p23.2 - p23.1                                                                                                    | CN Loss        | 1,218,509     | 60                    | 6.667                 | 53.333        | NaN                 | 3.20E-02 | 1.0     | 100              |            |
| chr8:6,849,  | p23.1                                                                                                    | CN Loss        | 1,126,240     | 60                    | 6.667                 | 53.333        | NaN                 | 3.20E-02 | 1.0     | 100              |            |
| chr8:8,089,  | p23.1                                                                                                    | CN Loss        | 1,482,134     | 60                    | 6.667                 | 53.333        | NaN                 | 3.20E-02 | 1.0     | 76.953           |            |
| chr8:9,634,  | p23.1                                                                                                    | CN Loss        | 2,558,862     | 60                    | 6.667                 | 53.333        | NaN                 | 3.20E-02 | 1.0     | 78.959           |            |
| chr8:12,254  | p23.1                                                                                                    | CN Loss        | 286,703       | 60                    | 6.667                 | 53.333        | NaN                 | 3.20E-02 | 1.0     | 100              |            |
| chr8:12,577  | p23.1 - p22                                                                                                    | CN Loss        | 3,726,819     | 60                    | 6.667                 | 53.333        | NaN                 | 3.20E-02 | 1.0     | 94.9             |            |
| chr8:16,354  | p22                                                                                                    | CN Loss        | 1,409,735     | 60                    | 6.667                 | 53.333        | NaN                 | 3.20E-02 | 1.0     | 99.32            |            |
| chr8:17,838  | p22                                                                                                    | CN Loss        | 1,013,105     | 60                    | 6.667                 | 53,333        | NaN                 | 3.20E-02 | 1.0     | 100              |            |
| chr8:18,866  | p22 - p21.2                                                                                                    | CN Loss        | 6,106,664     | 60                    | 6.667                 | 53.333        | NaN                 | 3.20E-02 | 1.0     | 84.593           |            |
| chr8:24,973  | p21.2                                                                                                    | CN Loss        | 6,658         | 60                    | 0                     | 60            | NaN                 | 8.77E-03 | 1.0     | 100              |            |
| chr8:24,979  | p21.2                                                                                                    | CN Loss        | 1,052,654     | 60                    | 6.667                 | 53.333        | NaN                 | 3.20E-02 | 1.0     | 93.269           |            |
| chr8:26,032  | p21.2                                                                                                    | CN Loss        | 2,647         | 60                    | 0                     | 60            | NaN                 | 8.77E-03 | 1.0     | 0                |            |
| chr8:26,035  | p21.2 - p12                                                                                                    | CN Loss        | 6,643,523     | 60                    | 6.667                 | 53.333        | NaN                 | 3.20E-02 | 1.0     | 60.808           |            |
| chr8:32,690  | p12 - p11.23                                                                                                    | CN Loss        | 3,863,560     | 60                    | 6.667                 | 53.333        | NaN                 | 3.20E-02 | 1.0     | 65.393           |            |
| chr8:36,585  | p11.23 - p11.22                                                                                                    | CN Loss        | 2,647,408     | 60                    | 6.667                 | 53,333        | NaN                 | 3.20E-02 | 1.0     | 60.242           |            |
| chr8:39,233  | p11.22                                                                                                    | CN Loss        | 154,501       | 60                    | 0                     | 60            | NaN                 | 8.77E-03 | 1.0     | 100              |            |
| chr8:39,387  | p11.22 - p11.21                                                                                                    | CN Loss        | 795,325       | 60                    | 6.667                 | 53.333        | NaN                 | 3.20E-02 | 1.0     | 50.453           |            |
| chr8:40,191  | p11.21 - p11.1                                                                                                    | CN Loss        | 3,545,684     | 60                    | 6.667                 | 53,333        | NaN                 | 3.20E-02 | 1.0     | 75.17            |            |
| chr8:46,940  | q11.1                                                                                                    | CN Loss        | 634,250       | 60                    | 6.667                 | 53.333        | NaN                 | 3.20E-02 | 1.0     | 100              |            |
| i na         |                                                                                                    | lenn.          | 4 000 400     |                       |                       | 50.000        | ••••                |          | 10      | <u>-</u>         |            |
|              | Classic                                                                                                    | P-Value Threst | nold 0.05     | Differential Thresho  | ld 25.0 %             | Probe-level p | values Calculate    |          | Ca      | ncel             |            |

**BioDiscovery** 

### Comparison – M0 v MX - Genome

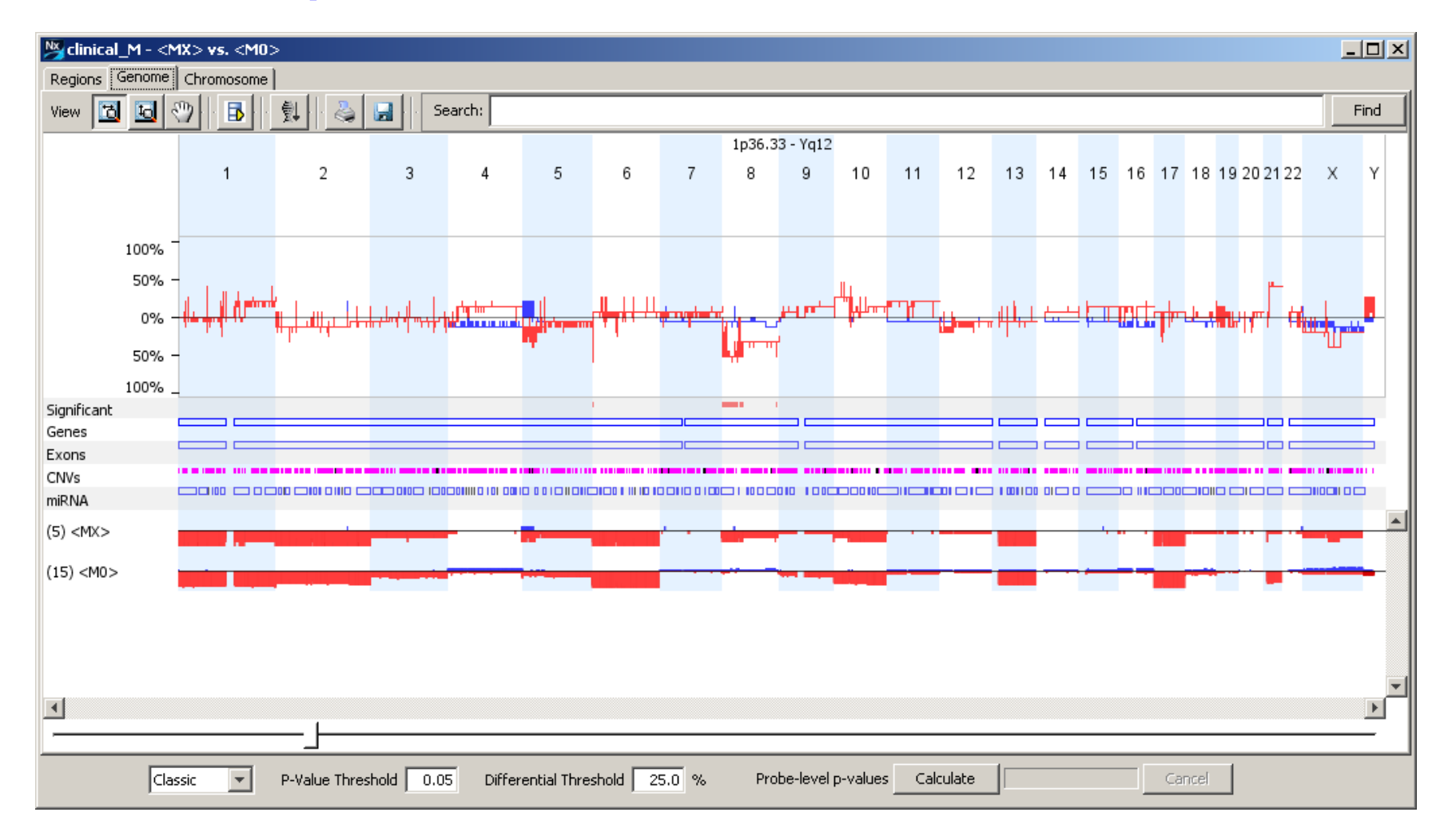

**BioDiscovery** 

### **Enrichment Analysis**

## Gene enrichment analysis on the whole genome or selected regions of interest

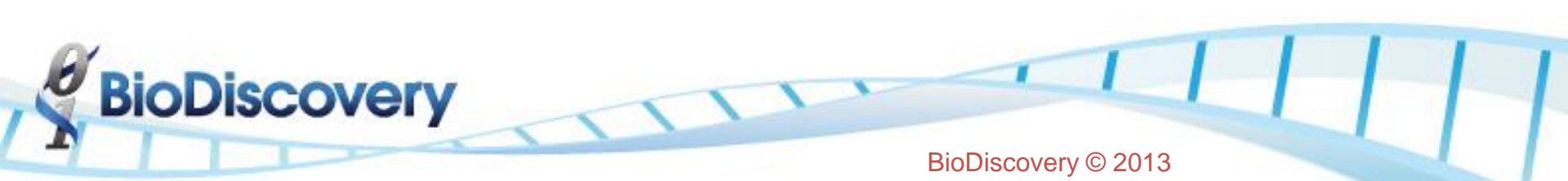

# Which pathways or processes are enriched in my data set?

Enrichment on the whole genome

• For germline studies or samples with few changes

Enrichment on selected regions of interest

- Aggregate (Frequency)
- Significant Peaks (STAC)
- GISTIC
- Comparisons
- Concordance

scovery

### **Enrichment on Selected Regions**

Identifies Gene Ontology (GO) terms enriched with copy number change in the user defined regions

• Predefined highlighted area(s) of interest

over

- Displays significantly overrepresented GO terms
  - P-Value displays standard p-value: probability of each particular gene being present in the set treated independently of others
  - MP P-Value displays Markov process p-value: probability of each gene being present in the set takes into account genomic location

### Querying Results in Nexus DB

## Has this change been observed before in another data set?

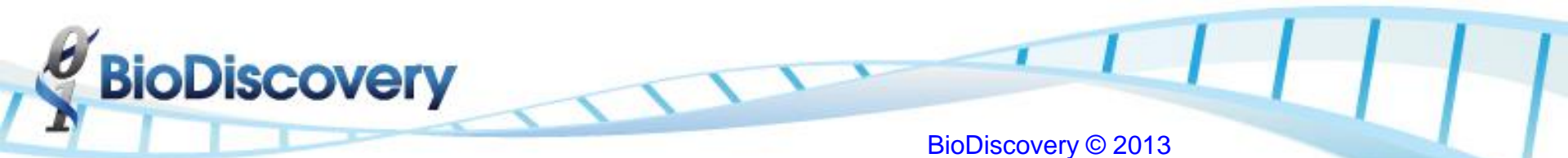

| Reprove junction:         Verticity         Verticity          Verticity         <                                                                                                    | 🎦 Invasion - <mi< th=""><th>(BC&gt; vs. <n< th=""><th>MIBC&gt;</th><th></th><th></th><th></th><th></th><th></th><th></th><th></th><th></th><th></th><th></th><th>_ 8</th></n<></th></mi<> | (BC> vs. <n< th=""><th>MIBC&gt;</th><th></th><th></th><th></th><th></th><th></th><th></th><th></th><th></th><th></th><th></th><th>_ 8</th></n<> | MIBC>                                                                                                    |           |               |                                      |                             |            |                      |           |          |                  |                                 | _ 8                              |
|----------------------------------------------------------------------------------------------------|----------------------------------------------------------------------------------------------------|----------------------------------------------------------------------------------------------------|----------------------------------------------------------------------------------------------------|-----------|---------------|--------------------------------------|-----------------------------|------------|----------------------|-----------|----------|------------------|---------------------------------|----------------------------------|
| Eges (n)         Ordan ducation         Fers (n, Region of Trans, netWork)         Pres, netWork(%)         Differion of hode-weigh-size         pice (n, Rick (%))         Gene Symbols         Garcerian           h11151 402,5551 504,505         0:2.2.02.3         Ordan 100,000         20.2.02.3.3         Ordan 100,000         20.2.001,000         0.000         Operating (%),000         0.000         Operating (%),000         0.000                                                                                                    | Regions Genome                                                                                                    | Chromosom                                                                                                    | e                                                                                                    |           |               |                                      |                             |            |                      |           |          |                  |                                 |                                  |
| Image: Cycloberd Lacokin, Even, Pagen Langh, Freq. n. 440EC (N)         Difference         Produit         Regin Langh, Freq. n. 440EC (N)         Difference         Produit         Regin Langh, Freq. n. 440EC (N)         Difference         Produit         Regin Langh, Freq. n. 440EC (N)         Difference         Produit         Regin Langh, Freq. n. 440EC (N)         Difference         Produit         Regin Langh, Freq. n. 440EC (N)         Difference         Produit         Regin Langh, Freq. n. 440EC (N)         Difference         Produit         Regin Langh, Freq. n. 440EC (N)         Difference         Produit         Regin Langh, Freq. n. 440EC (N)         Difference         Produit         Regin Langh, Freq. n. 440EC (N)         Difference         Produit         Regin Langh, Freq. n. 440EC (N)         Difference         Produit         Regin Langh, Freq. n. 440EC (N)         Difference         Produit         Regin Langh, Freq. n. 440EC (N)         Difference         Produit         Regin Langh, Freq. n. 440EC (N)         Difference         Produit         Regin Langh, Freq. n. 440EC (N)         Difference         Freq. n. 440EC (N)         Difference         Freq. n. 440EC (N)         Difference         Freq. n. 440EC (N)         Difference         Freq. n. 440EC (N)         Difference         Freq. n. 440EC (N)         Difference (N)         Difference (N)         Difference (N)         Difference (N)         Difference (N)         Difference (N)         Di                                                                                                    | Export TXT                                                                                                    | View                                                                                                    | Annotations                                                                                                    | Modify v  | riew I        | Enrichment                           |                             |            |                      |           |          |                  |                                 |                                  |
| ch1137,32,559197,04500       q22       q23       Q1 Gan       q20,500       q27,500       No       q27,253       No       q27,253       No       q27,253       q23       q23       q23       q23       q23       q23       q23       q23       q23       q23       q23       q23       q23       q23       q23       q23       q23       q23       q23       q23       q23       q23       q24       q23       q23       q24       q24       q23       q24       q23       q24       q24       q25       q34,83       No       q26       q1       q00       q24       q24 <td< th=""><th>Region</th><th></th><th></th><th>Event</th><th>Region Length</th><th>Ereq. in <math>\langle MIBC \rangle (\%)</math></th><th>Freq. in <nmibc>(%)</nmibc></th><th>Difference</th><th>Probe-level p-value</th><th>n-value</th><th>a-bound</th><th>% of CNV Overlap</th><th>Gene Symbols</th><th>CancerGeneCensu</th></td<>                                                                                                    | Region                                                                                                    |                                                                                                    |                                                                                                    | Event     | Region Length | Ereq. in $\langle MIBC \rangle (\%)$ | Freq. in <nmibc>(%)</nmibc> | Difference | Probe-level p-value  | n-value   | a-bound  | % of CNV Overlap | Gene Symbols                    | CancerGeneCensu                  |
| ch1159 67132-169 015802       cp2 - q2.3       ONGA       289,580       17.647       95.5                                                                                                    | chr1:157.432.553-15                                                                                                    | 57.504.503                                                                                                    | g23.2                                                                                                    | CN Gain   | 71,950        | 17,647                               | 45                          | -27,353    | NaN                  | 1.42E-02  | 1.0      | 0 CADN           | M3, LOC100131825, DARC          |                                  |
| ch1139.1158.519.12.112       ch139.1158.519.12.112       ch139.1158.519.12.114       ch139.12.804       ch139.1158.519.12.114       ch139.12.804       ch139.112.804       ch139.112.804       ch1189.112.804       ch1180.111.802       ch189.111.802       ch189.111.                                                                                                    | chr1:158.627.312-15                                                                                                    | 58,915,892                                                                                                    | a23.2 - a23.3                                                                                                    | CN Gain   | 288,580       | 17.647                               | 52.5                        | -34.853    | NaN                  | 3.28E-03  | 1.0      | 0 VANG           | 5L2, SLAMF6, CD84, SLAMF1, CD4  |                                  |
| bit 150 000 \$268 - 000 \$262         cols         cols         cols         cols         cols         cols         cols         cols         cols           ch1161 728 \$25 - 613 \$37,71         ccl 3         cl 46 an         17,477         22.5         -34.85         HMI         2786-40         1.0         0         -           ch1161 728 \$25 - 613 \$37,71         ccl 3         cl 46 an         179,477         22.5         -34.85         HMI         2786-40         1.0         0         -         AMT         AMT <td>chr1:159,911,585-15</td> <td>59,912,192</td> <td>q23.3</td> <td>CN Gain</td> <td>607</td> <td>26.471</td> <td>55</td> <td>-28,529</td> <td>NaN</td> <td>1.82E-02</td> <td>1.0</td> <td>100 FCGR</td> <td>12B</td> <td>FCGR2B</td>                                                                                                    | chr1:159,911,585-15                                                                                                    | 59,912,192                                                                                                    | q23.3                                                                                                    | CN Gain   | 607           | 26.471                               | 55                          | -28,529    | NaN                  | 1.82E-02  | 1.0      | 100 FCGR         | 12B                             | FCGR2B                           |
| h1111272285101       23.3       OVGN       90.982       17.447       95.8       94.83       NM       2.266.03       1.0       0         h11141555251614343731       624.1       O1 Gan       6,537       20.888       47.5       26.612       NM       2.765.02       1.0       0       PAM788         h111415555251643254764       p21.31       O1 Gan       6,537       20.888       47.5       26.612       NM       2.765.02       1.0       0       PAM788       VRIS       VRIS                                                                                                    | chr1:160,003,628-16                                                                                                    | 60,016,522                                                                                                    | q23.3                                                                                                    | CN Gain   | 12,894        | 20.588                               | 52.5                        | -31.912    | NaN                  | 7.71E-03  | 1.0      | 100 ATF6         | ì                               |                                  |
| ch:114158,255-149,384,31       Q4.1       Q4 Gain       179,476       20.588       Q7.5       -26.512       NNI       2.708-02       1.0       0       PAM788         ch:1146,505,999-164,513,335       Q4.1       Q4.0       G.533       Q2.58       Q7.5       26.512       NNI       2.708-02       1.0       0       PAM788         ch:136,525,979-164,513,335       Q2.131       CNLoss       1.593,183       35.244       10       25.247       NNI       3.365:03       7.116-01       0.698/DOC3, MARF, RMISB, VFRBP, RADA, RAPT, PBM189, VFRBP, RADA, RAPT, PBM189, VFRBP, RADA                                                                                                    | chr1:161,732,835-16                                                                                                    | 61,823,417                                                                                                    | q23.3                                                                                                    | CN Gain   | 90,582        | 17.647                               | 52.5                        | -34.853    | NaN                  | 3.28E-03  | 1.0      | 0                |                                 |                                  |
| ch:114/13/95/96/97-14/51/358         cP4.1         Ch Gan         6.337         20.588         47.5         26.912         Nell 2.076-02         1.0         0            ch:346.516.015-86.625-543         p21.31         Chicos         1.0528         35.39         7.5         27.79         NeN         3.656-07         7.11E-01         0.0569         0.0569         DCFR5, UAL2, MIRTI, COTAL, UQC           ch:345.017.297-58.259.79         p21.1         Chicos         558,678         55.294         10         25.294         NeN         1.11E-02         7.11E-01         0.0569         DCFR5, UAL2, MIRTI, COTAL, UQC           ch:355.07.297-58.259.79         p21.1         Chicos         558,678         35.234         10         25.257         NeN         1.486-02         7.11E-01         0.0496/CTR8, SEU, CACNA203           ch:355.07.267.01         P1.778         27.16         1.00         P1T         P1T         P1T           ch:355.07.267.01         P1.176         15         26.176         NeN         1.756-02         7.11E-01         0.0499/MIR.290         P1T         P1T           ch:355.07.267.01         P1.176         15         26.176         NeN         1.756-02         7.11E-01         0.0359         NMIR 29.07.11E-01         0.0                                                                                                    | chr1:164,155,255-16                                                                                                    | 64,334,731                                                                                                    | q24.1                                                                                                    | CN Gain   | 179,476       | 20.588                               | 47.5                        | -26.912    | NaN                  | 2.70E-02  | 1.0      | 0 FAM7           | 78B                             |                                  |
| ch:34:813.015-64,265.93         p21.31         ONLoss         109,820         35:29         7.5         27.79         NeN         3.85E-03         7.11E-01         ODE/NEE         OPERFE         UCUL, NIE71, CUTAL, UCC           ch:35:307.247.255.77         p21.1         ONLoss         358,675         35:294         10         25:294         NeN         1.11E-02         7.11E-01         0.0488 DCCS, MANF, RBM158, PREBP, RADCA         RADCA           ch:35:307.247.255.77         p21.1         ONLoss         358,675         36:23         12.5         25.735         NeN         1.43E-02         7.11E-01         0.048 ACTR3, SELV, CANADOS           ch:35:307.247.247         Ouery dimonsational sectors         1.325,553         38:23         12.5         25.735         NeN         1.43E-02         7.11E-01         0.048 ACTR3, SELV, CANADOS           ch:35:307.247.247         Ouery dimonsational sectors         95,957         41.176         15         26.176         NeN         1.75E-02         7.11E-01         0.038 Phy MISP3, TUBEL, FAM2296, LAMA4,           ch:119.99.026.231         ONLoss         5.339         441.176         15         26.176         NeN         1.75E-02         7.11E-01         0.038 Phy MISP3, TUBEL, FAM2296, LAMA4,           ch:119.99.026.247         ONLoss                                                                                                    | chr1:164,506,999-16                                                                                                    | 64,513,336                                                                                                    | q24.1                                                                                                    | CN Gain   | 6,337         | 20.588                               | 47.5                        | -26.912    | NaN                  | 2.70E-02  | 1.0      | 0                |                                 |                                  |
| ch:35.01/2.452.245.010       p21.31 - p21.1       CNLos       1,334,183       35.294       10       25.244       NAM       1115-02       7.11F-01       0.069 DCG3, MAMP, REMISE, VPEPP, RADS4 BAP1, PBRM1         ch:35.07/2.454.253.070       p21.1       CNLos       353,676       35.294       100       25.294       NAM       1.11E-02       7.11E-01       0.049 DCG3, MAMP, REMISE, VPEPP, RADS4 BAP1, PBRM1         ch:35.07/2.454.253.070       p21.1       CNLos       353,676       35.294       10.2       25.735       NAM       1.456-02       7.11E-01       0.049 ACTR6, SELK, CACM203         ch:35.07/2.454.253.070       Query all processed samples in protein       95,957       41.176       15       26.176       NAM       1.75E-02       7.11E-01       0.035 PM, WTS9, TUBE1, FAM229B, LAM44         ch:15.247.998.012.03.939       q22.11       QUery all processed samples in protein       55,339       44.115       15       26.176       NAM       1.75E-02       7.11E-01       0.235 PM, WTS9, TUBE1, FAM229B, LAM44         ch:15.247.998.013.937.939       q22.11       QUies       56.557       41.1176       115       26.176       NAM       1.75E-02       7.11E-01       0.235 PM, WTS9, TUBE1, FAM229B, LAM44         ch:15.247.947.945.939.049       q2.51.07       QUies       56.6570 <td>chr3:48,518,015-48,</td> <td>,626,543</td> <td>p21.31</td> <td>CN Loss</td> <td>108,528</td> <td>35.294</td> <td>7.5</td> <td>27.794</td> <td>NaN</td> <td>3.85E-03</td> <td>7.11E-01</td> <td>OPFKF</td> <td>B4, UCN2, MIR711, COL7A1, UQC</td> <td></td>                                                                                                    | chr3:48,518,015-48,                                                                                                    | ,626,543                                                                                                    | p21.31                                                                                                    | CN Loss   | 108,528       | 35.294                               | 7.5                         | 27.794     | NaN                  | 3.85E-03  | 7.11E-01 | OPFKF            | B4, UCN2, MIR711, COL7A1, UQC   |                                  |
| ch:35:37:24-54:25:90       p21.1       CNLoss       388,675       35.294       10       25.735       NAM       1.11E-01       0.045/CR8, SELV, CACNAD3       PHT         ch:35:70:274-56       Show Regio       711E-01       2.043/M1154, RC22111, M18939, RC21       PHT         ch:35:70:274-56       Show Regio       274,095       38.235       12.5       25.735       NaM       1.458-02       7.11E-01       6.171 PHT       PHT         ch:35:70:274-074       Query diprocessed samples in protein       95,957       41.176       15       26.176       NaM       1.75E-02       7.11E-01       0.04FMC2       PHT         ch:112,122,07       Query diprocessed samples in protein       95,957       41.176       15       26.176       NaM       1.75E-02       7.11E-01       0.04FMC2       PAMC2         ch:112,122,07       Query diprocessed samples in protein       2,216,091       41.176       15       26.176       NaM       1.75E-02       7.11E-01       0.04FMC2       PAMC2       PAMC2         ch:115,941,942,952,120,034,346       q22.1       Q22.1       Q22.2       Q230,381       41.176       15       26.176       NaM       1.75E-02       7.11E-01       0.35E/PM W193, UBER1, FAM2296, LAMA4,         ch:115,941,741,7454,7496                                                                                                    | chr3:50,814,923-52,                                                                                                    | ,749,106                                                                                                    | p21.31 - p21.1                                                                                                    | CN Loss   | 1,934,183     | 35.294                               | 10                          | 25.294     | NaN                  | 1.11E-02  | 7.11E-01 | 0.698DOCK        | K3, MANF, RBM15B, VPRBP, RAD54  | BAP1, PBRM1                      |
| dr3:59,76642.28       0.201       r.1.42       1,325,553       39.255       12.5       25.755       New 1,43502       7.11E-01       2.983/N1764, EPC2-T1, MIR3938, EPC2,         dr3:59,765,659       Show Region       274,095       38.225       12.5       25.735       New 1,43502       7.11E-01       6.171 FHIT       FHIT         chei:10,212,67       Query diabuse       274,095       38.235       12.5       25.735       New 1,43502       7.11E-01       100 FHIT       FHIT         chei:10,212,07       Query diabuse       41.176       15       26.176       New 1,75502       7.11E-01       0.48Mx22       CMEX         chei:11,527,794+117,551,815       q2.216,091       41.176       15       26.176       New 1,75502       7.11E-01       0.48Mx22       CMEX         chei:11,527,794+117,551,815       q2.21.0       QLvs       x55,570       41.176       15       26.176       New 1,75502       7.11E-01       0.48Mx24          chei:115,227,994+117,551,815       q2.2.1       CNLoss       556,570       41.176       15       26.176       New 1,75502       7.11E-01       0.282FM2A, FBX030, LOC1005757, SFPR         chei:15,261,715,125,350       q24.2       CNLoss       3,698,570       41.176       15                                                                                                    | chr3:53,877,294-54,                                                                                                    | ,235,970                                                                                                    | p21.1                                                                                                    | CN Loss   | 358,676       | 35.294                               | 10                          | 25.294     | NaN                  | 1.11E-02  | 7.11E-01 | 0.045 ACTR       | R8, SELK, CACNA2D3              |                                  |
| chr:sp:99,699,699         Show Region         22,009         38.235         12.5         25.735         NaN         1.436-02         7.11E-01         6.171 [HTT         HTT           chr:sp:02,12,00         Query all processed samples in protect         147,800         41.176         15.26,176         NaN         1.755-02         7.11E-01         0.00PHT         HTT         HTT           chr:sp:12,12,07         Query all processed samples in protect         2,216,091         41.176         15         26.176         NaN         1.755-02         7.11E-01         0.04RMC2         chr:sp:12,02,07         0.048MC2         1.000 [HTT         HTT         HTT           chr:sp:12,02,07,080         242.1 - q2.2.2         NL0s         2,230,831         41.176         15         26.176         NaN         1.755-02         7.11E-01         0.0353 PM, WIS93,70E-01,175V         1.000 [HT         1.000 [HT <td>chr3:55,107,267-56</td> <td>432,820</td> <td>n14-3</td> <td>CNLoss</td> <td>1,325,553</td> <td>38.235</td> <td>12.5</td> <td>25.735</td> <td>NaN</td> <td>1.43E-02</td> <td>7.11E-01</td> <td>2.983 WNT</td> <td>5A, ERC2-IT1, MIR3938, ERC2,</td> <td></td>                                                                                                    | chr3:55,107,267-56                                                                                                    | 432,820                                                                                                    | n14-3                                                                                                    | CNLoss    | 1,325,553     | 38.235                               | 12.5                        | 25.735     | NaN                  | 1.43E-02  | 7.11E-01 | 2.983 WNT        | 5A, ERC2-IT1, MIR3938, ERC2,    |                                  |
| Chr360.094.718         Copy         User         147,880         41.176         115         26.176         NNN         1.75E-02         7.11E-01         100 PHT         PHT           Chr6110.32.07.7         Query diabase         95,957         41.176         15         26.176         NNN         1.75E-02         7.11E-01         0.04RMC2         0.04RMC2         0.04                                                                                                    | chr3:59,786,589-                                                                                                    | Show Regio                                                                                                    | n                                                                                                    | - • F     | 274,095       | 38.235                               | 12.5                        | 25.735     | NaN                  | 1.43E-02  | 7.11E-01 | 6.171 FHIT       |                                 | FHIT                             |
| checitog212,67         Query all processed samples in processed samples in processed sampresind processed samples in procesed samples in processe | chr3:60,064,718-                                                                                                    | Сору                                                                                                    |                                                                                                    |           | 147,880       | 41.176                               | 15                          | 26.176     | NaN                  | 1.75E-02  | 7.11E-01 | 100 FHIT         |                                 | FHIT                             |
| chef:12,32,07       Query data/set       2,216,091       41.176       15       26.176       NaN       1.75E-02       7.11E-01       0.363 <pvn, fam2296,="" lama4,<="" td="" tubei,="" wisp3,="">         chef:115,247,964-117,551,815       q22.1       Q2Lo       NLos       5,23,334       44.116       115       26.618       NaN       1.75E-02       7.11E-01       0       0         chef:145,025,460-145,602,030       q24.2       CN Los       566,570       44.1176       115       26.616       NaN       1.75E-02       7.11E-01       0       0       0         chef:145,025,460-145,602,030       q24.2       CN Los       566,570       41.176       115       26.176       NaN       1.75E-02       7.11E-01       0       0       0       0       0       0       0       0       0       0       0       0       0       0       0       0       0       0       0       0       0       0       0       0       0       0       0       0       0       0       0       0       0       0       0       0       0       0       0       0       0       0       0       0       0       0       0       0       0       0       0</pvn,>                                                                                                    | chr6:109,212,675                                                                                                    | Query all pr                                                                                                    | rocessed samples in pr                                                                                                    | roject    | 95,957        | 41.176                               | 15                          | 26.176     | NaN                  | 1.75E-02  | 7.11E-01 | 0 ARM(           | C2                              |                                  |
| chr6115,247,99-117,551,815       q22.1 - q22.2       CNLoss       2,303,831       41,176       15       26.176       NaN       1.75E-02       7.11E-01       0       0         chr6119,962,052-120,039,366       q22.1 - q22.2       CNLoss       52,334       441.18       17.5       26.618       NaN       2.07E-02       7.11E-01       0       0       0         chr6119,962,052-120,039,366       q24.2       CNLoss       566,570       41.176       15       26.176       NaN       1.75E-02       7.11E-01       0.0       UTRN         chr61150,911,437-151,190,460       q24.2       CNLoss       3,698,570       41.176       15       25.735       NaN       1.45E-02       7.11E-01       0.5788       5R1         chr61152,611,147-152,449,675       q25.1       CNLoss       500,892       41.176       15       26.176       NaN       1.75E-02       7.11E-01       5.758       5R1                                                                                                    | chr6:112,132,07:                                                                                                    | Query data                                                                                                    | base                                                                                                    |           | 2,216,091     | 41.176                               | 15                          | 26.176     | NaN                  | 1.75E-02  | 7.11E-01 | 0.363 FYN,       | WISP3, TUBE1, FAM229B, LAMA4,   |                                  |
| chr6119982,052-120,034,38       q2.31       NL 0s       \$52,334       44.18       17.5       26.618       NAN       2.07E-02       7.1E-01       0       UTRN       Image: Constraint of the constraint of the constrai                                                                                                    | chr6:115,247,984-11                                                                                                    | 17,551,815                                                                                                    | q22.1 - q22.2                                                                                                    | CN Loss   | 2,303,831     | 41.176                               | 15                          | 26.176     | NaN                  | 1.75E-02  | 7.11E-01 | 1.721 FRK,       | TPI1P3, COL10A1, NT5DC1, TSPY   |                                  |
| chr6:145,035,460-145,002,003       q24.2       NLoss       S566,570       41.176       155       26.176       NAN       1.75E-02       7.11E-01       OLITEN       Alternation of the state of the state                                                                                                   | chr6:119,982,052-12                                                                                                    | 20,034,386                                                                                                    | q22.31                                                                                                    | CN Loss   | 52,334        | 44.118                               | 17.5                        | 26.618     | NaN                  | 2.07E-02  | 7.11E-01 | 0                |                                 |                                  |
| chr6:145,636,936-149,335,506       q24.2 - q25.1       CN Loss       3,698,570       41.176       15       26.176       NAM       1.75E-02       7.11E-01       0.352       PM2A, FBX030, LOC100507557, SHPR         chr6:150,811,437-151,190,400       q25.1       CN Loss       379,023       38.235       1.25       25.75       NAM       1.43E-02       7.11E-01       0       PLEKHG1         chr6:153,124,340-153,625,232       q25.2       CN Loss       168,528       41.176       155       26.176       NAM       1.75E-02       7.11E-01       0.71E-0X       0.71E-0X       0.74E-0X       0.74E                                                                                                    | chr6:145,035,460-14                                                                                                    | 45,602,030                                                                                                    | q24.2                                                                                                    | CN Loss   | 566,570       | 41.176                               | 15                          | 26.176     | NaN                  | 1.75E-02  | 7.11E-01 | OUTRN            | J                               |                                  |
| chr6:150,811,437-151,190,460       q25.1       CN Loss       379,023       38.235       1.2.5       25.735       NAN       1.43E-02       7.11E-01       0 <plekhg1< th="">       1.2.5         chr6:152,281,147-152,2449,675       q25.1       CN Loss       168,528       41.176       1.5       26.176       NAN       1.75E-02       7.11E-01       0.5788       ESR1       0         chr6:155,261,147-162,449,075       q25.2       CN Loss       500,092       41.176       1.5       26.176       NAN       1.75E-02       7.11E-01       0.2.7457       TIAM2, CDN20, TFB1M, NO3,       0         chr6:155,1621-162,445,1528       q26.2       Q5.2       Q5.2       Q5.00       41.176       1.55       26.161       NAN       1.75E-02       7.11E-01       0.2.044 GPA14, PARX       0         chr6:165,1021-162,4451,528       q26       Q1.00       2.6.16       NAN       1.75E-02       7.11E-01       0.2.044 GPA14, PARX       0.0.0         chr6:166,737,766-167,071,567       q27       NLos       3.98,001       44.118       0.7.5       26.618       NAN       1.75E-02       7.11E-01       0.6.837       Corf118, PDE10A, LINC00473, LINC00</plekhg1<>                                                                                                    | chr6:145,636,936-14                                                                                                    | 49,335,506                                                                                                    | q24.2 - q25.1                                                                                                    | CN Loss   | 3,698,570     | 41.176                               | 15                          | 26.176     | NaN                  | 1.75E-02  | 7.11E-01 | 0.352 EPM2       | A, FBXO30, LOC100507557, SHPR   |                                  |
| chr6:152,281,147-152,449,675       q25.1       Q1Loss       168,52       41.176       Ch1       26.176       NAN       1.75E-02       7.11E-01       5.758       ENT       ENT       ENT         chr6:155,124,340-153,625,232       q25.2       Q1Loss       500,892       41.176       G1B       26.176       NAN       1.75E-02       7.11E-01       0.211       EXOS, MTRF1L, RG517       Q       Q         chr6:155,142,142,430,552,323       q25.2       Q25.3       Q1Loss       30,0502       41.176       Q1D       26.176       NAN       1.75E-02       7.11E-01       Q2.7457       TIAM2, CLDN20, TFB1M, NOX3,       Q       Q         chr6:165,473,589-163,371,49       q26       Q1Loss       896,992       41.176       Q1D       26.616       NAN       1.75E-02       7.11E-01       Q.044       APAR2, PACRG       Q       Q       <                                                                                                    | chr6:150,811,437-15                                                                                                    | 51,190,460                                                                                                    | q25.1                                                                                                    | CN Loss   | 379,023       | 38.235                               | 12.5                        | 25.735     | NaN                  | 1.43E-02  | 7.11E-01 | OPLEK            | HG1                             |                                  |
| chr6:153,124,340-153,625,232       q25.2       QN Los       500,892       41.176       Chr       26.176       NaN       1.75E-02       7.11E-01       D.211       EXX5, MTRF1L, RG517       Additional state         chr6:155,167,354-157,120,56       q25.2 - q25.3       QN Los       1.653,222       41.176       Chr       26.176       NaN       1.75E-02       7.11E-01       C.71E-01       C.7                                                                                                    | chr6:152,281,147-15                                                                                                    | 52,449,675                                                                                                    | q25.1                                                                                                    | CN Loss   | 168,528       | 41.176                               | 15                          | 26.176     | NaN                  | 1.75E-02  | 7.11E-01 | 5.758ESR1        |                                 |                                  |
| chr6:155,467,354-157,120,566       q25.2 - q25.3       CNL os       1,653,22       41.176       CM       26.176       NAM       1.75E-02       7.11E-01       27.475       TAM2, CLDN20, TFB1M, NOX3,       A         chr6:161,551,021-162,451,528       q26       CNL os       900,507       44.118       CM       26.618       NAM       2.07E-02       7.11E-01       2.044 A/GPAT4, PARK2       A         chr6:162,475,389-163,371,481       q26       CNL os       896,092       44.176       CM       26.618       NAM       1.75E-02       7.11E-01       2.044 A/GPAT4, PARK2       ARK2, PACRG       A         chr6:166,247,661653,362       q27       CNL os       1.911,666       41.176       CM       26.618       NAM       1.75E-02       7.11E-01       G.0637       G.06118, PDE10A, LINC00473, LINC00473, LINC0047, LINC00473, LINC00473,                                                                                                    | chr6:153,124,340-15                                                                                                    | 53,625,232                                                                                                    | q25.2                                                                                                    | CN Loss   | 500,892       | 41.176                               | 15                          | 26.176     | NaN                  | 1.75E-02  | 7.11E-01 | 0.211 FBXO       | 95, MTRF1L, RGS17               |                                  |
| chr6:161,551,021-162,451,528       q26       NL oss       9900,507       44.118       17.5       26.618       NAN       2.07E-02       7.11E-01       2.044 AGPAT4, PARK2         chr6:162,475,389-163,371,481       q26       NL oss       896,092       44.118       17.5       26.618       NAN       1.75E-02       7.11E-01       4.0582 PARK2, PACKG       4.016         chr6:164,640,702-166,552,686       q27       NL oss       1.911,666       41.176       26.176       NAN       2.07E-02       7.11E-01       4.0582 PARK2, PACKG       4.016         chr6:166,734,766-167,071,567       q27       NL oss       1.911,666       44.118       17.5       26.176       NAN       2.07E-02       7.11E-01       4.0582 PARK2, PACKG       4.016         chr6:166,734,766-167,071,567       q27       NL oss       3.36,801       44.118       17.5       26.176       NAN       2.07E-02       7.11E-01       0.08F56KA2-1T1, MIR1913, RP56KA2       0.016       0.016       0.016       0.016       0.016       0.016       0.016       0.016       0.016       0.016       0.016       0.016       0.016       0.016       0.016       0.016       0.016       0.016       0.016       0.016       0.016       0.016       0.016       0.016       0.0                                                                                                    | chr6:155,467,354-15                                                                                                    | 57,120,566                                                                                                    | q25.2 - q25.3                                                                                                    | CN Loss   | 1,653,212     | 41.176                               | 15                          | 26.176     | NaN                  | 1.75E-02  | 7.11E-01 | 27.457 TIAM      | 12, CLDN20, TFB1M, NOX3,        |                                  |
| chr6:162,475,389-163,371,481       q26       CN Loss       896,092       41.176       15       26.176       NaN       1.75E-02       7.11E-01       40.582       ARK2, PACRG       ARK2, PACRG         chr6:164,640,702-166,552,368       q27       CN Loss       1.911,666       41.176       15       26.176       NaN       1.75E-02       7.11E-01       6.387       Corf118, PDE10A, LINC00473, LINC00       Ark2, PACRG       Ark2, PACRG, PACRG, PACRG, PACRG, PACRG, PACR                                                                                                    | chr6:161,551,021-16                                                                                                    | 62,451,528                                                                                                    | q26                                                                                                    | CN Loss   | 900,507       | 44.118                               | 17.5                        | 26.618     | NaN                  | 2.07E-02  | 7.11E-01 | 2.044 AGPA       | AT4, PARK2                      |                                  |
| chr6:164,640,702-166,552,368       q27       CN Loss       1,911,666       41.176       15       26.176       NaN       1.75E-02       7.11E-01       6.387       Coorf118, PDE10A, LINC00473, LINC00         chr6:166,734,766-167,071,567       q27       CN Loss       336,801       44.118       17.5       26.618       NaN       2.07E-02       7.11E-01       0.RP56KA2-1T1, MIR1913, RP56KA2         chr6:166,233,620-168,290,566       q27       CN Loss       57,236       47.059       17.55       29,559       NaN       1.09E-02       7.11E-01       0.0       RP56KA2-1T1, MIR1913, RP56KA2         chr10:13,789,296-13,874,667       p13       CN Loss       57,236       47.059       17.55       29,559       NaN       1.09E-02       7.11E-01       0.054       RMD4A       0.056         chr10:13,789,296-13,874,667       p13       CN Loss       40,056       38.235       12.55       CA11       1.99E-02       1.0       0.54       RMD4A       0.0       0.0       RMD4A       0.0       RMD4A       0.0       RMD4A       0.0       RMD4A       0.0       RMD4A       0.0       RMD4A       0.0       RMD4A       0.0       RMD4A       0.0       RMD4A       0.0       RMD4A       0.0       RMD4A       0.0 <th< td=""><td>chr6:162,475,389-16</td><td>63,371,481</td><td>q26</td><td>CN Loss</td><td>896,092</td><td>41.176</td><td>15</td><td>26.176</td><td>NaN</td><td>1.75E-02</td><td>7.11E-01</td><td>40.582 PARK</td><td>2, PACRG</td><td></td></th<>                                                                                                    | chr6:162,475,389-16                                                                                                    | 63,371,481                                                                                                    | q26                                                                                                    | CN Loss   | 896,092       | 41.176                               | 15                          | 26.176     | NaN                  | 1.75E-02  | 7.11E-01 | 40.582 PARK      | 2, PACRG                        |                                  |
| chr6:166,734,766-167,071,567       q27       QN Loss       336,801       44.118       17.5       26.618       NaN       2.07E-Q       7.11E-01       QRP56KA2-TT1, MIR1913, RP56KA2         chr6:168,233,620-168,290,856       q27       QN Loss       57,236       47.059       17.5       29,559       NaN       1.09E-Q       7.11E-01       100            chr10:13,789,296-13,874,667       p13       QN Gai       85,371       41.176       12.5       26.176       NaN       1.75E-Q       1.0       0.65F RMD4A          chr13:34,934,183-34,974,239       q13.3       QN Gai       31,207       Q       38.235       12.5       25.735       NaN       1.45E-Q       7.11E-01       0.05F RMD4A       MH11       MVH11         chr16:15,824,760-15,855,967       p13.11       QN Gai       31,207       Q       27.55       NaN       1.45E-Q       1.0       MEA, MAB2111, MIR548F5       MVH11         chr16:15,973,870-15,992,796       p13.11       QN Gai       31,926       Q       27.55       NaN       6.2EE-Q       1.0       MMEA, MAB2111, MIR548F5       MVH11         chr16:15,973,870-15,992,796       p13.11       QN Gai       31.892       QC1       MVH11       MVH11      <                                                                                                    | chr6:164,640,702-16                                                                                                    | 66,552,368                                                                                                    | q27                                                                                                    | CN Loss   | 1,911,666     | 41.176                               | 15                          | 26.176     | NaN                  | 1.75E-02  | 7.11E-01 | 6.387 C6orf      | f118, PDE10A, LINC00473, LINC00 |                                  |
| chr6:168,233,620-168,290,856       q27       QN Loss       57,236       47.059       17.5       29.559       NaN       1.09E-02       7.11E-01       100       100       100       100       100       100       100       100       100       100       100       100       100       100       100       100       100       100       100       100       100       100       100       100       100       100       100       100       100       100       100       100       100       100       100       100       100       100       100       100       100       100       100       100       100       100       100       100       100       100       100       100       100       100       100       100       100       100       100       100       100       100       100       100       100       100       100       100       100       100       100       100       100       100       100       100       100       100       100       100       100       100       100       100       100       100       100       100       100       100       100       100       100       100                                                                                                    | chr6:166,734,766-16                                                                                                    | 67,071,567                                                                                                    | q27                                                                                                    | CN Loss   | 336,801       | 44.118                               | 17.5                        | 26.618     | NaN                  | 2.07E-02  | 7.11E-01 | 0RPS6            | KA2-IT1, MIR1913, RP56KA2       |                                  |
| chr10:13,789,296-13,874,667       p13       CN Gain       85,371       41.176       15       26.176       NaN       1.75E-02       1.0       0.54 FRMD4A         chr13:34,934,183-34,974,239       q13.3       CN Loss       40,056       38.235       12.5       25.735       NaN       1.45E-02       7.11E-01       NEEA, MAB21L1, MIR548F5         chr16:15,824,760-15,855,967       p13.11       CN Gain       31,207       O       25.735       NaN       1.36E-03       1.0       MPH11       MYH11         chr16:15,973,870-15,992,796       p13.11       CN Gain       18,926       O       27.75       NaN       6.2EE-04       1.0       MECA, MAB21L1, MIR548F5       MH11         chr16:15,973,870-15,992,796       p13.11       CN Gain       18,926       O       27.55       NaN       6.2EE-04       1.0       MBEC1       MECA                                                                                                    | chr6:168,233,620-16                                                                                                    | 68,290,856                                                                                                    | q27                                                                                                    | CN Loss   | 57,236        | 47.059                               | 17.5                        | 29.559     | NaN                  | 1.09E-02  | 7.11E-01 | 100              |                                 |                                  |
| chr13:34,934,183-34,974,239       q13.3       CN Loss       40,056       38.235       12.5       25.735       NaN       1.43E-02       7.11E-01       0 MBEA, MAB21L1, MIR548F5         chr16:15,824,760-15,855,967       p13.11       CN Gain       31,207       0       25       -25       NaN       1.36E-03       1.0       0 MYH11       MYH11         chr16:15,973,870-15,992,796       p13.11       CN Gain       18,926       0       27.5       -27.5       NaN       6.22E-04       1.0       100 ABCC1       4                                                                                                    | chr10:13,789,296-13                                                                                                    | 3,874,667                                                                                                    | p13                                                                                                    | CN Gain   | 85,371        | 41.176                               | 15                          | 26.176     | NaN                  | 1.75E-02  | 1.0      | 0.54 FRME        | D4A                             |                                  |
| chr16:15,824,760-15,855,967       p13.11       CN Gain       31,207       0       25       -25       NaN       1.36E-03       1.0       0 MYH11       MYH11         chr16:15,973,870-15,992,796       p13.11       CN Gain       18,926       0       27.5       -27.5       NaN       6.22E-04       1.0       100 ABCC1       100         Image: Chr16:15,973,870-15,992,796       p13.11       CN Gain       18,926       0       27.5       -27.5       NaN       6.22E-04       1.0       100 ABCC1       100                                                                                                    | chr13:34,934,183-34                                                                                                    | 4,974,239                                                                                                    | q13.3                                                                                                    | CN Loss   | 40,056        | 38.235                               | 12.5                        | 25.735     | NaN                  | 1.43E-02  | 7.11E-01 | 0 NBEA           | 4, MAB21L1, MIR548F5            |                                  |
| Chr16:15,973,870-15,992,796         p13.11         CN Gain         18,926         0         27.5         -27.5         NaN         6.22E-04         1.0         100/ABCC1           I         I <t< td=""><td>chr16:15,824,760-15</td><td>5,855,967</td><td>p13.11</td><td>CN Gain</td><td>31,207</td><td>0</td><td>25</td><td>-25</td><td>NaN</td><td>1.36E-03</td><td>1.0</td><td>ОМУН1</td><td>11</td><td>MYH11</td></t<>                                                                                                    | chr16:15,824,760-15                                                                                                    | 5,855,967                                                                                                    | p13.11                                                                                                    | CN Gain   | 31,207        | 0                                    | 25                          | -25        | NaN                  | 1.36E-03  | 1.0      | ОМУН1            | 11                              | MYH11                            |
|                                                                                                    | chr16:15,973,870-15                                                                                                    | 5,992,796                                                                                                    | p13.11                                                                                                    | CN Gain   | 18,926        | 0                                    | 27.5                        | -27.5      | NaN                  | 6.22E-04  | 1.0      | 100 ABCC         | 1                               |                                  |
|                                                                                                    | 4                                                                                                    |                                                                                                    |                                                                                                    |           |               |                                      |                             |            |                      |           |          |                  |                                 |                                  |
| Peaks Only T P-Value Threshold 0.05 Differential Threshold 25.0 % Prohe-level n-values Calculate Concel                                                                                                    |                                                                                                    |                                                                                                    | De la companya de la companya de la companya | eaks Only | P-Value Th    | reshold 0.05 Diff                    | erential Threshold 25       | 0 %        | Probe-level n-values | Calculate |          | Cancel           |                                 |                                  |
|                                                                                                    |                                                                                                    |                                                                                                    | I.c.                                                                                                    |           |               | Dirition Dirition                    | orondar miconola   20.      | 0 70       |                      | Carcalder |          |                  |                                 |                                  |
|                                                                                                    | r                                                                                                    |                                                                                                    |                                                                                                    | 9         | NxE 4         |                                      |                             |            |                      |           |          |                  |                                 | ო. კ. კა 9:48 PM .               |
| A SCART 🔄 🔀 💟 🤍 🦢 🚾 🎽 🌃 🌌 🔝 🕼                                                                                                    | scart 🔚                                                                                                    |                                                                                                    | <b>N</b>                                                                                                    | 6         |               |                                      | 🗠 🔝 🎽                       |            |                      |           |          |                  |                                 | r கிடி <sup>புற</sup> 11/21/2013 |
|                                                                                                    |                                                                                                    |                                                                                                    |                                                                                                    |           |               |                                      |                             |            |                      |           |          |                  |                                 |                                  |

1.

BioDiscovery

BioDiscovery © 2013

- 1

11

| Projects   Samples   All Samp | 0814923-52749106         |                   |                   |               |                |       | 1.28% (686 of 53396 ) sam |
|-------------------------------|--------------------------|-------------------|-------------------|---------------|----------------|-------|---------------------------|
| •                             |                          |                   |                   |               |                |       |                           |
| Di Otuvetuduetti OOO          |                          | Project Name      | Regions           | Length        | Classification | Notes |                           |
|                               | TCGA-14-1454-01A-01D-051 | TCGA-GBM-Hudson   | chr3:46,          | 6,564,268     |                |       |                           |
| 2e-01wstwkzhi_003             | TCGA-14-1459-01A-01D-051 | TCGA-GBM-Hudson   | chr3:49,          | 3,856,187     |                |       |                           |
| 2e-01wstwkzhl_005             | ICGA-19-1392-01A-01D-051 | ICGA-GBM-Hudson   | chr3:52,          | 1,254,878     |                |       |                           |
| 2e-01wstwkzhl_012             | TCGA-19-0964-01A-01D-051 | TCGA-GBM-Hudson   | chr3:40,          | 32,292,450    |                |       |                           |
| 2e-01wstwkzhl_013             | TCGA-14-1452-01A-01D-051 | TCGA-GBM-Hudson   | chr3:48,          | 4,749,804     |                |       |                           |
| 2e-01wstwkzhl_024             | TCGA-15-1447-01A-01D-051 | TCGA-GBM-Hudson   | chr3:36,          | 37,996,793    |                |       |                           |
| 2e-01wstwkzhl_026             | TCGA-19-0955-01A-02D-051 | TCGA-GBM-Hudson   | chr3:43,          | 8,086,913     |                |       |                           |
| 2e-01wstwkzhl_033             | TCGA-26-1440-01A-01D-051 | TCGA-GBM-Hudson   | chr3:43,          | 11,376,077    |                |       |                           |
| 2e-01wstwkzhl_034             | TCGA-08-0392-01A-01G-029 | TCGA-GBM-Hudson   | chr3:50,          | 466,577       |                |       |                           |
| 2e-01wstwkzhl_051             | TCGA-16-1047-01B-01D-051 | TCGA-GBM-Hudson   | chr3:51,          | 4,460,095     |                |       |                           |
| 2e-01wstwkzhl_074             | TCGA-02-0083-01A-01D-019 | TCGA-GBM-Hudson   | chr3:0-7          | 75,842,787    |                |       |                           |
| 2e-01wstwkzhl_080             | TCGA-16-0849-01A-01D-038 | TCGA-GBM-Hudson   | chr3:30,          | 60,183,657    |                |       |                           |
| 2e-01wstwkzhl_083             | TCGA-02-0114-01A-01D-019 | TCGA-GBM-Hudson   | chr3:37,          | 48,573,218    |                |       |                           |
| 2e-01wstwkzhl_092             | TCGA-02-0104-01A-01G-029 | TCGA-GBM-Hudson   | chr3:52,          | 2,802,964     |                |       |                           |
| 2e-01wstwkzhl_096             | TCGA-08-0380-01A-01G-029 | TCGA-GBM-Hudson   | chr3:52,          | 1,271,861     |                |       |                           |
| 2e-01wstwkzhl_103             | TCGA-06-0745-01A-01D-033 | TCGA-GBM-Hudson   | chr3:42,          | 48,306,117    |                |       |                           |
| 2e-01wstwkzhl_107             | TCGA-02-0015-01A-01G-029 | TCGA-GBM-Hudson   | chr3:26,          | 31,732,337    |                |       |                           |
| 2e-01wstwkzhl_111             | TCGA-06-0119-01A-08D-021 | TCGA-GBM-Hudson   | chr3:51,          | 50,774        |                |       |                           |
| 2e-01wstwkzhl_131             | TCGA-06-0878-01A-01D-038 | TCGA-GBM-Hudson   | chr3:15,          | 58,086,705    |                |       |                           |
| 2e-01wstwkzhl_179             | TCGA-02-0113-01A-01D-019 | TCGA-GBM-Hudson   | chr3:30,          | 25,692,837    |                |       |                           |
| 2e-01wstwkzhl_207             | TCGA-12-0776-01A-01D-033 | TCGA-GBM-Hudson   | chr3:49,          | 6,291,938     |                |       |                           |
| 2e-01wstwkzhl_224             | TCGA-02-0014-01A-01D-018 | TCGA-GBM-Hudson   | chr3:31,          | 22,268,767    |                |       |                           |
| 2e-01wsxmw74n_019             | TCGA-02-0014-01A-01D     | TCGA-GBM-Stanford | chr3:31,          | 22,268,767    |                |       |                           |
| 2e-01wsxmw74n_025             | TCGA-08-0380-01A-01G-029 | TCGA-GBM-Stanford | chr3:52,          | 1,271,861     |                |       |                           |
| 2e-01wsxmw74n_037             | TCGA-02-0015-01A-01G-029 | TCGA-GBM-Stanford | chr3:26,          | 31,732,337    |                |       |                           |
| 2e-01wsxmw74n_047             | TCGA-08-0392-01A-01G-029 | TCGA-GBM-Stanford | chr3:50,          | 466,577       |                |       |                           |
| 2e-01wsxmw74n_072             | TCGA-02-0104-01A-01G-029 | TCGA-GBM-Stanford | chr3:52,          | 2,802,964     |                |       |                           |
| 2e-01wsxmw74n 083             | TCGA-02-0083-01A-01D     | TCGA-GBM-Stanford | chr3:0-7          | 75,842,787    |                |       |                           |
|                               | TCGA-02-0113-01A-01D     | TCGA-GBM-Stanford | chr3:30,          | 25,692,837    |                |       |                           |
|                               | TCGA-06-0119-01A-08D-021 | TCGA-GBM-Stanford | chr3:51,          | 50,774        |                |       |                           |
| 2e-01wsxmw74n_156             | TCGA-02-0114-01A-01D     | TCGA-GBM-Stanford | chr3:37,          | 48,573,218    |                |       |                           |
| p24.3                         | 3 p2                     | 1.31 p14.2 p14    | <b>i.1</b> p12.3  |               |                |       | q23 q24 q28.1 q28 q2      |
| Query:chr3:50,814,923-        | -52,749,106              |                   | Results range:chr | 3:0-199,298,3 | 72             |       | View:chr3:0-199,298,372   |

BioDiscovery

BioDiscovery © 2013

1

### What if I have my own data?

## **Project Set-up and Processing**

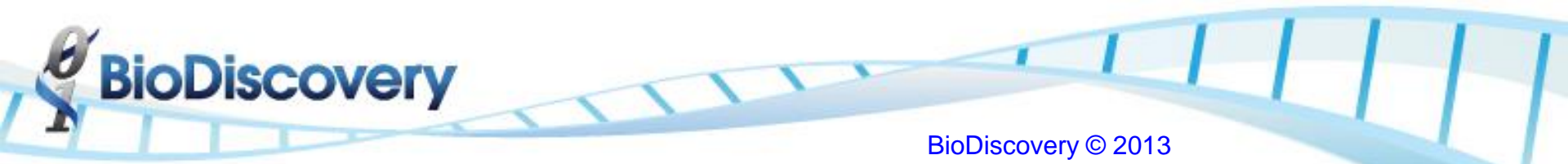

### Launch Nexus Copy Number

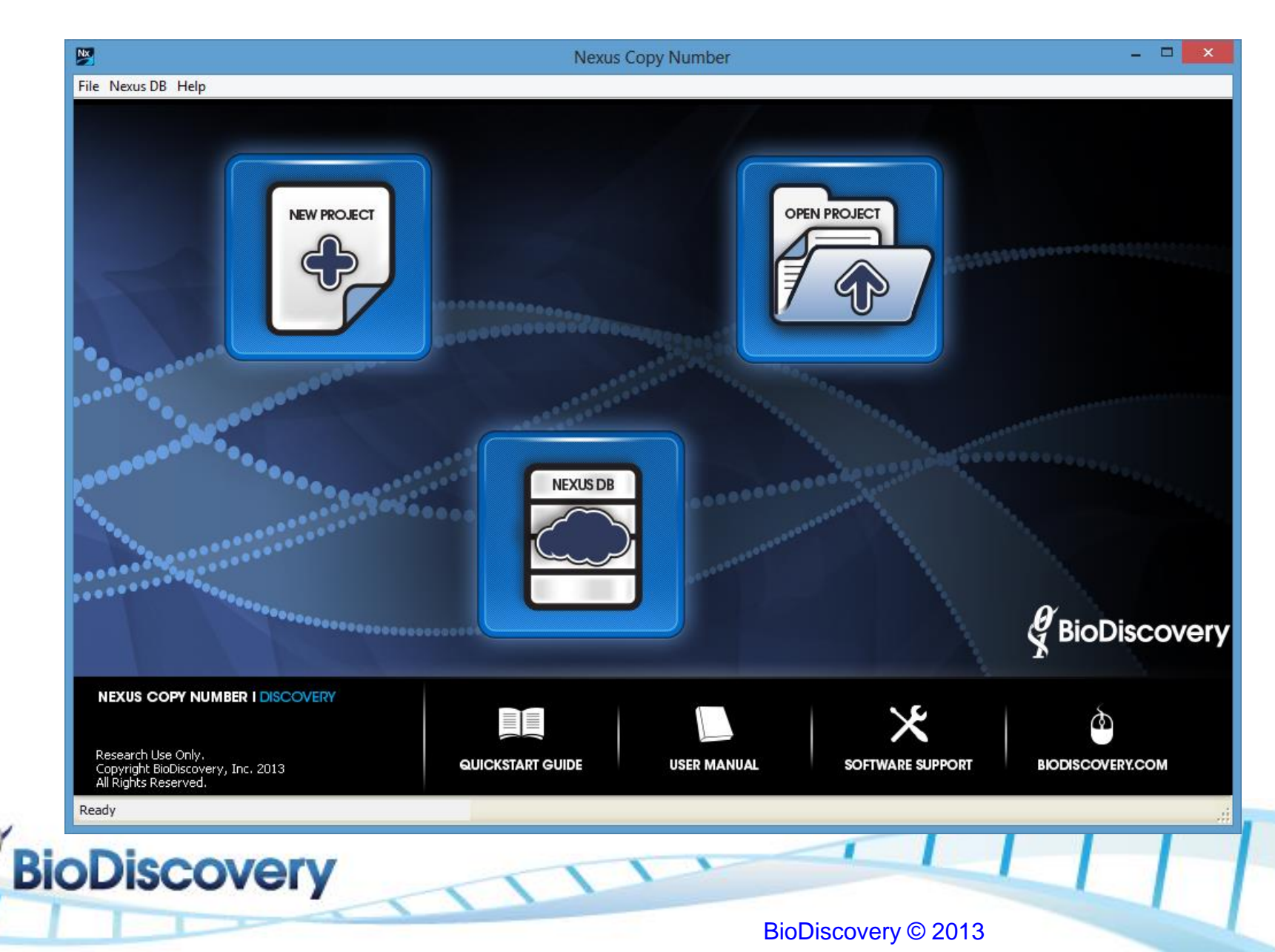

### **Creating A New Project**

- Specify project name
- Select location to save the project
- Specify organism (Human) and build (NCBI Build 36.1)

| 🗏 Create Ne  | w Project                         | × |
|--------------|-----------------------------------|---|
|              |                                   |   |
| Project Name | Bootcamp BLCA Project             |   |
| Location     | C:\Users\Andrea J. O'Hara\Desktop |   |
| Organism     | Human                             |   |
| Build        | NCBI Build 36.1                   |   |
|              |                                   |   |
|              |                                   |   |
|              | Create Cancel                     |   |

BioDiscovery © 2013

• Click 'Create'

**Discovery** 

### Load Data

| M                                           | Nexus Copy Number - GBM Project (Human NCBI Build 37) | - 🗆 🗙 |
|---------------------------------------------|-------------------------------------------------------|-------|
| File Nexus DB Help                          |                                                       |       |
| Data Set Comparisons External Data Nexus DB |                                                       |       |
| Load  Select View Delete                    | Reset Duplicate Factors  Query Tools                  |       |
| Load Descriptor Sample                      | Quality Manually Altered                              | Ę     |
| Load Data                                   |                                                       | ^     |
| ~~~~~~~~~~~~~~~~~~~~~~~~~~~~~~~~~~~~~~~     |                                                       |       |
|                                             |                                                       |       |
|                                             |                                                       |       |
|                                             |                                                       |       |
|                                             |                                                       |       |
|                                             |                                                       |       |
|                                             |                                                       |       |
|                                             |                                                       |       |
|                                             |                                                       |       |
|                                             |                                                       |       |
|                                             |                                                       |       |
|                                             |                                                       |       |
|                                             |                                                       |       |
|                                             |                                                       |       |
|                                             |                                                       |       |
|                                             |                                                       |       |
|                                             |                                                       |       |
|                                             |                                                       |       |
|                                             |                                                       |       |
| Coloriand Counciliant O. / O.               |                                                       | ~     |
| Ready                                       |                                                       |       |
| incusy.                                     |                                                       |       |
| ioDiscovery                                 |                                                       |       |
|                                             |                                                       |       |
|                                             | BioDiscovery © 2013                                   |       |

### Parameters Affected by the Load Data Guide

| 🕅 Add Sample Data 🛛 🗙                                                                                                    |   |
|----------------------------------------------------------------------------------------------------|---|
| Copy number Seq. Variation                                                                                                    |   |
| Select data type Affymetrix MIP                                                                                                 |   |
| Set processing settings based on the following and process                                                                      |   |
| <ul> <li>For mosaic samples such as cancer (possible increased false-positive rate)</li> <li>For non-mosaic samples</li> </ul>  |   |
| Stringency: I I<br>Lenient Average Stringent                                                                                    |   |
| Perform Systematic Correction                                                                                                   |   |
| Array Types:<br>Catalog Affy MIP 330K 20110301<br>Catalog Affy MIP2 333K 20121226<br>Select Files<br>Catalog Affy MIP2 20110512 |   |
| Samples                                                                                                    |   |
|                                                                                                    |   |
| Done Cancel                                                                                                    |   |
| Ready                                                                                                    |   |
| BioDiscovery                                                                                                    | • |

- Adjusts call thresholds
  (e.g. if have mix of cancer and normal samples,
  thresholds are lowered
  from what one would
  expect theoretically)
- Stringency adjusts the significance threshold
- Select array type for loading appropriate correction file for systematic correction

### Import Data File

| 🎽 Add Sample Data                                                                                                    | ×                                                                                                    |
|----------------------------------------------------------------------------------------------------|----------------------------------------------------------------------------------------------------|
| Copy number Seq. Variation                                                                                                |                                                                                                    |
| Select data type Affymetrix MIP                                                                                           |                                                                                                    |
| Set processing settings based on the following and process                                                                | Look in: 📙 Nexus Bootcamp Data 💌 🎓 🖽 📰                                                                             |
| <ul> <li>For mosaic samples such as cancer (possible increased false-positive)</li> <li>For non-mosaic samples</li> </ul> | Recent Items                                                                                                    |
| Stringency: I I I<br>Lenient Average Stringent                                                                            | Desktop                                                                                                    |
| Perform Systematic Correction     Array Types: Catalog Affy MIP2 20110512                                                 | My Documents                                                                                                    |
| Select Files Remove                                                                                                    | Computer                                                                                                    |
| Janpios                                                                                                    | File name:         Training_Copy_Number.txt         Open           Network         Files of type:           Cancel |
| Done Cancel                                                                                                    |                                                                                                    |
| Ready                                                                                                    |                                                                                                    |
| ioDiscovery                                                                                                    |                                                                                                    |
|                                                                                                    | BioDiscovery © 2013                                                                                                |

### **Pre-processing of Data in Nexus**

Systematic correction

Before

**BioDiscovery** 

4.50 2.25 -4.25 2.00 4.00 1.75 3.75 1.50 3.50 1.25 3.25 1.00 3.00 .75 2.75 2.50 2.75 -50 1.50 -75 125 -1.00 1.00 -1.25 .75 -1.50 .50 -1.75 25--2.00 --2.25 --25 -2.50 5 6 7 8 9 10 11 12 13 14 15 16 17 18 19 20 21 22 1

BioDiscovery © 2013

After

### **Process Samples**

| 🧏 Nexus Copy Number - Bootcamp BLCA Pr     | oject (Human NCBI Build 36.1) |                     |                |         |
|--------------------------------------------|-------------------------------|---------------------|----------------|---------|
| File Nexus DB Help                         |                               |                     |                |         |
| Data Set Comparisons External Data Nexus D | B]                            |                     |                |         |
| Load  Select View                          | Delete Reset Duplicate F      | actors  Query Tools |                |         |
|                                            | Sample                        | Status              | Data Type      | Quality |
| <b>N</b>                                   | G5M1083178                    | Processed           | Affymetrix MIP | 1.069 🔺 |
|                                            | G5M1083186                    | Processed           | Affymetrix MIP | 0.925   |
| <b>v</b>                                   | G5M1083189                    | Processed           | Affymetrix MIP | 0.554   |
|                                            | G5M1083191                    | Processed           | Affymetrix MIP | 0.686   |
|                                            | G5M1083194                    | Processed           | Affymetrix MIP | 0.996   |
|                                            | G5M1083200                    | Processed           | Affymetrix MIP | 1.075   |
|                                            | G5M1083212                    | Unprocessed         | Affymetrix MIP |         |
| <b>N</b>                                   | G5M1083217                    | Unprocessed         | Affymetrix MIP |         |
|                                            | G5M1083227                    | Unprocessed         | Affymetrix MIP |         |
|                                            | G5M1083230                    | Unprocessed         | Affymetrix MIP |         |
|                                            | G5M1083235                    | Unprocessed         | Affymetrix MIP |         |
| <b>N</b>                                   | G5M1083238                    | Unprocessed         | Affymetrix MIP |         |
|                                            | G5M1083242                    | Unprocessed         | Affymetrix MIP |         |
|                                            | G5M1083243                    | Unprocessed         | Affymetrix MIP |         |
|                                            | G5M1083249                    | Unprocessed         | Affymetrix MIP |         |
|                                            |                               |                     |                |         |
| Selected Samples: 15 / 15                  |                               |                     |                |         |
| Loading probes for GSM1083212              |                               |                     |                | Cancel  |
|                                            |                               |                     |                |         |

**BioDiscovery** 

### **Import Sequence Variants Data**

| NX          | Add Sample Data                                               | ×  |   |     |  |
|-------------|---------------------------------------------------------------|----|---|-----|--|
| Copy numb   | er Seq. Variation                                             |    |   |     |  |
| Select data | type Affy MIP Somatic Mutation                                | ~  |   | í.  |  |
| ✓ Auto      | omatic Affy MIP Somatic Mutation<br>Affymetrix OncoScan MBZIP |    |   |     |  |
| Selec       | t File MAF VCF Represented Mutations                          |    |   |     |  |
| Samples     |                                                               |    |   |     |  |
|             |                                                               |    |   |     |  |
|             |                                                               |    |   |     |  |
|             |                                                               |    |   |     |  |
|             |                                                               |    |   |     |  |
|             |                                                               |    |   |     |  |
|             |                                                               |    |   |     |  |
|             |                                                               |    |   |     |  |
|             |                                                               |    |   |     |  |
|             | Done Cancel                                                   |    |   |     |  |
| Ready       |                                                               |    | 1 | 1 1 |  |
| ery         |                                                               |    |   |     |  |
|             | BioDiscovery © 20                                             | 13 |   |     |  |

### **Import Sequence Variants Data**

| Select         Yiew         Delte         Reset         Duplicate         Factors         Query         Tools           V         Sample         Status         Data Type         Seq. Variation Status         Seq. Variation Data Type         Quality           V         GSM1083189         Processed         Affymetrix MIP         Processed         MAF         0.055           V         GSM1083189         Processed         Affymetrix MIP         Processed         MAF         0.055           V         GSM1083194         Processed         Affymetrix MIP         Processed         MAF         0.056           V         GSM1083194         Processed         Affymetrix MIP         Processed         MAF         0.056           V         GSM1083191         Processed         Affymetrix MIP         Processed         MAF         0.066           V         GSM108320         Processed         Affymetrix MIP         Processed         MAF         0.047           V         GSM1083227         Processed         Affymetrix MIP         Processed         MAF         0.047           V         GSM1083221         Processed         Affymetrix MIP         Processed         MAF         0.049           V         GSM108323                                                                                                    |             | nal Data   Results   Nexus DB |                 |                |                       |                          |         |
|----------------------------------------------------------------------------------------------------|-------------|-------------------------------|-----------------|----------------|-----------------------|--------------------------|---------|
| SampleStatusData TypeSeq. Variation StatusSeq. Variation Data TypeQualkyIPGSM1083199ProcessedAffymetrix MIPProcessedMAFGSM1083196GSM1083186ProcessedAffymetrix MIPProcessedMAFGSM1083196GSM1083194ProcessedAffymetrix MIPProcessedMAFGSM1083191ProcessedAffymetrix MIPProcessedMAFGSM1083191ProcessedAffymetrix MIPProcessedMAFGSM1083191ProcessedAffymetrix MIPProcessedMAFGSM108320GSM1083200ProcessedAffymetrix MIPProcessedMAFGSM108320GSM1083200ProcessedAffymetrix MIPProcessedMAFGSM108320GSM1083200ProcessedAffymetrix MIPProcessedMAFGSM108320GSM1083200ProcessedAffymetrix MIPProcessedMAFGSM1083217GSM1083212ProcessedAffymetrix MIPProcessedMAFGSM108321GSM1083212ProcessedAffymetrix MIPProcessedMAFGSM108321GSM1083213ProcessedAffymetrix MIPProcessedMAFGSM1083217GSM1083213ProcessedAffymetrix MIPProcessedMAFGSM1083217GSM1083217ProcessedAffymetrix MIPProcessedMAFGSM1083217GSM1083217ProcessedAffymetrix MIPProcessedMAFGSM1083217GSM1083217ProcessedAffymetrix MIPProcessedMAFGSM1083217GSM1083217GrocessedAffymetrix MIPProcessedMAFGSM1                                                                                                    | ad 🔻 Select | View Delete                   | Reset Duplicate | Factors  Query | Tools 🔻               |                          |         |
| Image: solution of solution of solutio |             | Sample                        | Status          | Data Type      | Seq. Variation Status | Seq. Variation Data Type | Quality |
| Image: CSM1083166ProcessedAffymetrix MIPProcessedMAF0.928Image: CSM1083194ProcessedAffymetrix MIPProcessedMAF0.939Image: CSM1083178ProcessedAffymetrix MIPProcessedMAF0.0686Image: CSM1083191ProcessedAffymetrix MIPProcessedMAF0.0686Image: CSM1083200ProcessedAffymetrix MIPProcessedMAF0.0686Image: CSM1083200ProcessedAffymetrix MIPProcessedMAF0.0677Image: CSM1083200ProcessedAffymetrix MIPProcessedMAF0.0477Image: CSM1083200ProcessedAffymetrix MIPProcessedMAF0.0477Image: CSM1083212ProcessedAffymetrix MIPProcessedMAF0.0479Image: CSM1083212ProcessedAffymetrix MIPProcessedMAF0.0479Image: CSM1083212ProcessedAffymetrix MIPProcessedMAF0.0479Image: CSM1083212ProcessedAffymetrix MIPProcessedMAF0.0479Image: CSM1083212ProcessedAffymetrix MIPProcessedMAF0.0479Image: CSM1083212ProcessedAffymetrix MIPProcessedMAF0.0477Image: CSM1083212ProcessedAffymetrix MIPProcessedMAF0.0477Image: CSM1083217ProcessedAffymetrix MIPProcessedMAF0.0477Image: CSM1083217ProcessedAffymetrix MIPProcessedMAF <td< td=""><td></td><td>GSM1083189</td><td>Processed</td><td>Affymetri× MIP</td><td>Processed</td><td>MAF</td><td>0.554</td></td<>                                                                                                    |             | GSM1083189                    | Processed       | Affymetri× MIP | Processed             | MAF                      | 0.554   |
| Image: Migrage in the second second | V           | G5M1083186                    | Processed       | Affymetrix MIP | Processed             | MAF                      | 0.925   |
| Image: Constraint of the second second sec | V           | G5M1083194                    | Processed       | Affymetrix MIP | Processed             | MAF                      | 0.996   |
| Image: Mage: M |             | G5M1083178                    | Processed       | Affymetrix MIP | Processed             | MAF                      | 1.069   |
| Image: Constraint of Constraint of Constra | <b>v</b>    | G5M1083191                    | Processed       | Affymetrix MIP | Processed             | MAF                      | 0.686   |
| Image: Ministry of SM1083249ProcessedAffymetrix MIPProcessedMAFGM167Image: Ministry of SM1083200ProcessedAffymetrix MIPProcessedMAFGM167Image: Ministry of SM1083217ProcessedAffymetrix MIPProcessedMAFGM167Image: Ministry of SM1083218ProcessedAffymetrix MIPProcessedMAFGM1683238Image: Ministry of SM1083243ProcessedAffymetrix MIPProcessedMAFGM167Image: Ministry of SM1083243ProcessedAffymetrix MIPProcessedMAFGM2Image: Ministry of SM1083243ProcessedAffymetrix MIPProcessedMAFGM2Image: Ministry of SM1083243ProcessedAffymetrix MIPProcessedMAFGM2Image: Ministry of SM1083243ProcessedAffymetrix MIPProcessedMAFGM2Image: Ministry of SM1083243ProcessedAffymetrix MIPProcessedMAFGM2Image: Ministry of SM1083243ProcessedAffymetrix MIPProcessedMAFGM2Image: Ministry of SM1083243ProcessedAffymetrix MIPProcessedMAFGM2Image: Ministry of SM1083235ProcessedAffymetrix MIPProcessedMAFGM2Image: Ministry of SM1083235ProcessedAffymetrix MIPProcessedMAFGM2Image: Ministry of SM1083235ProcessedAffymetrix MIPProcessedMAFGM2Image: Ministry of SM1083235ProcessedAffymetrix MIPPro                                                                                                    | <b>v</b>    | G5M1083230                    | Processed       | Affymetrix MIP | Processed             | MAF                      | 0.477   |
| Image: Constraint of Constraint of Constra | <b>v</b>    | G5M1083249                    | Processed       | Affymetrix MIP | Processed             | MAF                      | 0.47    |
| Image: Ministry of SM108327ProcessedAffymetrix MIPProcessedMAF0.491Image: Ministry of SM1083212ProcessedAffymetrix MIPProcessedMAF0.491Image: Ministry of SM1083212ProcessedAffymetrix MIPProcessedMAF0.491Image: Ministry of SM1083213ProcessedAffymetrix MIPProcessedMAF0.491Image: Ministry of SM1083243ProcessedAffymetrix MIPProcessedMAF0.491Image: Ministry of SM1083217ProcessedAffymetrix MIPProcessedMAF0.491Image: Ministry of SM1083235ProcessedAffymetrix MIPProcessedMAF0.491Image: Ministry of SM1083235ProcessedAffymetrix MIPProcessedMAF0.491Image: Ministry of SM1083235ProcessedAffymetrix MIPProcessedMAF0.491Image: Ministry of SM1083235ProcessedAffymetrix MIPProcessedMAF0.491Image: Ministry of SM1083235ProcessedAffymetrix MIPProcessedMAF0.491Image: Ministry of SM1083235ProcessedAffymetrix MIPProcessedMAF0.491Image: Ministry of SM1083235ProcessedAffymetrix MIPProcessedMAF0.491Image: Ministry of SM1083235ProcessedAffymetrix MIPProcessedMAF0.491Image: Ministry of SM1083235ProcessedAffymetrix MIPProcessedMAF0.491Image: Ministry of SM1083235ProcessedAffymetrix                                                                                                    |             | G5M1083200                    | Processed       | Affymetrix MIP | Processed             | MAF                      | 1.075   |
| Image: Constraint of Constraint of Constra |             | G5M1083227                    | Processed       | Affymetrix MIP | Processed             | MAF                      | 0.491   |
| Image: Second Second                |             | G5M1083212                    | Processed       | Affymetrix MIP | Processed             | MAF                      | 0.449   |
| Image: Constraint of the systemProcessedMAFMAF0.457Image: Constraint of the systemSM1083243ProcessedAffymetrix MIPProcessedMAF0.771Image: Constraint of the systemSM1083217ProcessedAffymetrix MIPProcessedMAF0.408Image: Constraint of the systemSM1083235ProcessedAffymetrix MIPProcessedMAF0.408Image: Constraint of the systemSM1083235ProcessedAffymetrix MIPProcessedMAF1.707                                                                                                    |             | G5M1083238                    | Processed       | Affymetrix MIP | Processed             | MAF                      | 0.582   |
| Image: Constraint of the system       Constraint of the system       Affymetrix MIP       Processed       MAF       0.771         Image: Constraint of the system       Constraint of the system       Affymetrix MIP       Processed       MAF       0.406         Image: Constraint of the system       SSM1083235       Processed       Affymetrix MIP       Processed       MAF       0.406         Image: Constraint of the system       SSM1083235       Processed       Affymetrix MIP       Processed       MAF       1.707                                                                                                    |             | G5M1083242                    | Processed       | Affymetrix MIP | Processed             | MAF                      | 0.457   |
| Image: Constraint of the second second se  |             | G5M1083243                    | Processed       | Affymetrix MIP | Processed             | MAF                      | 0.771   |
| GSM1083235 Processed Affymetrix MIP Processed MAF 1.707                                                                                                    |             | G5M1083217                    | Processed       | Affymetrix MIP | Processed             | MAF                      | 0.408   |
|                                                                                                    | ✓           | GSM1083235                    | Processed       | Affymetrix MIP | Processed             | MAF                      | 1.707   |
|                                                                                                    | V           | GDM1083235                    | Processed       |                | Processed             | MAF                      | 1.707   |
|                                                                                                    |             |                               |                 |                |                       |                          |         |
|                                                                                                    |             |                               |                 |                |                       |                          |         |
|                                                                                                    |             |                               |                 |                |                       |                          |         |
|                                                                                                    |             |                               |                 |                |                       |                          |         |
|                                                                                                    |             |                               |                 |                |                       |                          |         |
|                                                                                                    |             |                               |                 |                |                       |                          |         |
|                                                                                                    |             |                               |                 |                |                       |                          |         |
|                                                                                                    |             |                               |                 |                |                       |                          |         |
|                                                                                                    |             |                               |                 |                |                       |                          |         |
|                                                                                                    |             |                               |                 |                |                       |                          |         |
|                                                                                                    |             |                               |                 |                |                       |                          |         |

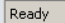

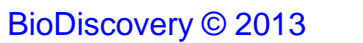

### Data Set Tab – Factors

- Any clinical data or phenotypic data associated with a sample, e.g. gender, age, tumor type, tumor grade
- Each sample can have an unlimited number of Factors
- Optional but important

**Viscovery** 

• Can be entered manually or loaded from a tabdelimited text file in the Data Set tab

### Load Factors – Example Factors File

| - 4 | А          | В            | С                         | D   | E      | F     | G     | Н                   |
|-----|------------|--------------|---------------------------|-----|--------|-------|-------|---------------------|
| 1   | Sample     | site         | Source                    | age | gender | grade | Stage | procedure           |
| 2   | GSM1083178 | bladder      | FFPE urothelial carcinoma | 57  | male   | 3     | T1    | cystectomy          |
| 3   | GSM1083186 | renal pelvis | FFPE urothelial carcinoma | 71  | male   | 1     | Та    | nephroureterectomy  |
| 4   | GSM1083189 | renal pelvis | FFPE urothelial carcinoma | 78  | male   | 2     | Та    | nephroureterectomy  |
| 5   | GSM1083191 | renal pelvis | FFPE urothelial carcinoma | 69  | female | 2     | T2    | nephroureterectomy  |
| 6   | GSM1083194 | renal pelvis | FFPE urothelial carcinoma | 70  | male   | 2     | T1a   | nephroureterectomy  |
| 7   | GSM1083200 | bladder      | FFPE urothelial carcinoma | 53  | male   | 2     | T1    | cystoprostatectom y |
| 8   | GSM1083212 | bladder      | FFPE urothelial carcinoma | 79  | male   | 3     | T4a   | cystectomy          |
| 9   | GSM1083217 | renal pelvis | FFPE urothelial carcinoma | 75  | female | 2     | ТЗ    | nephroureterectomy  |
| 10  | GSM1083227 | bladder      | FFPE urothelial carcinoma | 45  | female | 3     | T1    | TURBT               |
| 11  | GSM1083230 | bladder      | FFPE urothelial carcinoma | 86  | male   | 3     | T1    | TURBT               |
| 12  | GSM1083235 | bladder      | FFPE urothelial carcinoma | 44  | male   | 3     | T1    | TURBT               |
| 13  | GSM1083238 | bladder      | FFPE urothelial carcinoma | 67  | male   | 3     | T1    | TURBT               |
| 14  | GSM1083242 | bladder      | FFPE urothelial carcinoma | 75  | female | 3     | T1    | TURBT               |
| 15  | GSM1083243 | bladder      | FFPE urothelial carcinoma | 73  | male   | 3     | T1    | TURBT               |
| 16  | GSM1083249 | bladder      | FFPE urothelial carcinoma | 63  | male   | 3     | T1    | TURBT               |

**BioDiscovery** 

BioDiscovery © 2013

1

### **Additional Information**

Webinars Library:

http://www.biodiscovery.com/video-library/webinars/

Educational Video Library:

http://www.biodiscovery.com/video-library/educational-videos/

**Blog Postings:** 

http://www.blog.biodiscovery.com/

White Papers:

**BioDiscovery** 

http://www.biodiscovery.com/white-papers/

### **Additional Information**

Nexus Copy Number (TCGA Copy Number and Mutation):

http://www.biodiscovery.com/copy\_number\_cf.php

Nexus Expression (TCGA RNA-Seq and Expression Arrays):

http://www.biodiscovery.com/expression\_cf.php

scovery

Please put in a ticket with the help desk to complete installation and gain access to the license server